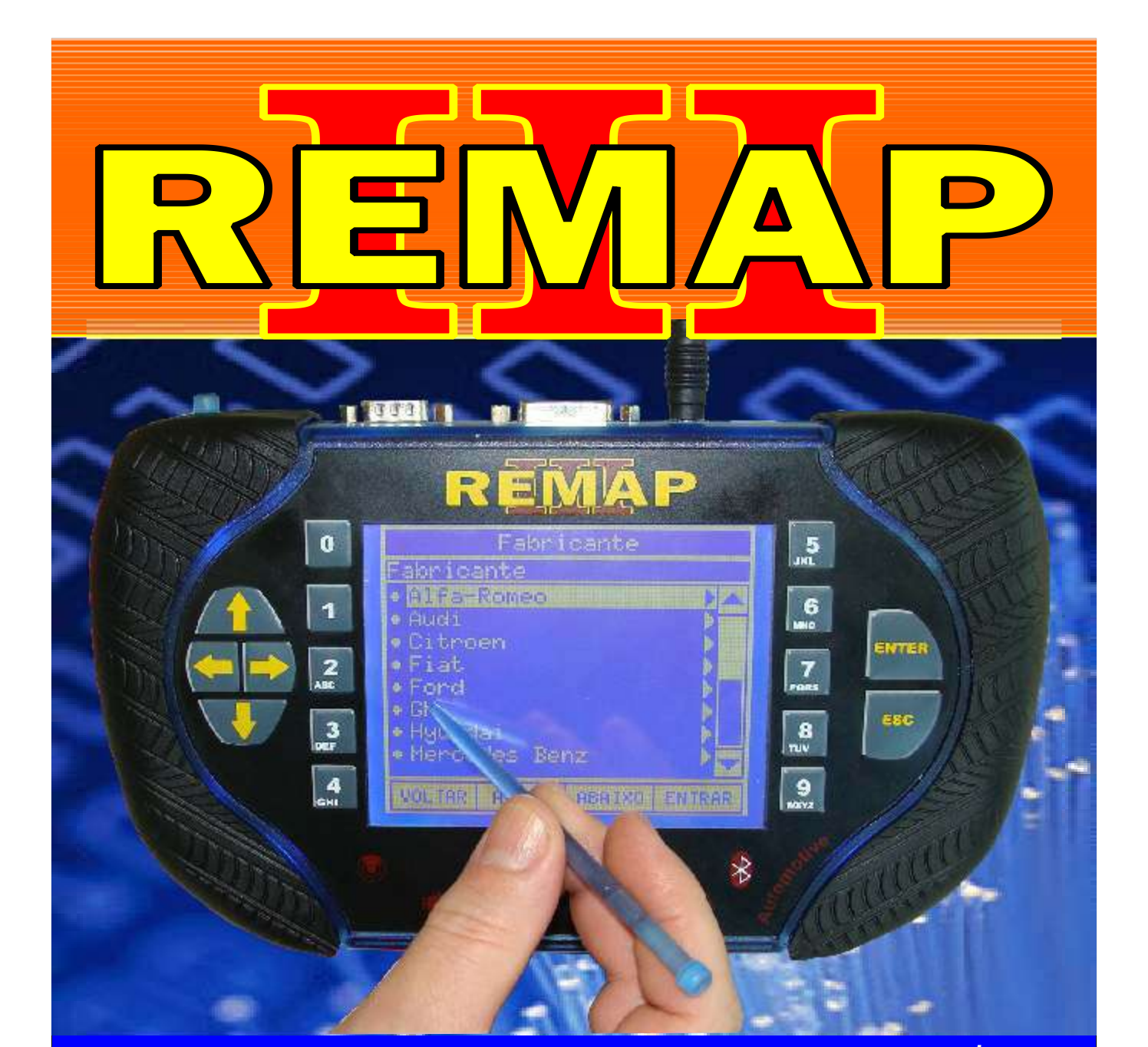

# MANUAL DE INSTRUÇÕES

# GM IMO 1 + GOLF E PASSAT

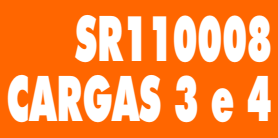

WWW.CHAVESGOLD.COM.BR

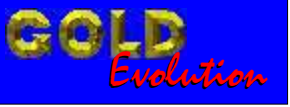

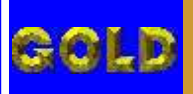

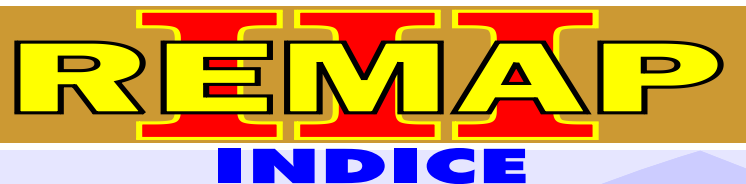

# GM IMO 1 + GOLF E PASSAT

#### AUDI A3 CENTRAL BOSCH MOTRONIC 7.5 / 7.5.10

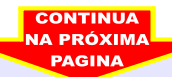

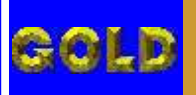

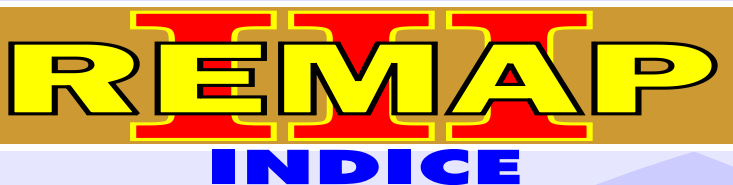

**0**Z

# GM IMO 1 + GOLF E PASSAT

#### FIAT - OUTROS

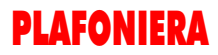

Rotina Para Verificação - Plafoniera Modelo 3 Bypass via pinça soic 8.....11

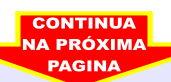

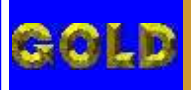

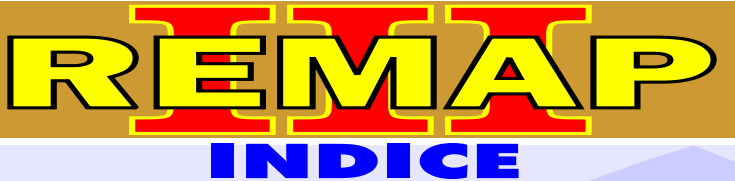

04

# GM IMO 1 + GOLF E PASSAT

#### GM - ASTRA - ANO 1996 a 1997 IMOBILIZADOR GM 1

| Rotina Para Verificação - Imobilizador GM1                            | 14 |
|-----------------------------------------------------------------------|----|
| Rotina Para Verificação - Imobilizador GM1- Ler Senha Via Diagnostico | 15 |
| Rotina Para Verificação - Imobilizador GM1- Ler Senha Via Soquete 01  | 18 |

#### GM - CORSA - ANO 1998 a 2001 IMOBILIZADOR GM 1

| Rotina Para Verificação - Imobilizador GM1                            | 20 |
|-----------------------------------------------------------------------|----|
| Rotina Para Verificação - Imobilizador GM1- Ler Senha Via Diagnostico | 21 |
| Rotina Para Verificação - Imobilizador GM1- Ler Senha Via Soquete 01  | 24 |

#### **GM - CORSA C** BODY COMPUTER

| Rotina Para Verificação - Body Computer<br>Ler Senha Via Pinça Soic 8    | 26  |
|--------------------------------------------------------------------------|-----|
| Rotina Para Verificação - Body Computer<br>Gravar Senha Via Pinça Soic 8 | .29 |
| Rotina Para Verificação - Body Computer<br>Reset Via Pinça Soic 8        | .30 |
| Ilustração da identificação e desmontagem                                | 31  |
| Ilustração da localização da memória a ser programada                    | 32  |

#### GM - OMEGA - ANO 1996 a 1998 IMOBILIZADOR GM 1

| Rotina Para Verificação - Imobilizador GM1                            | 33 |
|-----------------------------------------------------------------------|----|
| Rotina Para Verificação - Imobilizador GM1- Ler Senha Via Diagnostico | 34 |
| Rotina Para Verificação - Imobilizador GM1- Ler Senha Via Soquete 01  | 37 |

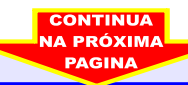

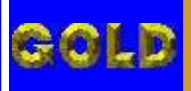

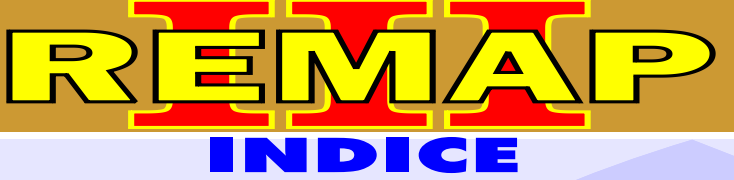

# GM IMO 1 + GOLF E PASSAT

#### GM - SUPREMA - ANO 1996 a 1998 IMOBILIZADOR GM 1

#### GM - TIGRA - ANO 1996 a 1997 IMOBILIZADOR GM 1

| Rotina Para Verificação - Imobilizador GM1                            | 45 |
|-----------------------------------------------------------------------|----|
| Rotina Para Verificação - Imobilizador GM1- Ler Senha Via Diagnostico | 46 |
| Rotina Para Verificação - Imobilizador GM1- Ler Senha Via Soquete 01  | 49 |

#### GM - VECTRA - ANO 1996 a 2005 IMOBILIZADOR GM 1

| Rotina Para Verificação | - Imobilizador GM1                            | 51 |
|-------------------------|-----------------------------------------------|----|
| Rotina Para Verificação | - Imobilizador GM1- Ler Senha Via Diagnostico | 52 |
| Rotina Para Verificação | - Imobilizador GM1- Ler Senha Via Soquete 01  | 55 |

#### **IMOBILIZADOR GM 1**

| Ilustração da Identificação e Desmontagem                                                                                   | 57 |
|----------------------------------------------------------------------------------------------------|----|
| Ilustração da Visualização do Circuito, Microprocessador e Cristal Oscilador                                                | 58 |
| Rotina Para Verificação - Ilustração de como Preparar<br>o Microprocessador para o Aclopamento do Soquete 01                | 59 |
| Rotina Para Verificação - Ilustrando que Após o Concluir<br>o Procedimento Soldar o Pino 11 Novamente no Microprocessador   | 60 |
| Rotina Para Verificação - Ilustração Soldando o Pino 30 Novamente<br>no Microprocessador e Voltando com o Cristal Oscilador | 61 |

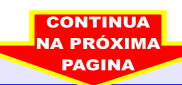

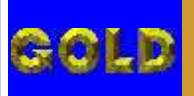

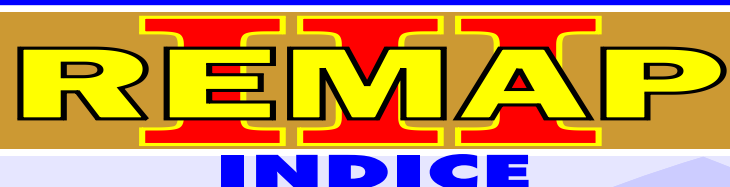

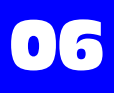

# GM IMO 1 + GOLF E PASSAT

# SEAT - CORDOBA / IBIZA

#### CENTRAL BOSCH MOTRONIC 7.5 / 7.5.10

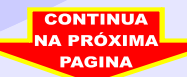

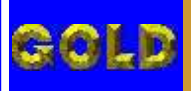

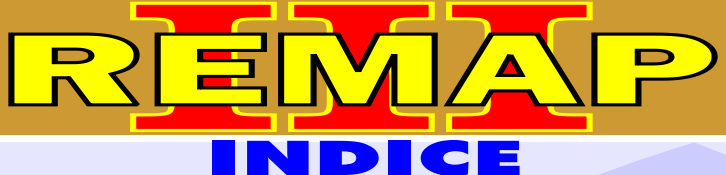

07

# GM IMO 1 + GOLF E PASSAT

#### **VOLKSVAGEN GOLF / PASSAT** IMOBILIZADOR SIEMENS

| Rotina Para Verificação - Imobilizador<br>Ler senha via soquete 01     | 65 |
|------------------------------------------------------------------------|----|
| Rotina Para Verificação - Imobilizador<br>Alterar senha via soquete 01 | 68 |
| Rotina Para Verificação - Imobilizador<br>Reset via soquete 01         | 69 |
| Identificação e desmontagem do imobilizador VW Golf                    | 70 |
| Identificação do controlador a se programado                           | 71 |
| Imobilizador sendo programado                                          | 72 |

#### VOLKSVAGEN GOLF G3 / BORA / NEW BEETLE / POLO CENTRAL BOSCH MOTRONIC 7.5 / 7.5.10

| Rotina Para Verificação - Painel VW / Imobilizador |    |
|----------------------------------------------------|----|
| Informações via pinça soic 8                       | 73 |

#### **CENTRAL BOSCH MOTRONIC** 7.5.10

| Ilustração da identificação e desmontagem                        | 76 |
|------------------------------------------------------------------|----|
| Ilustração da central aberta e visualização da placa de circuito | 77 |
| Ilustração da localização da memória e aplicação da pinça soic 8 | 78 |
| llustração da preparação para programar a central                | 79 |

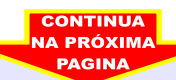

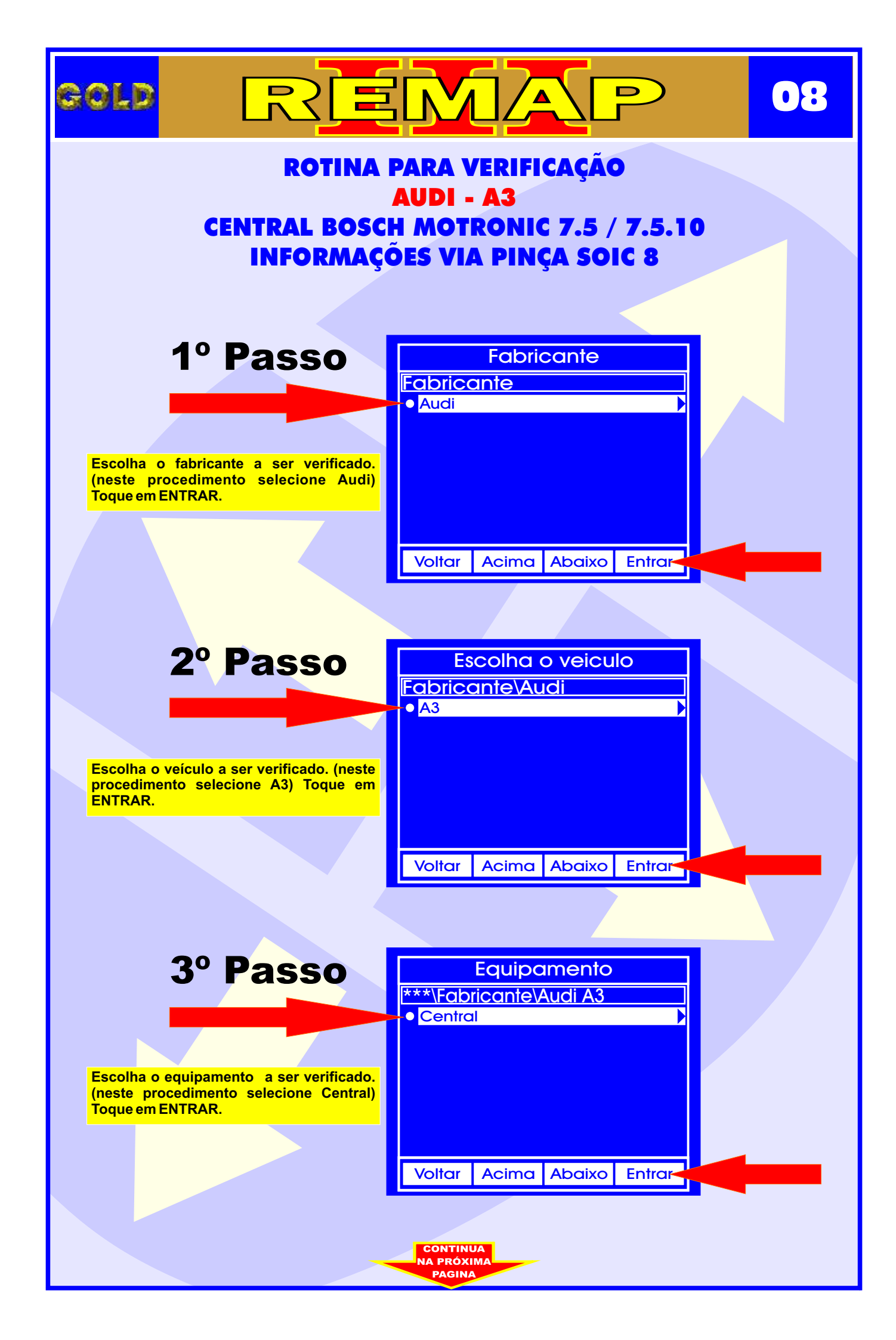

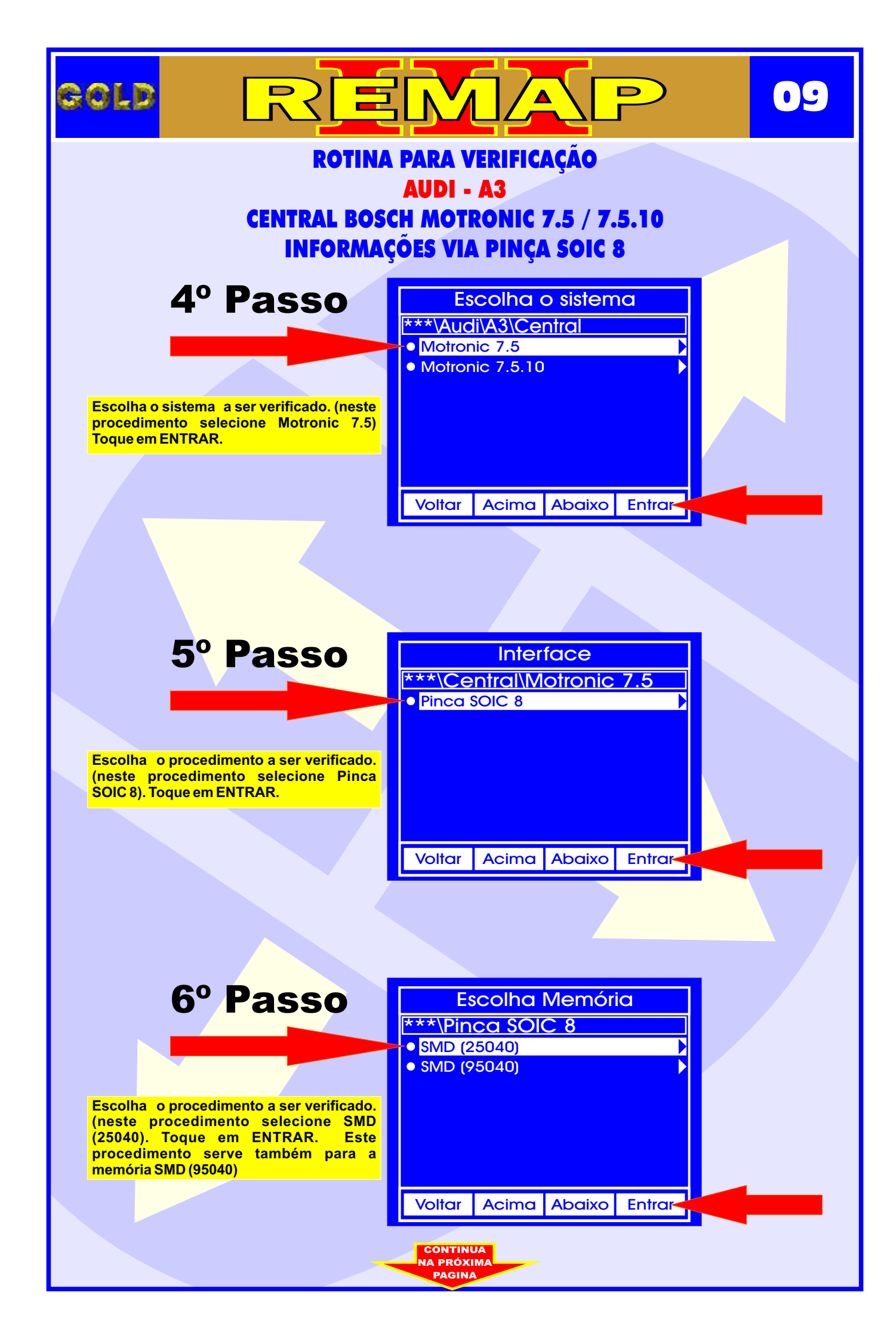

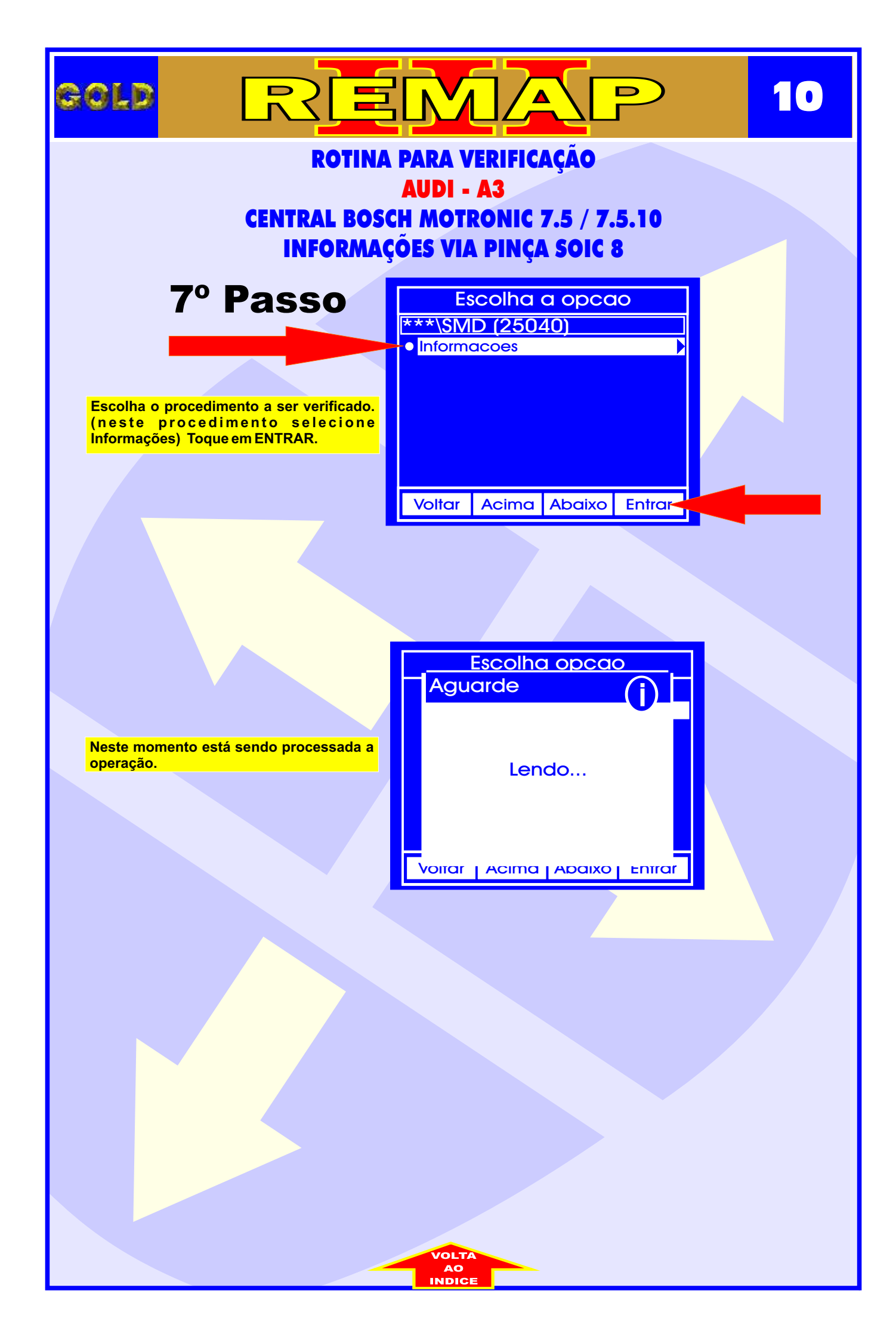

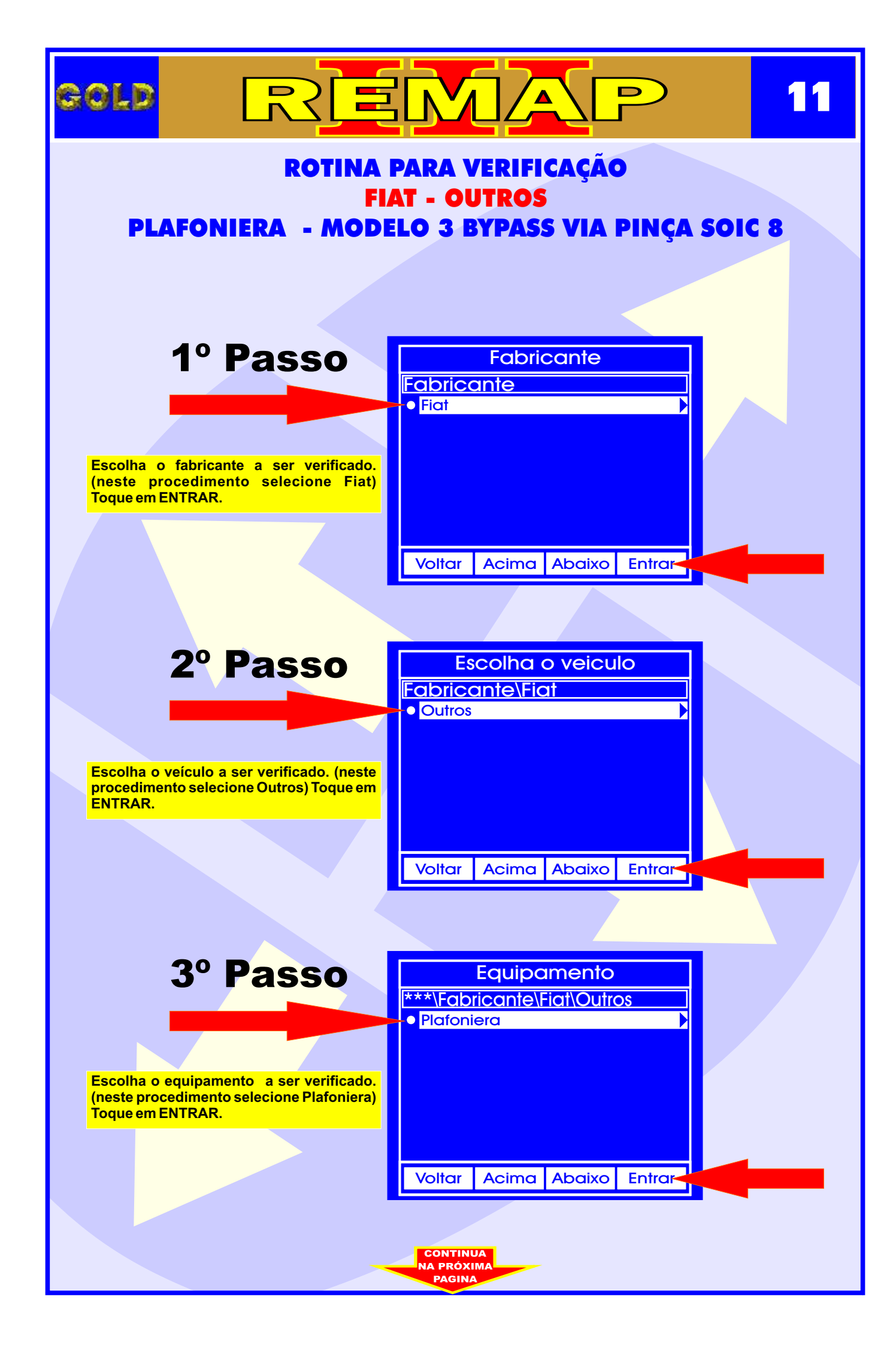

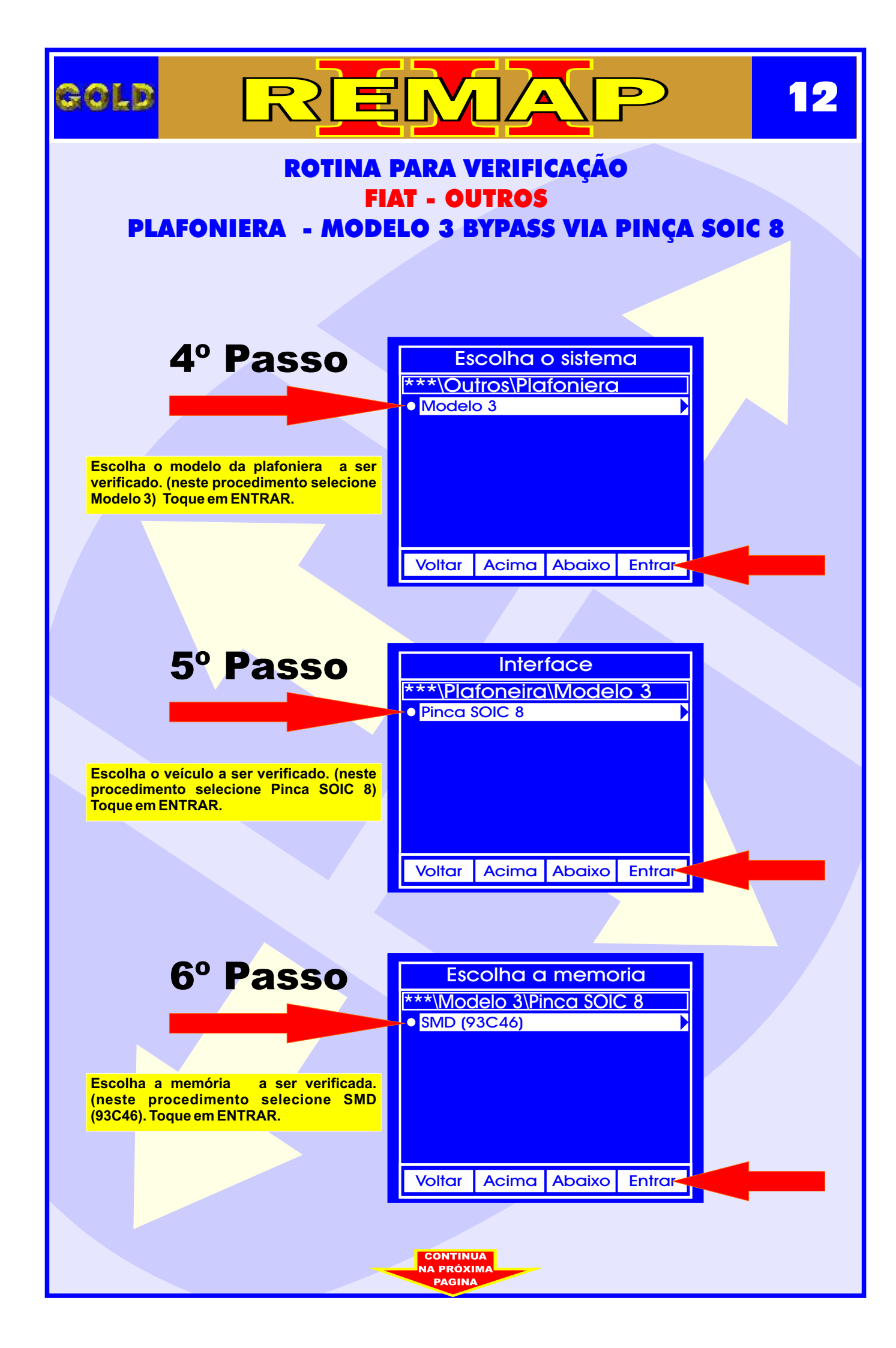

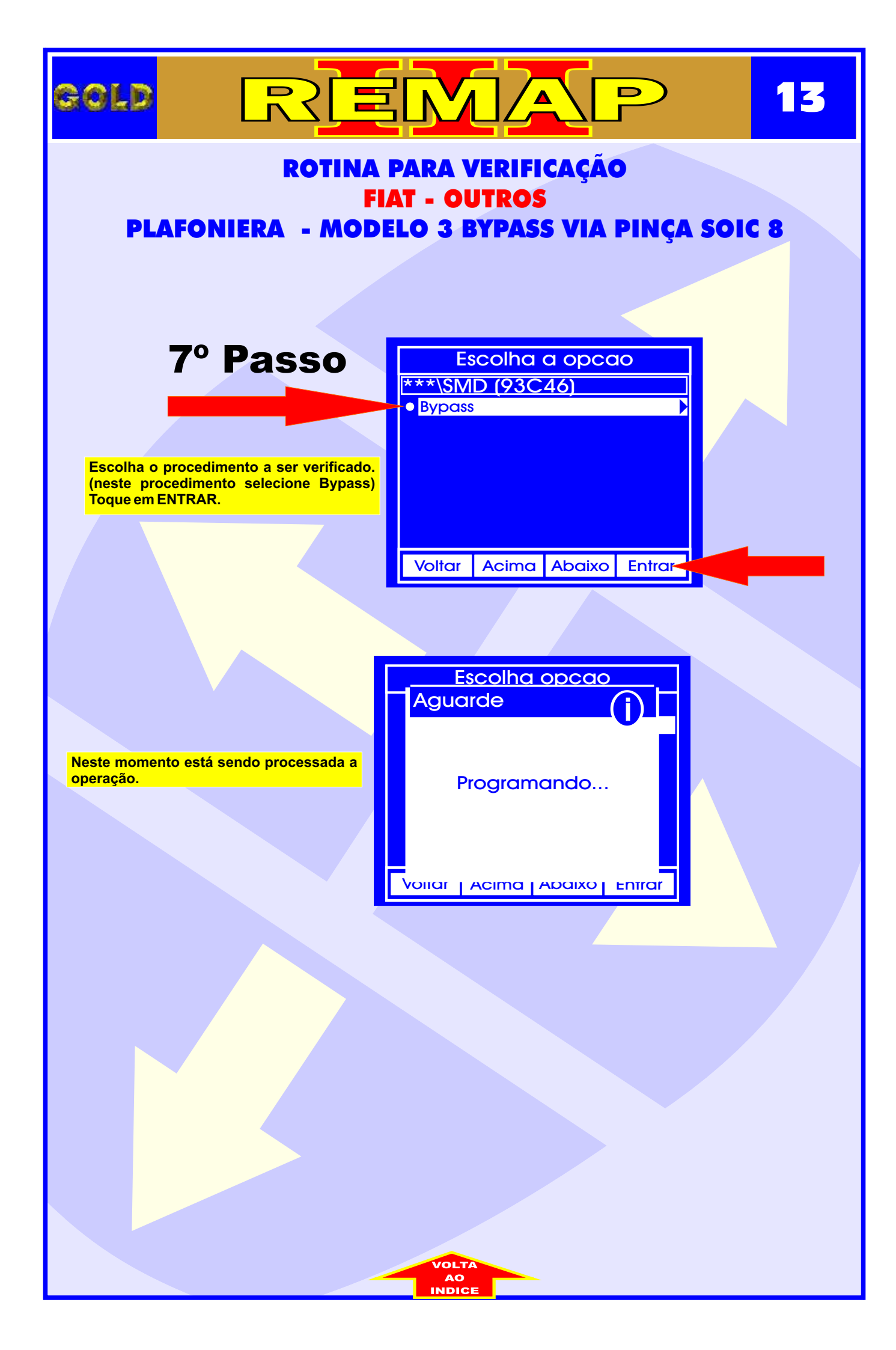

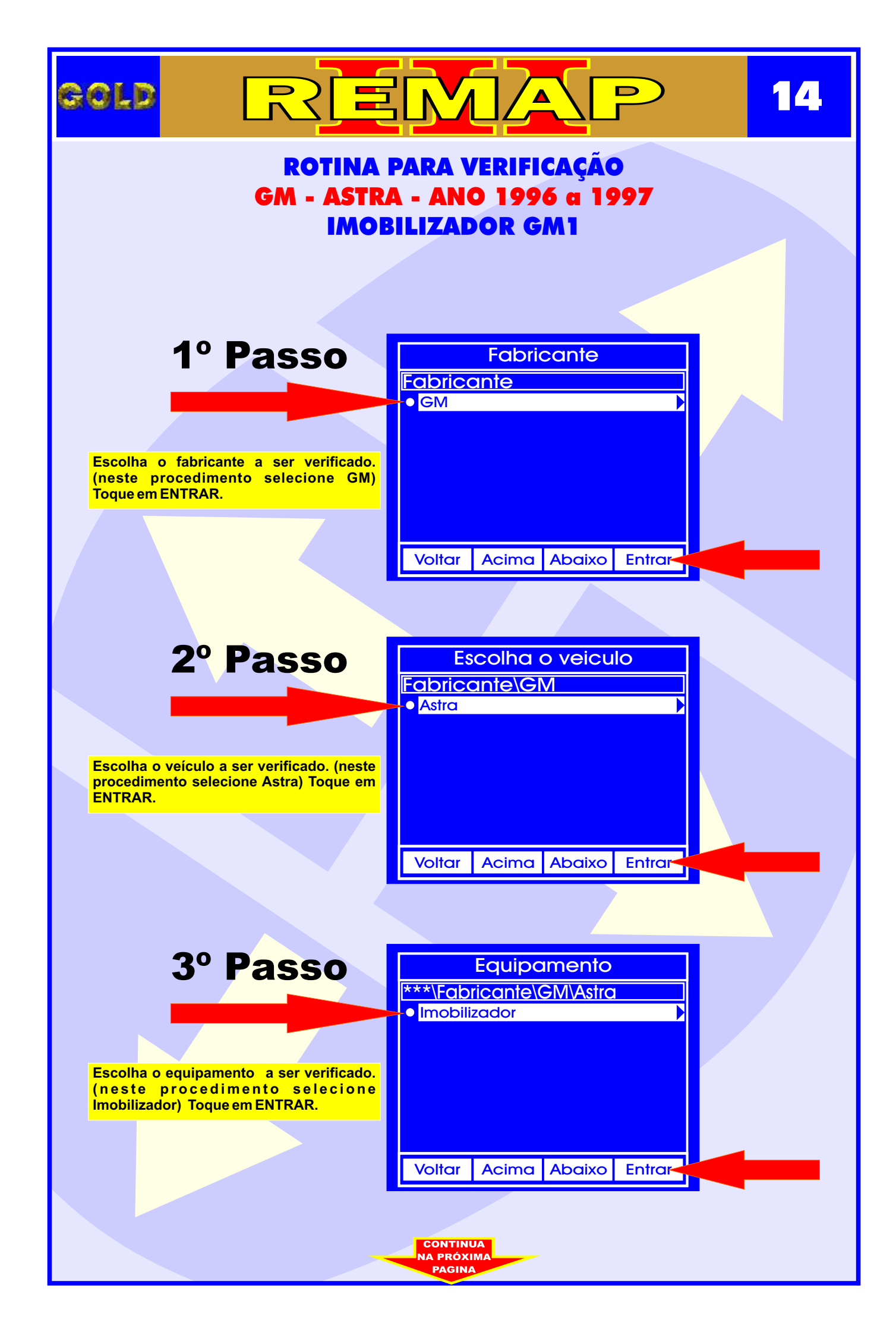

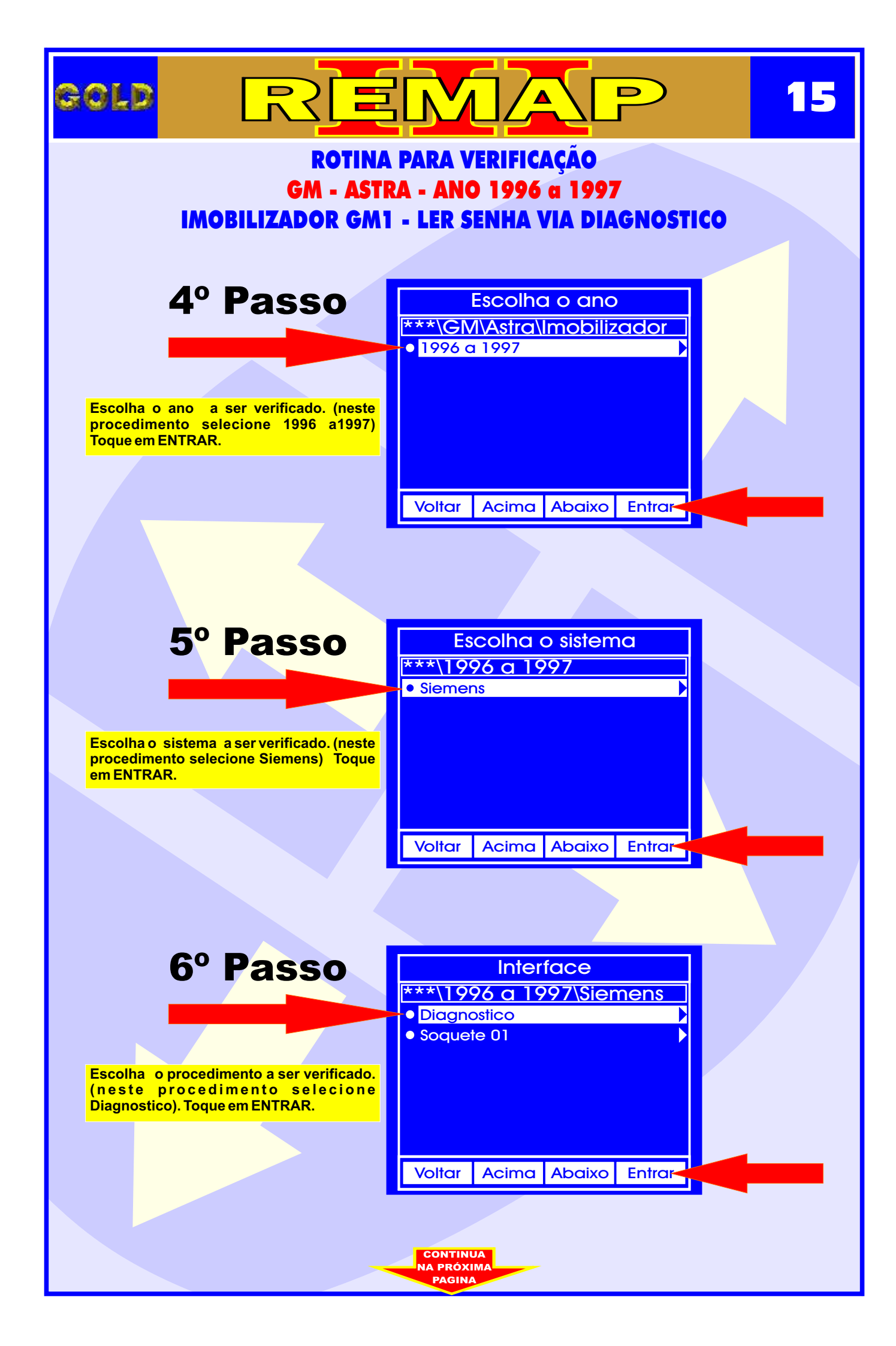

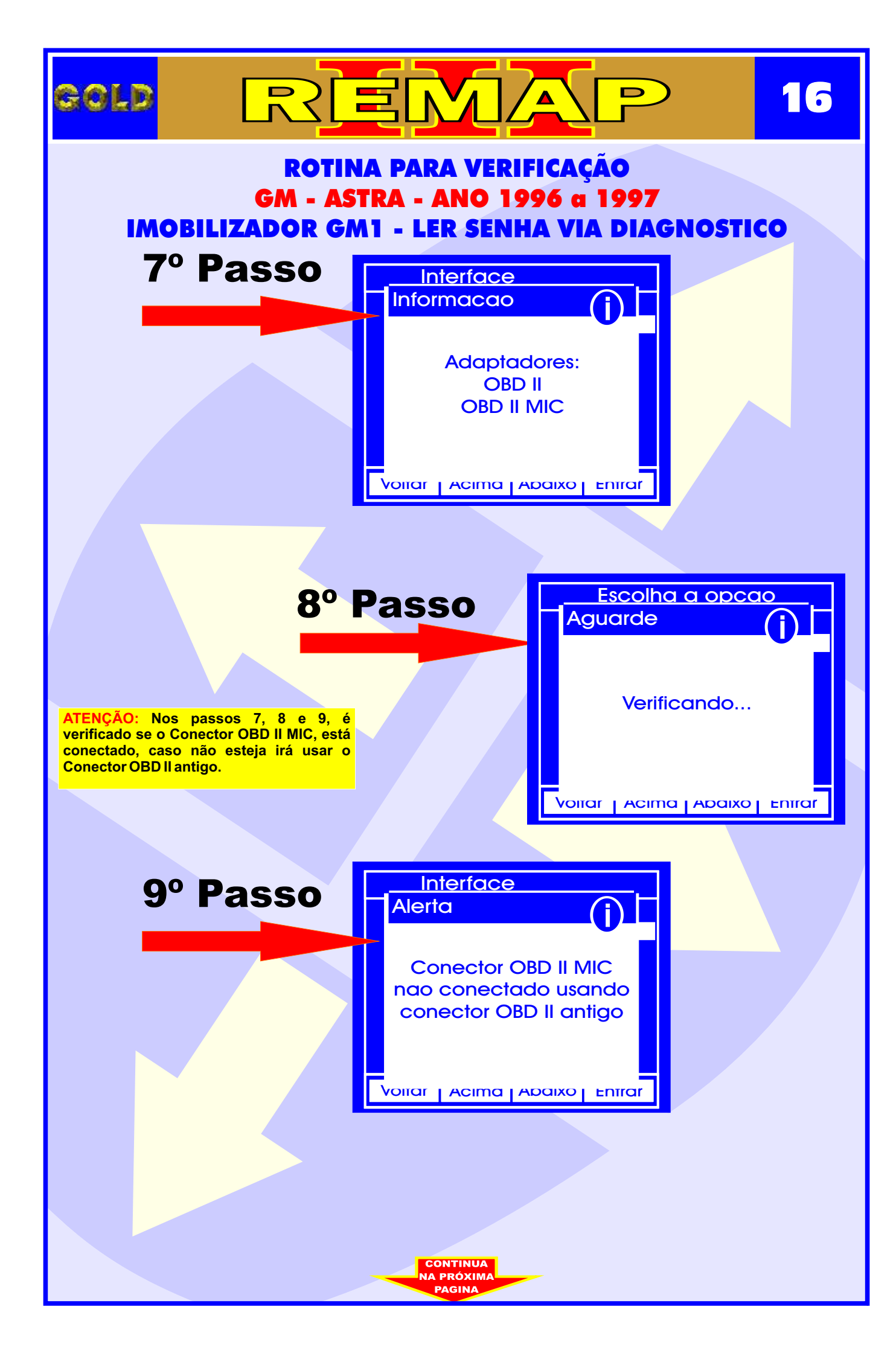

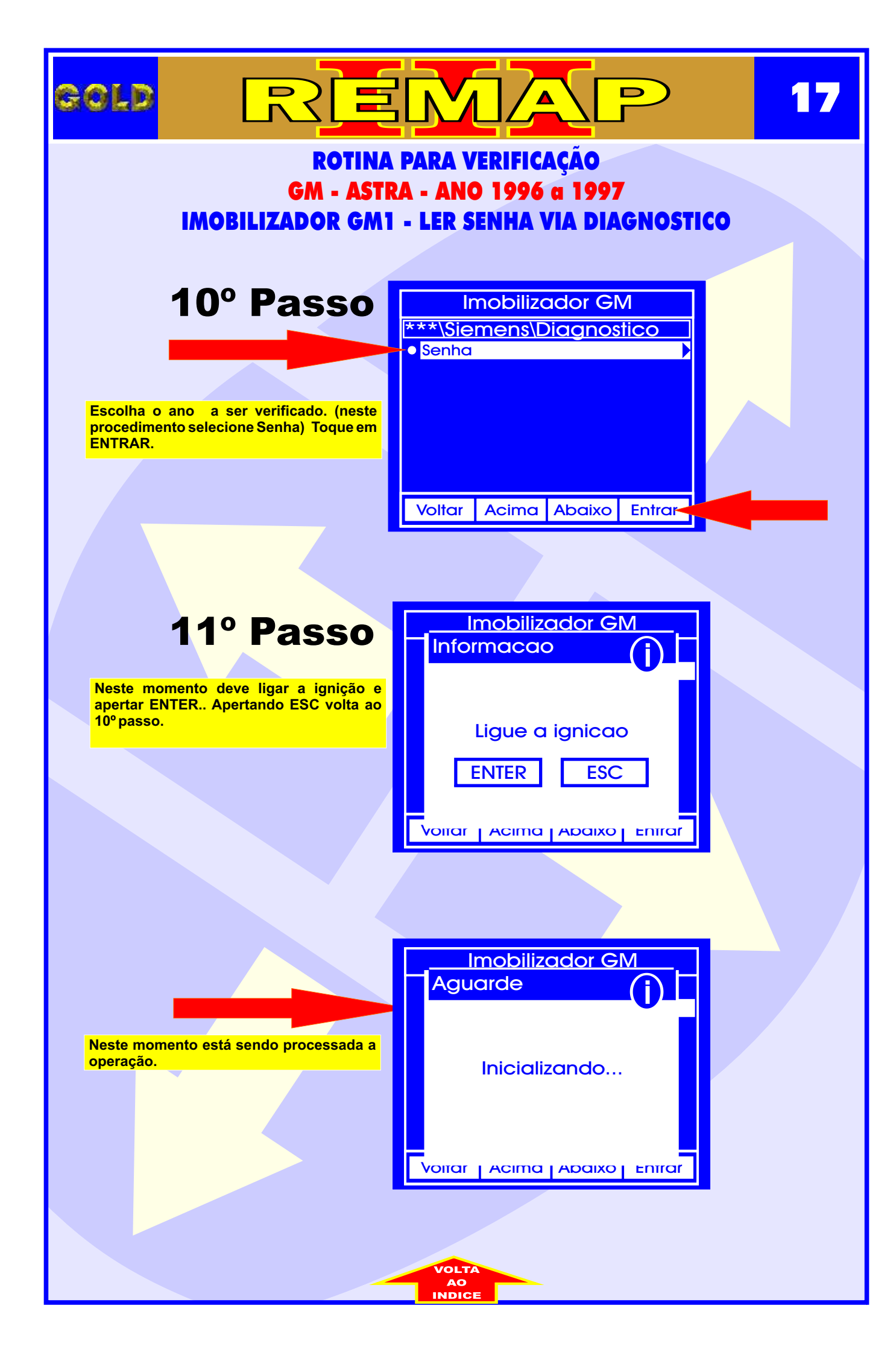

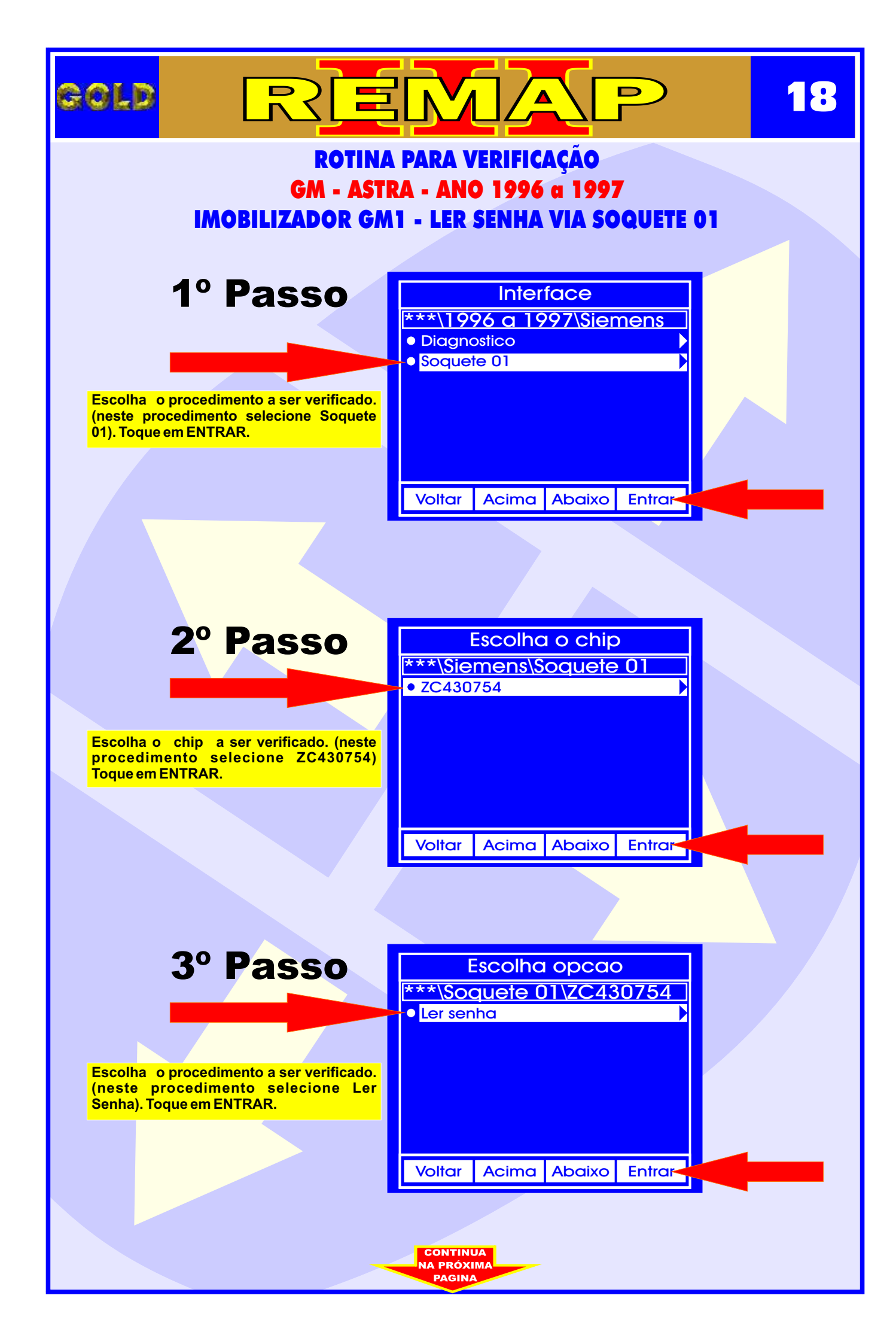

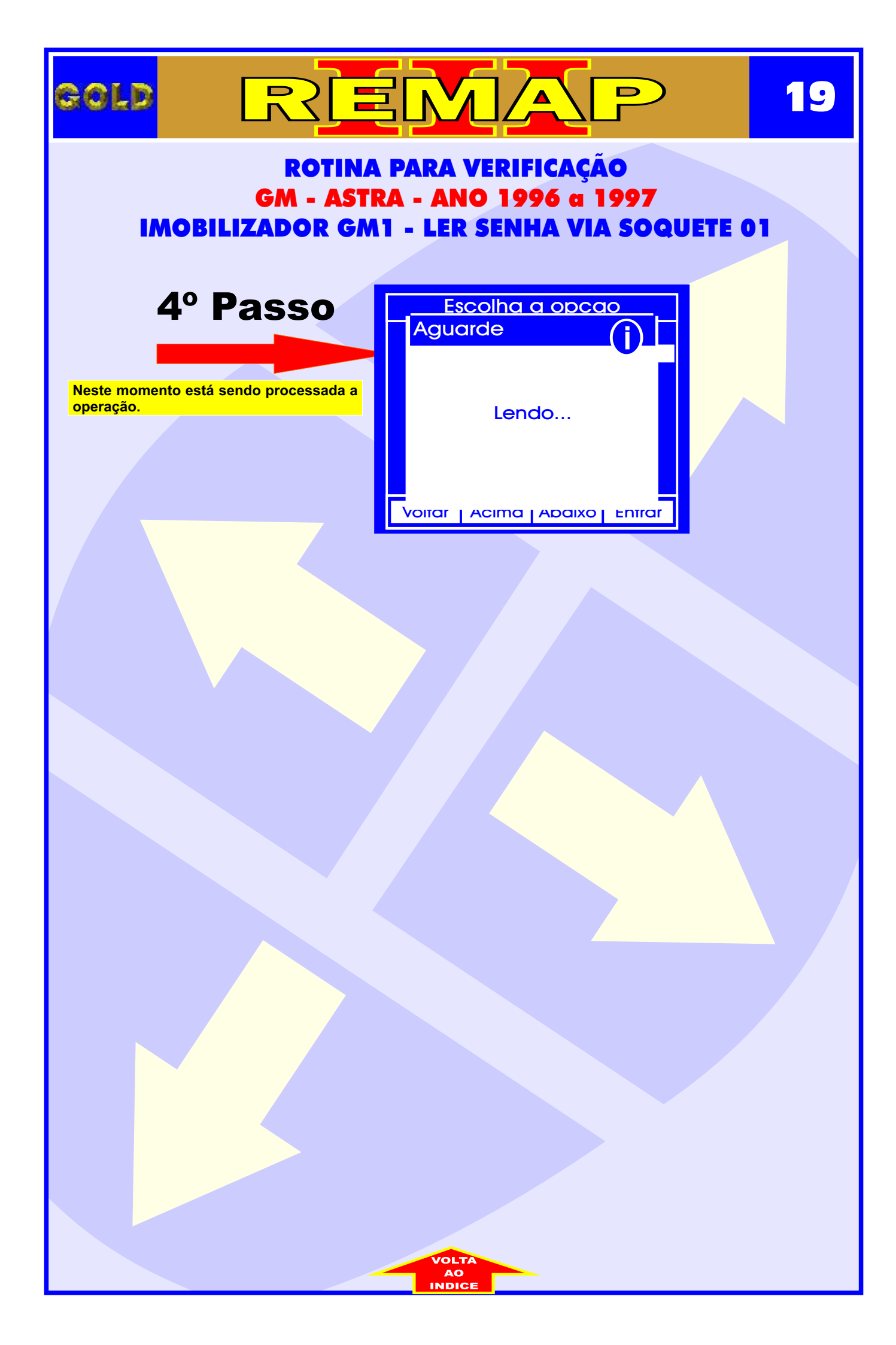

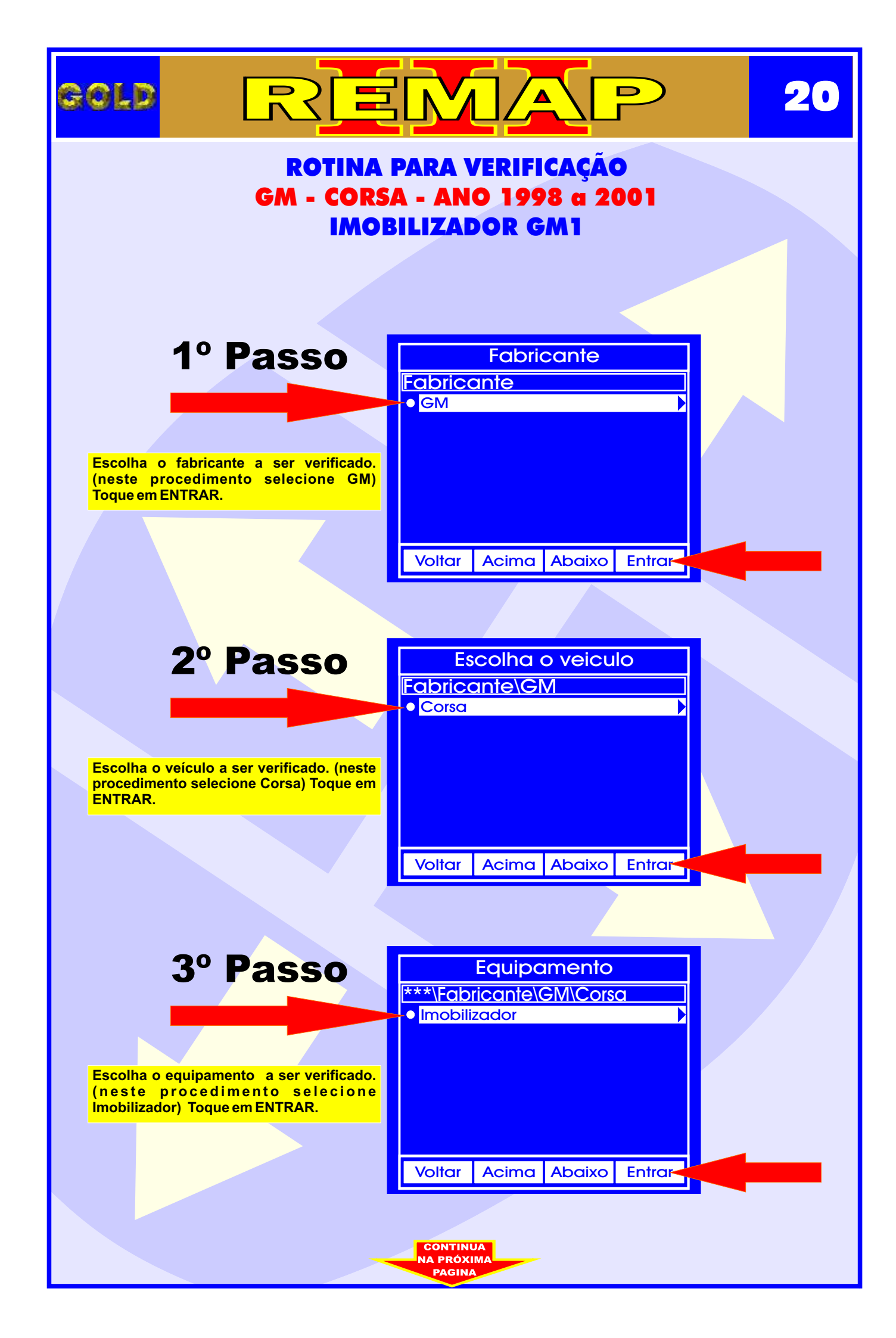

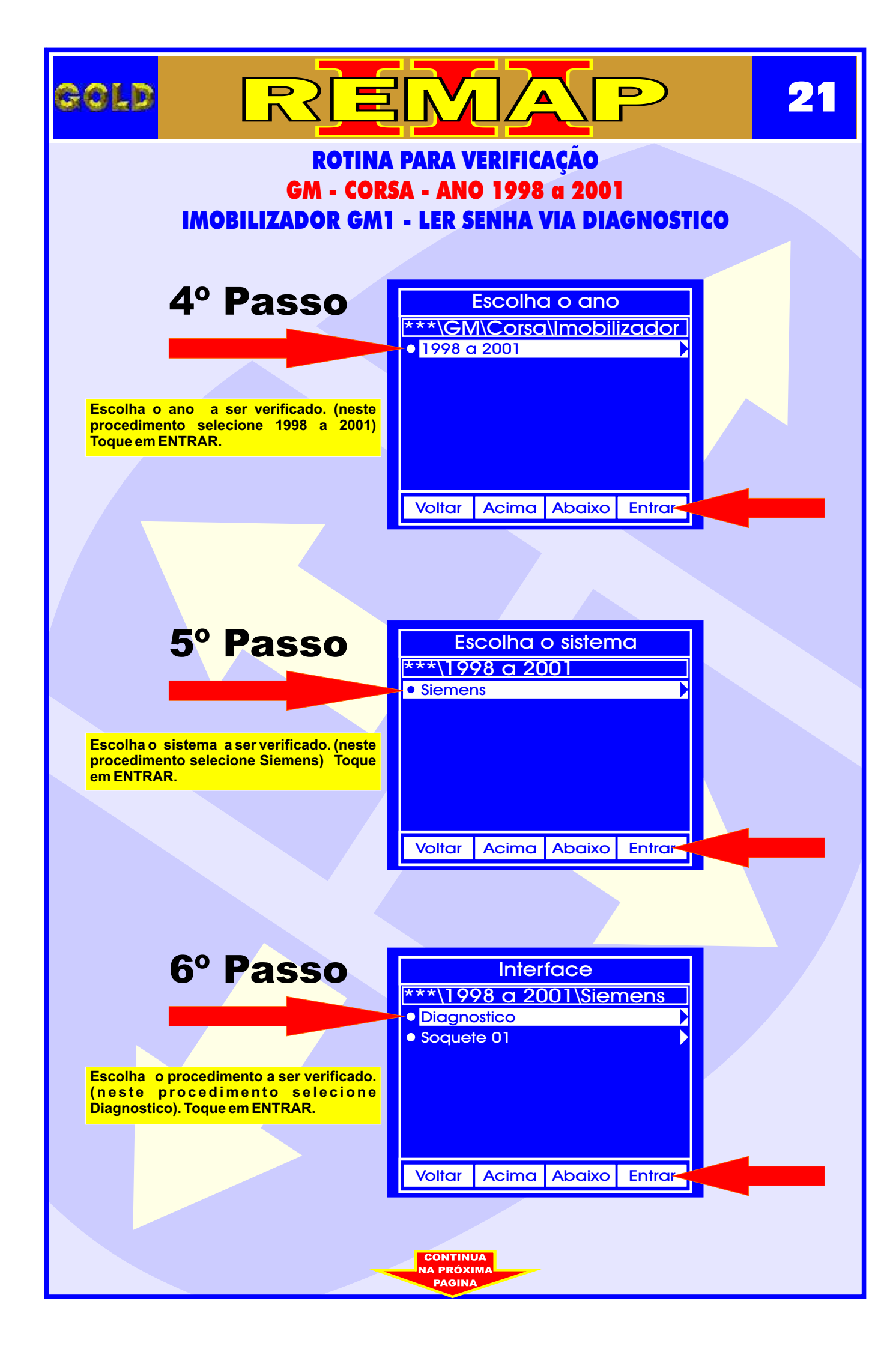

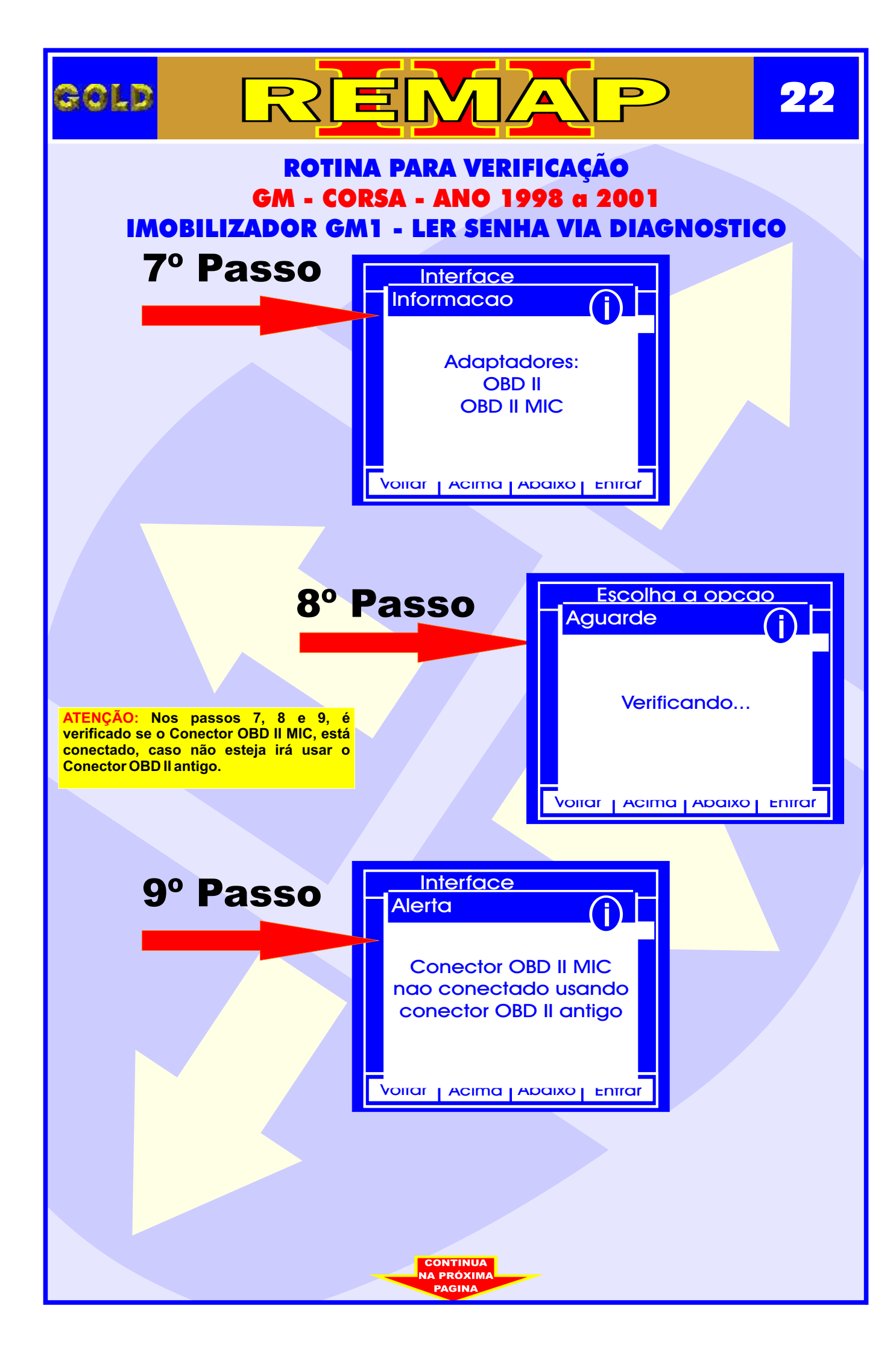

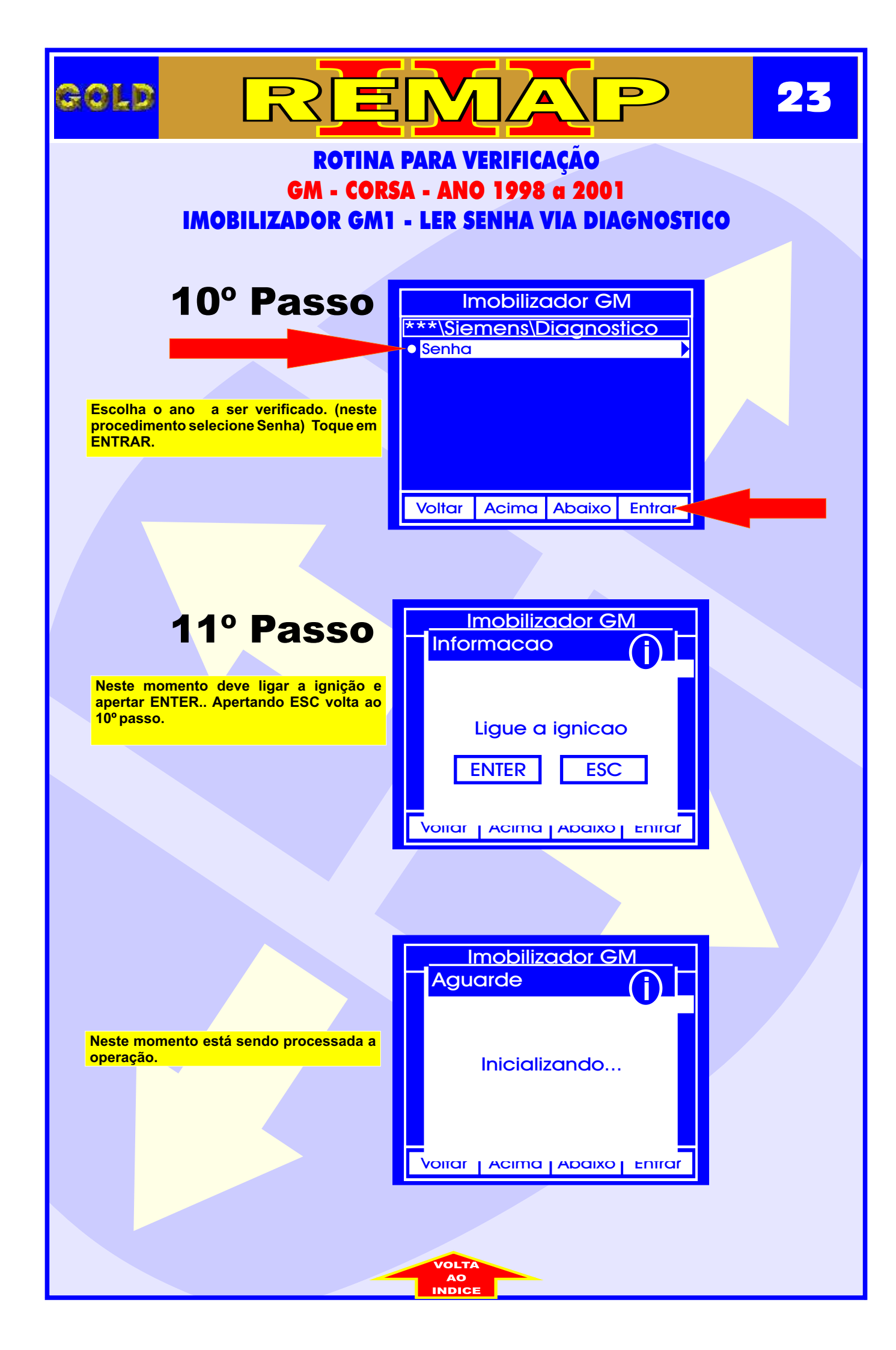

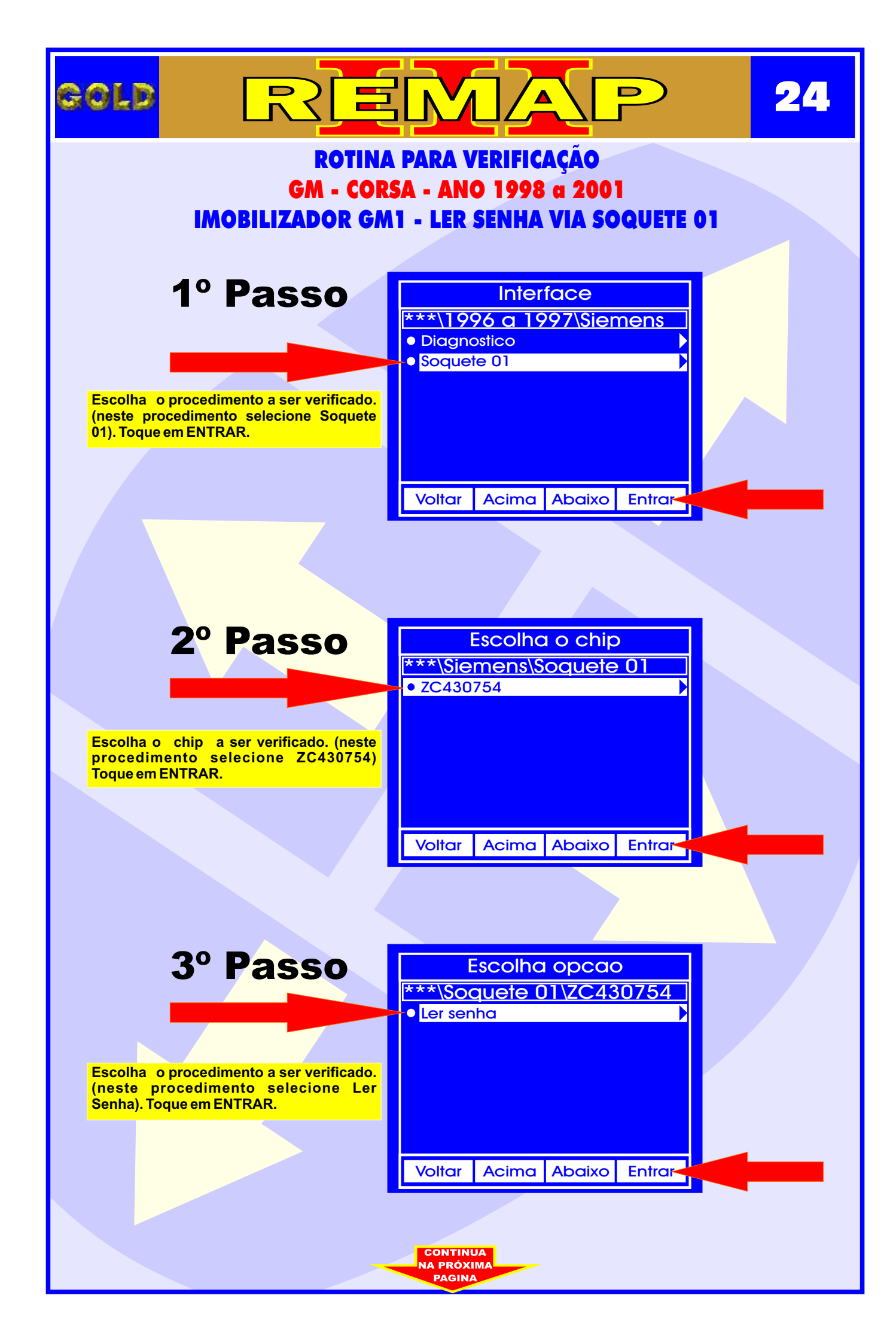

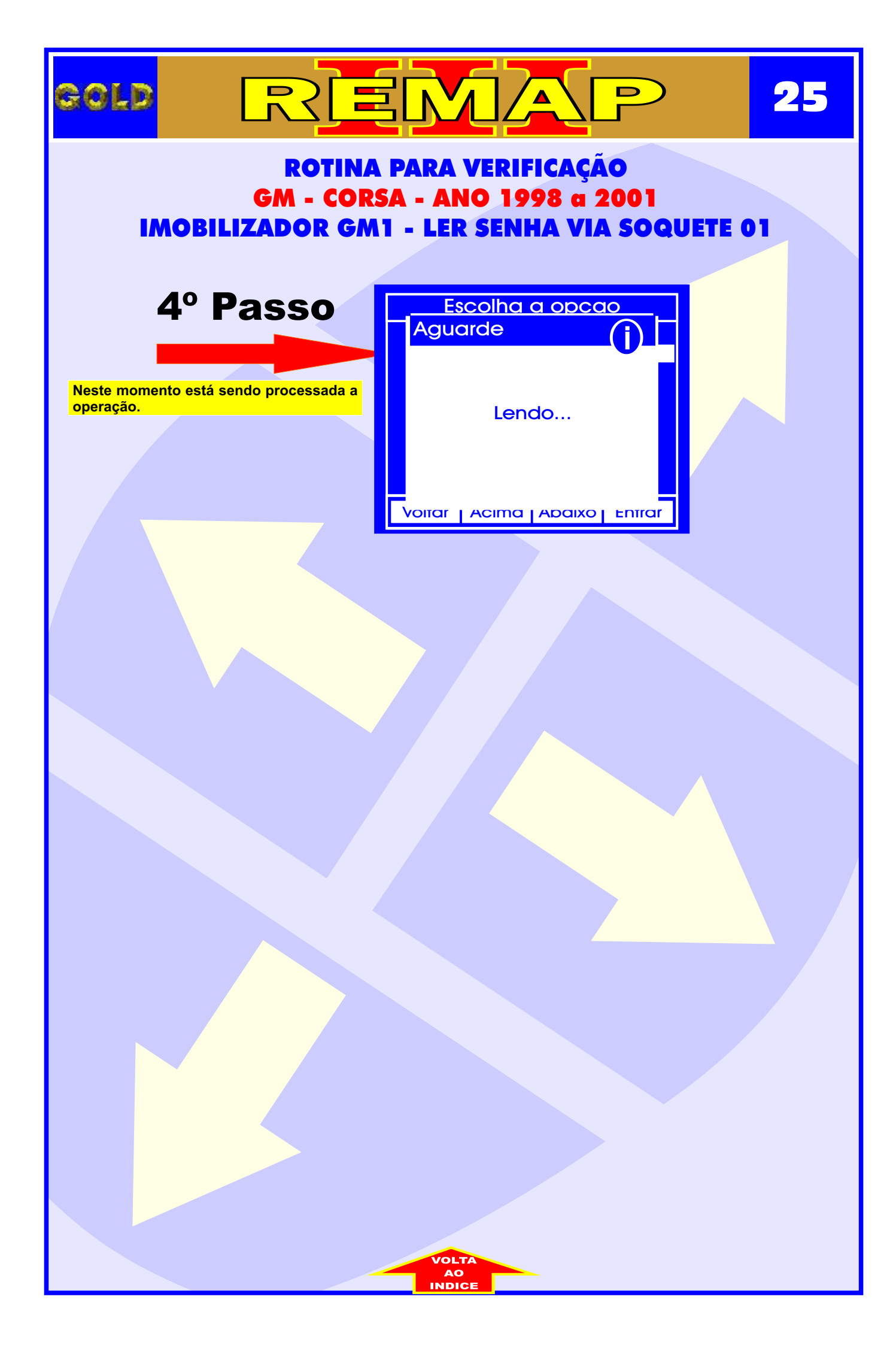

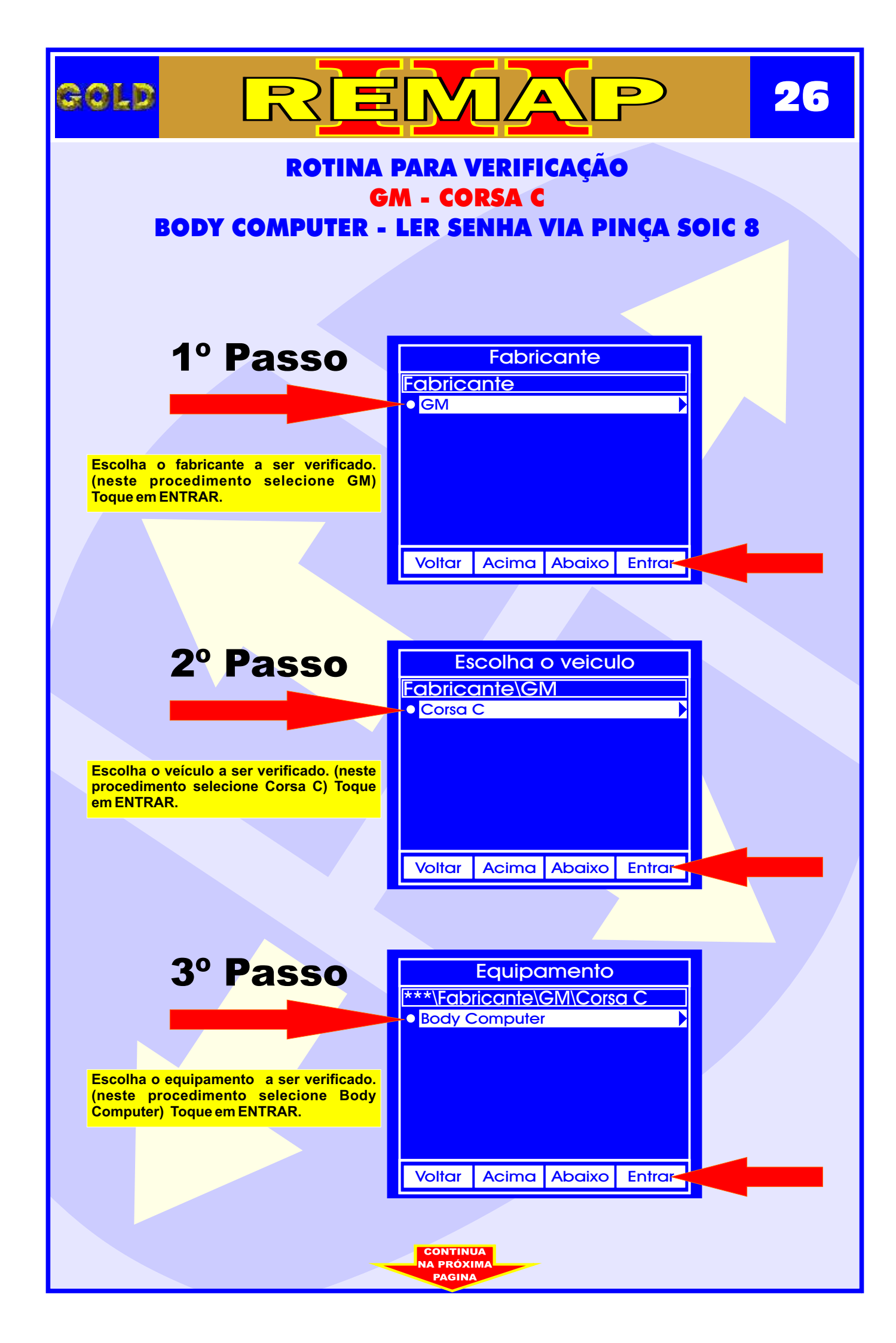

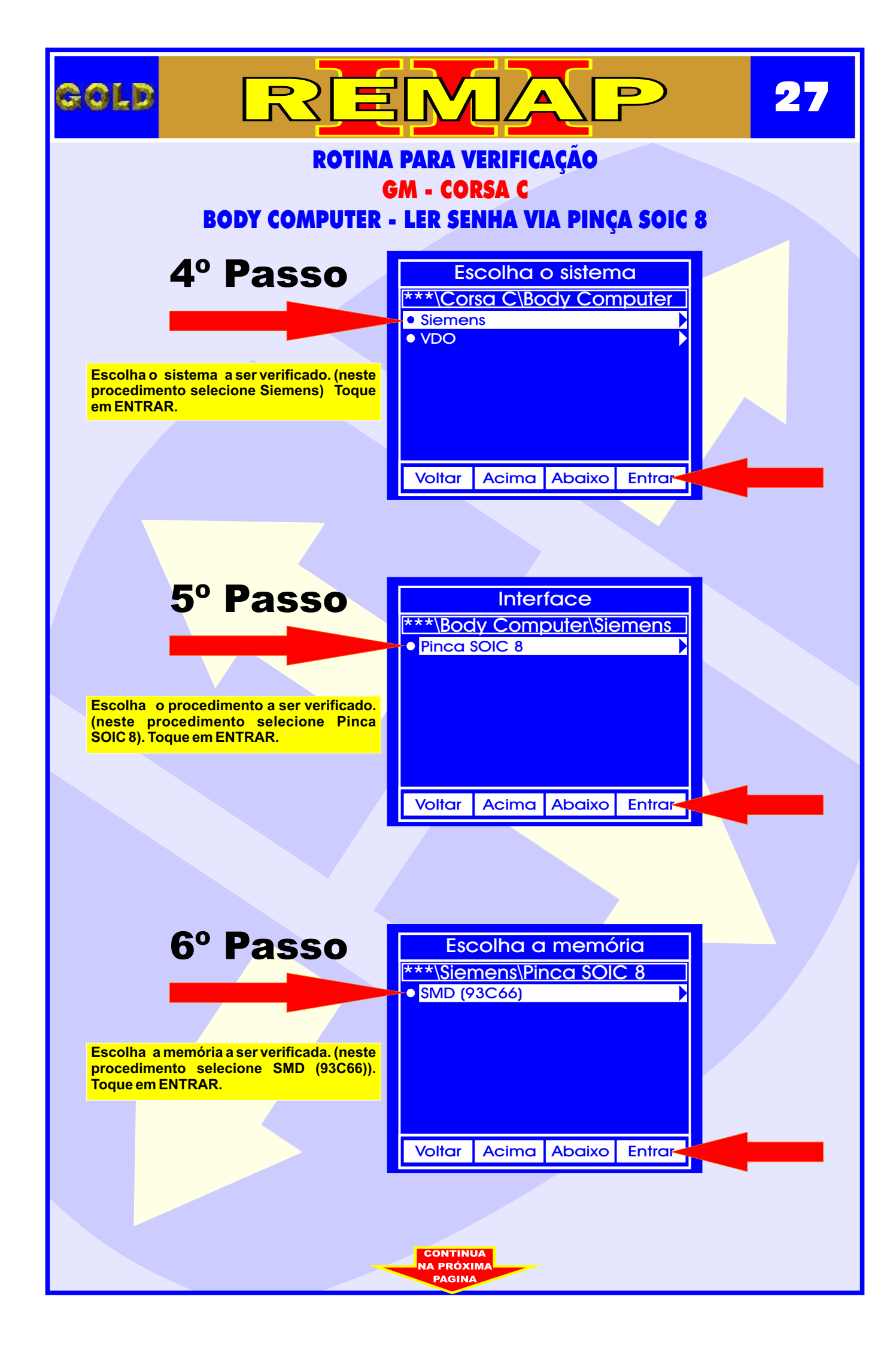

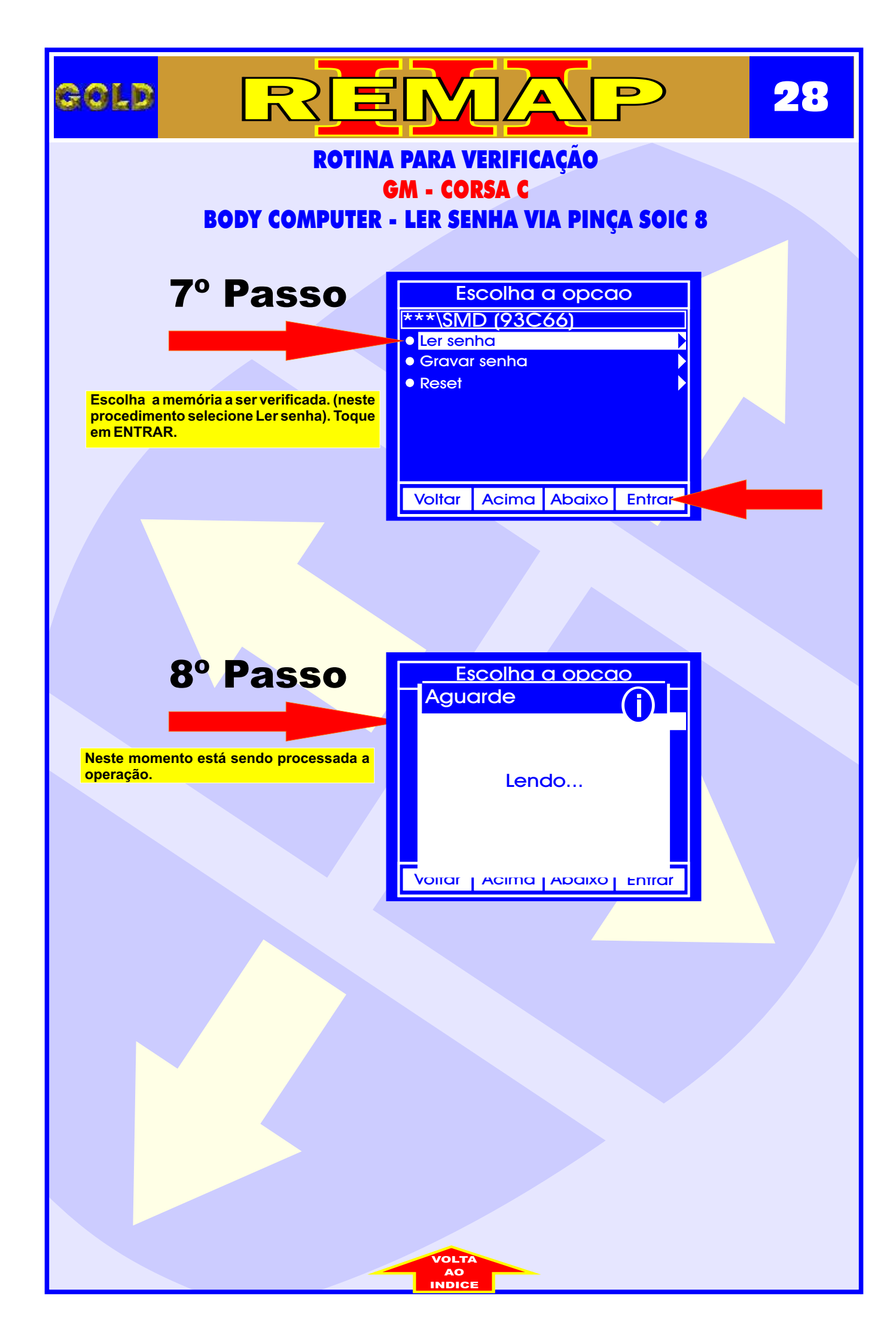

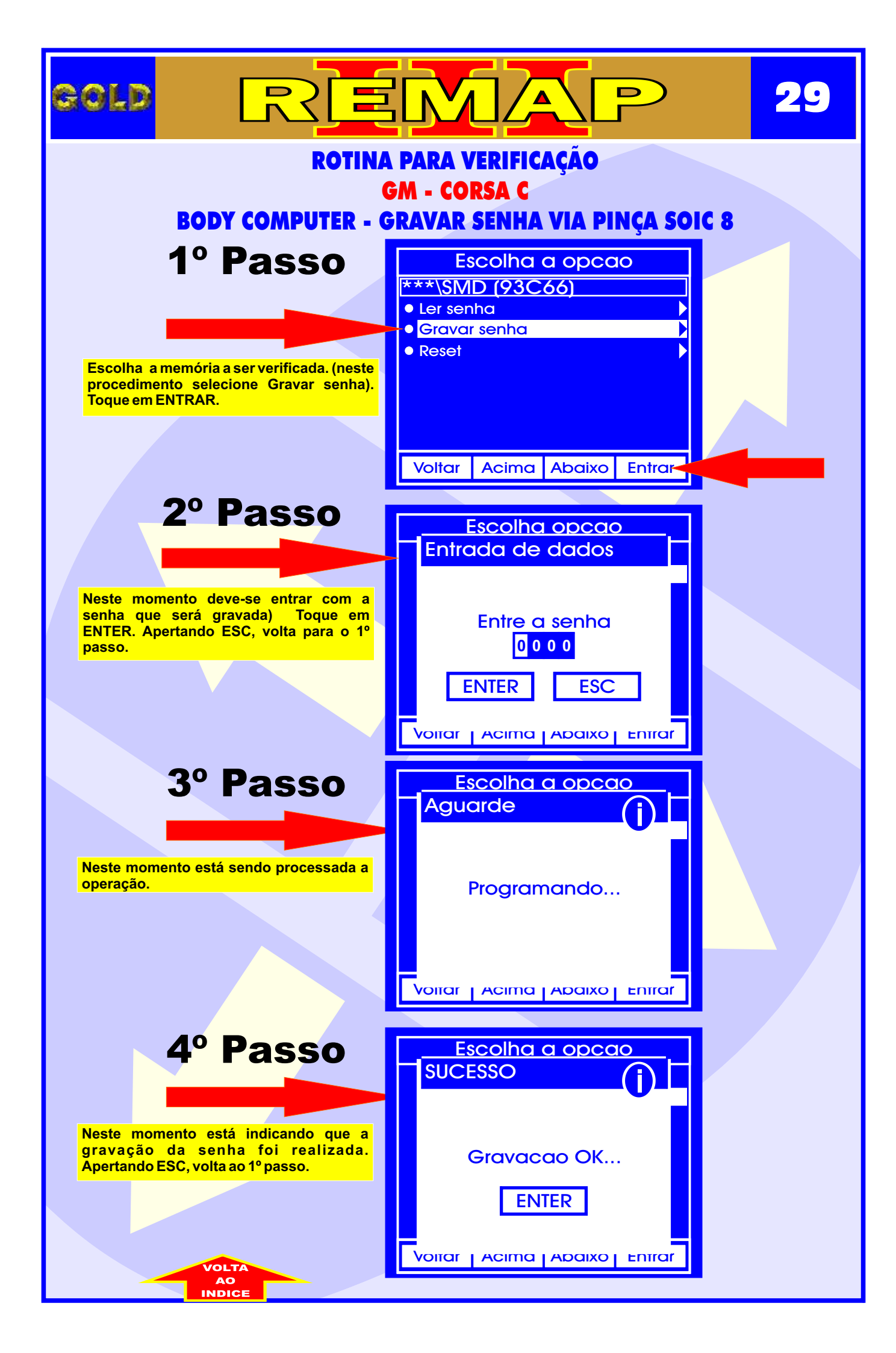

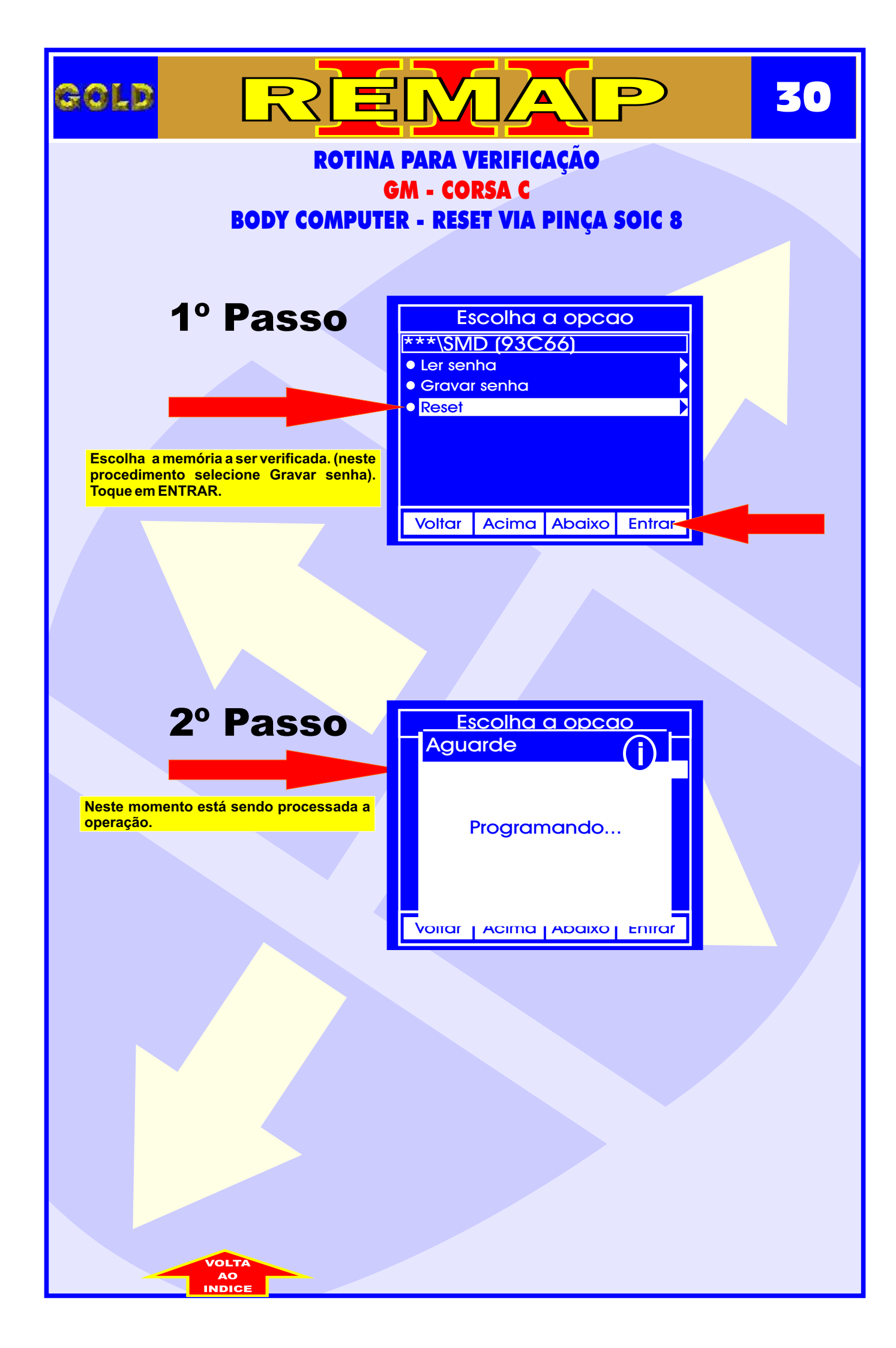

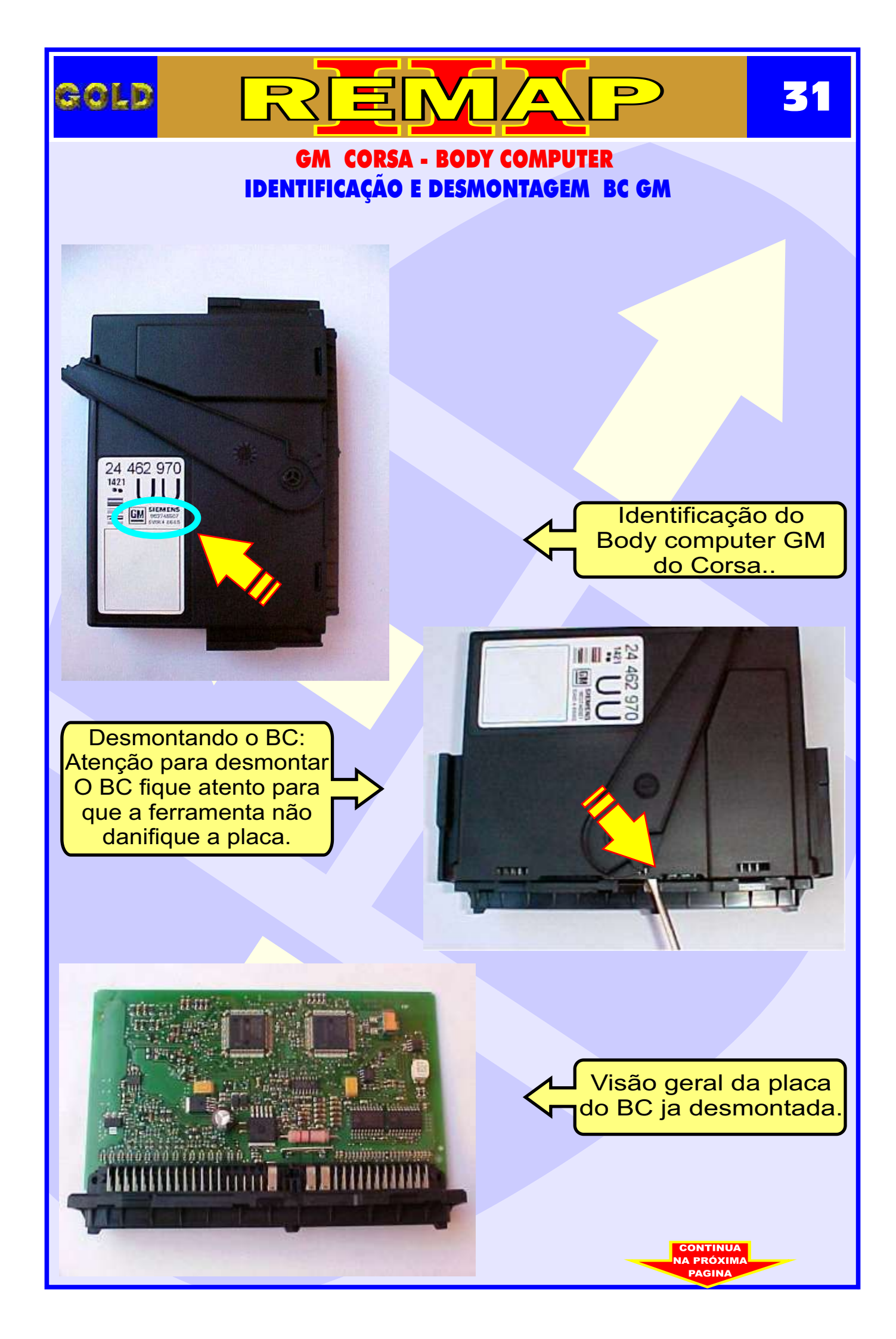

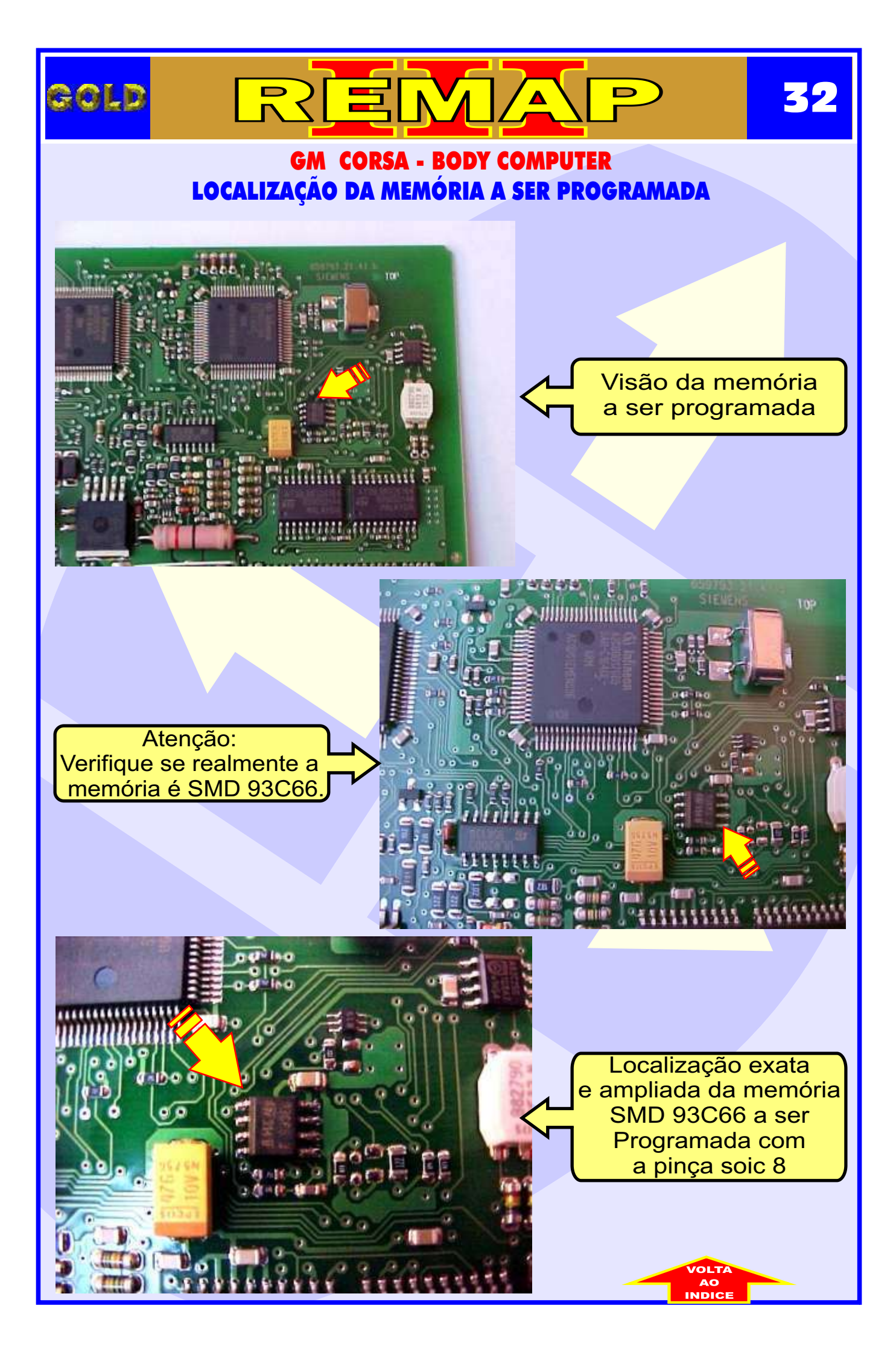

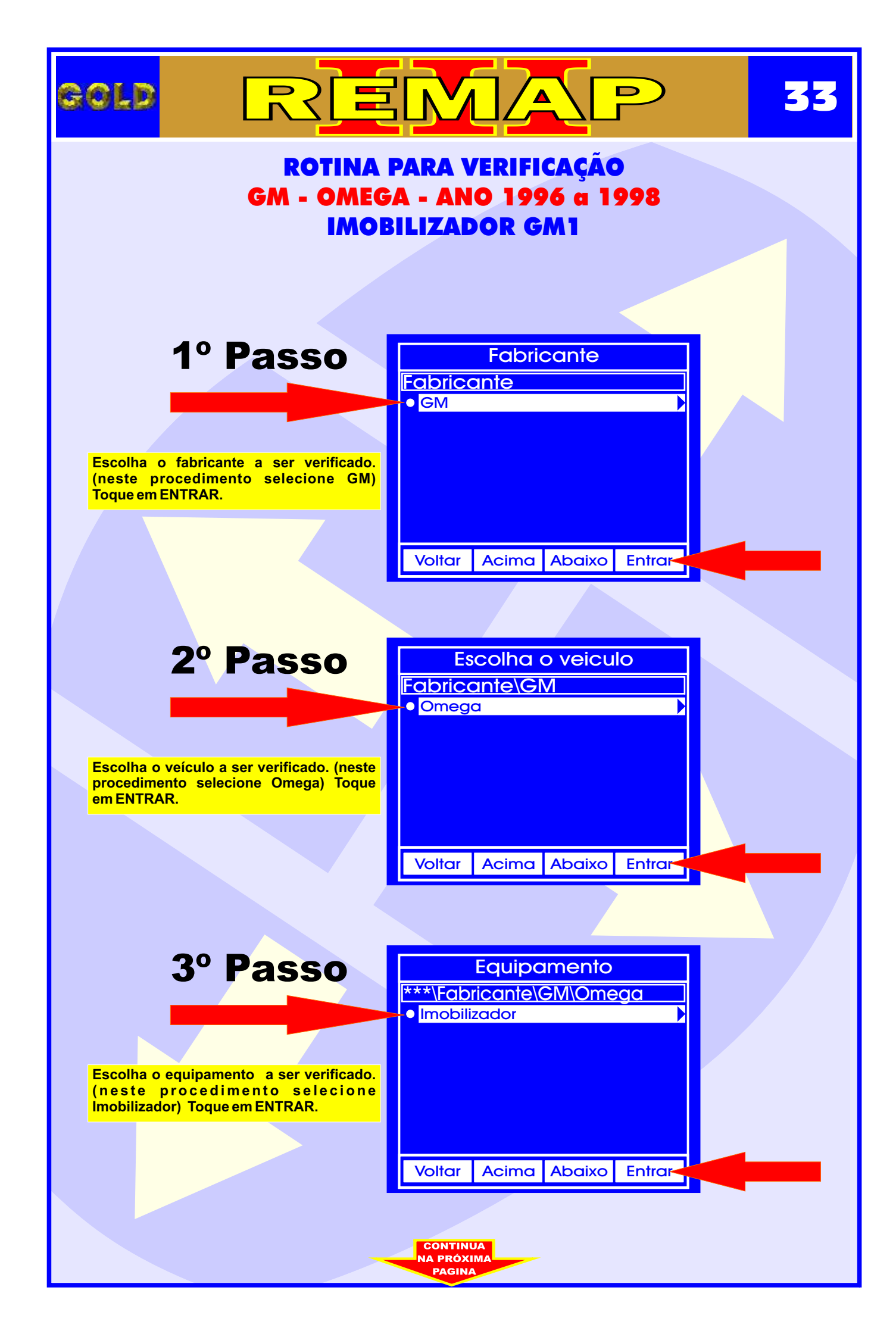

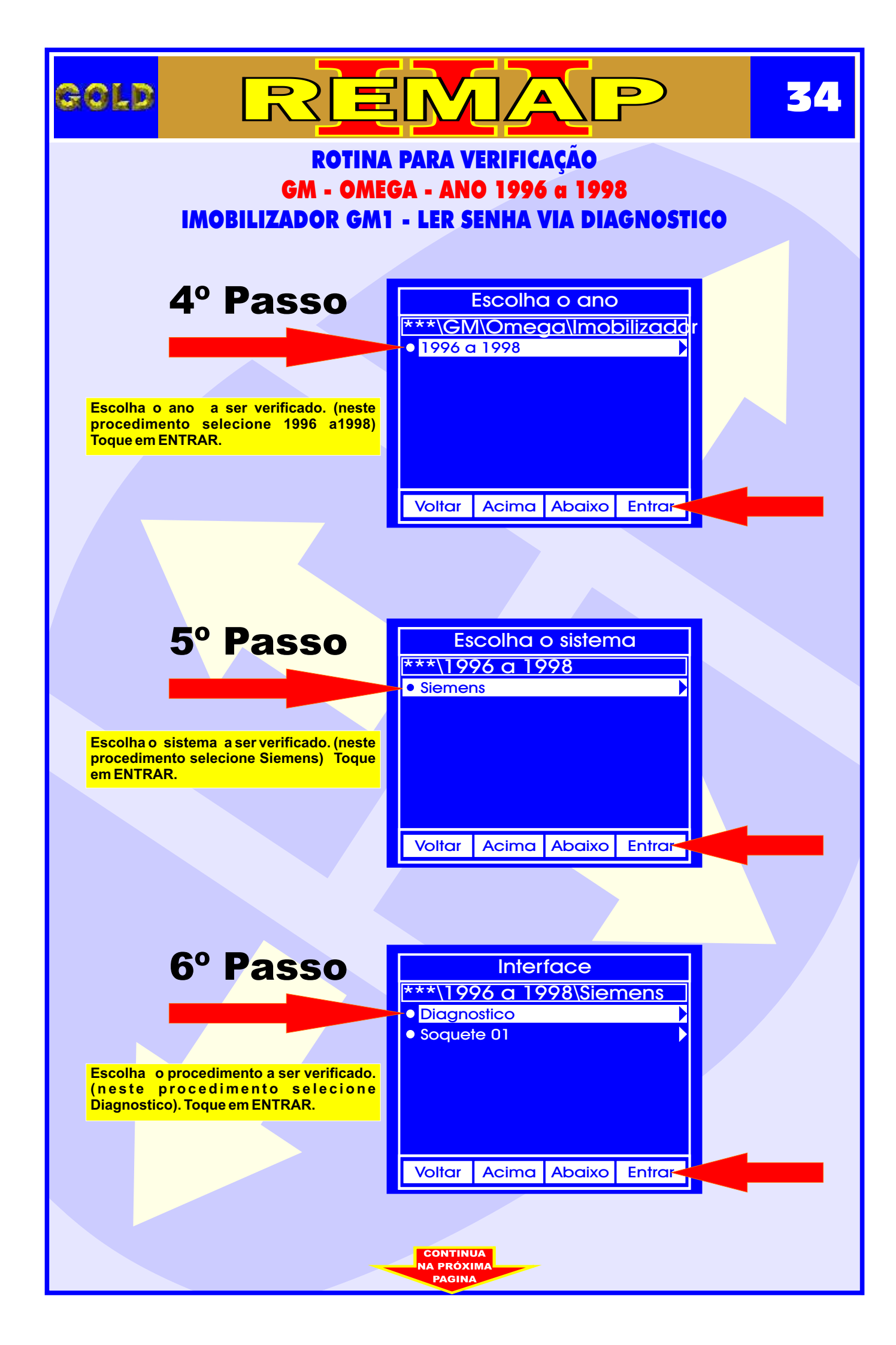

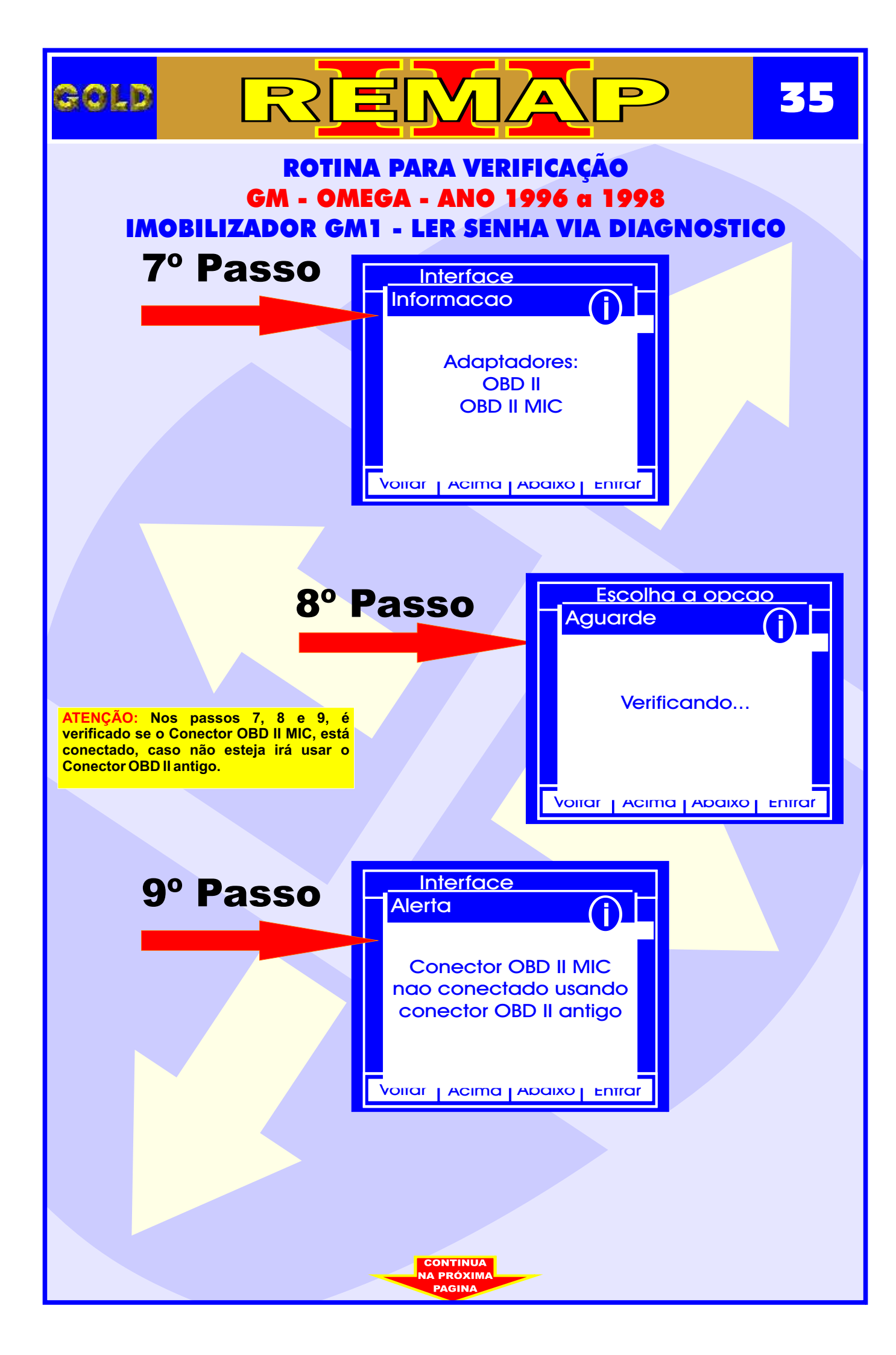

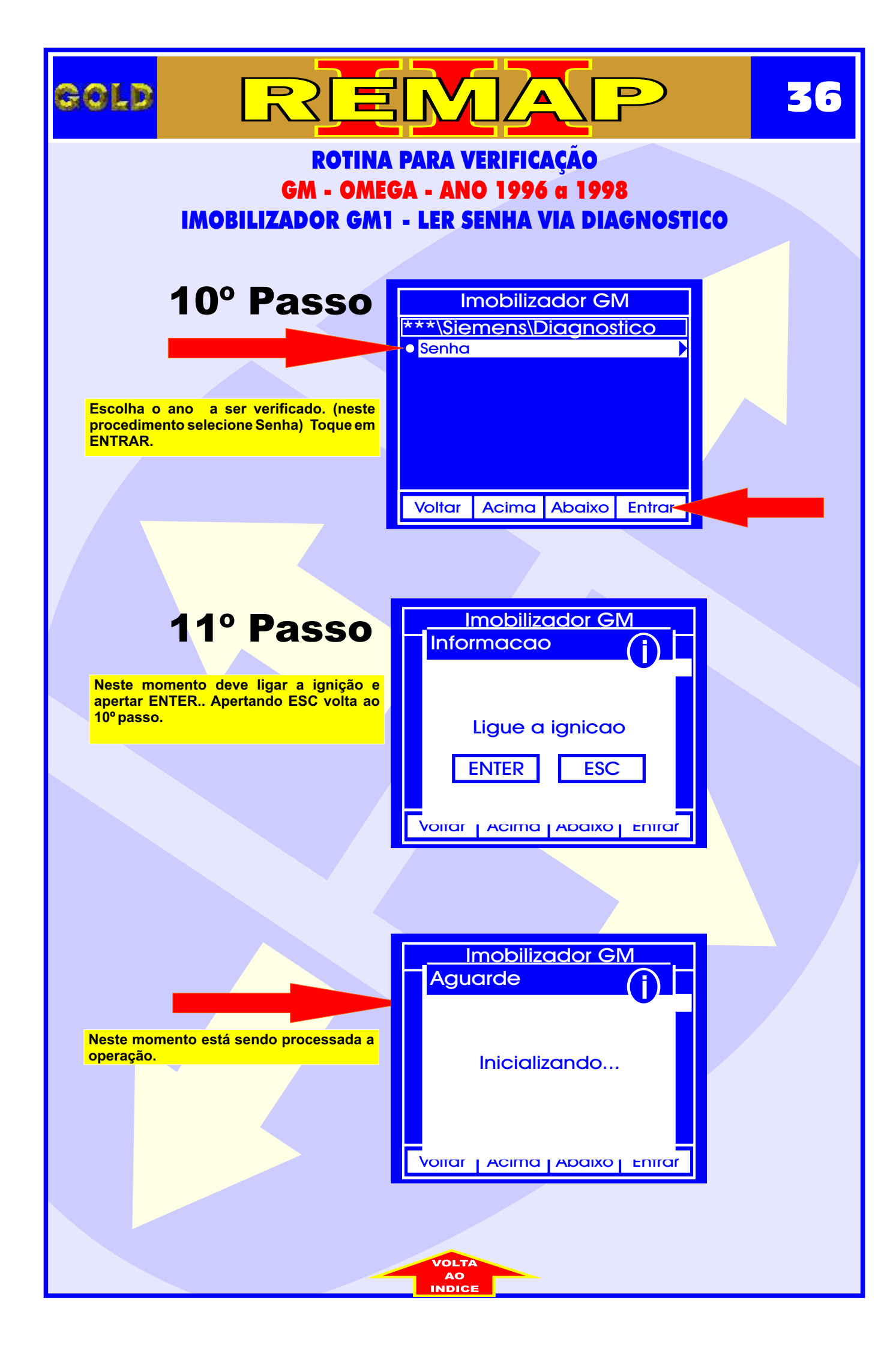
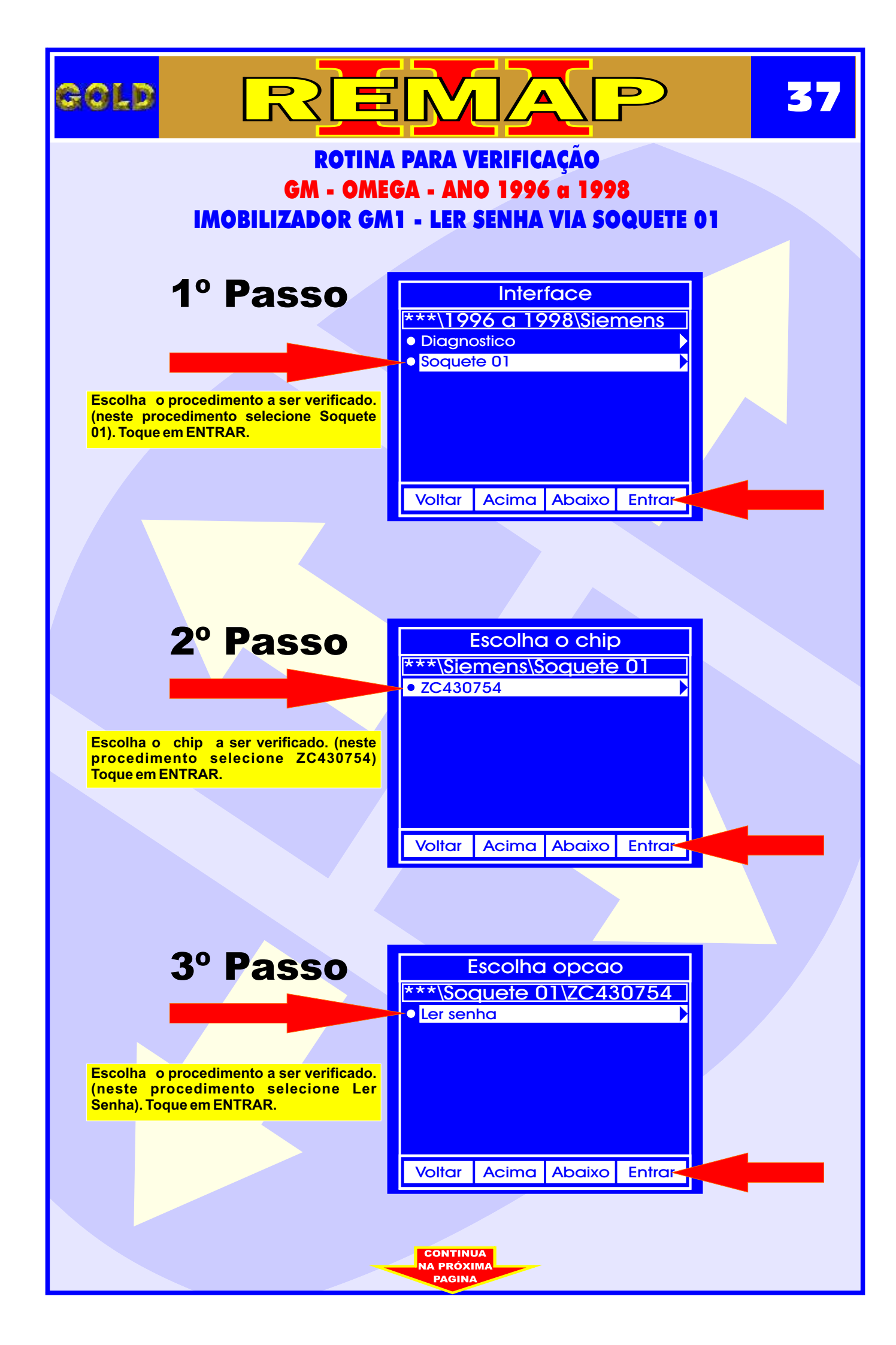

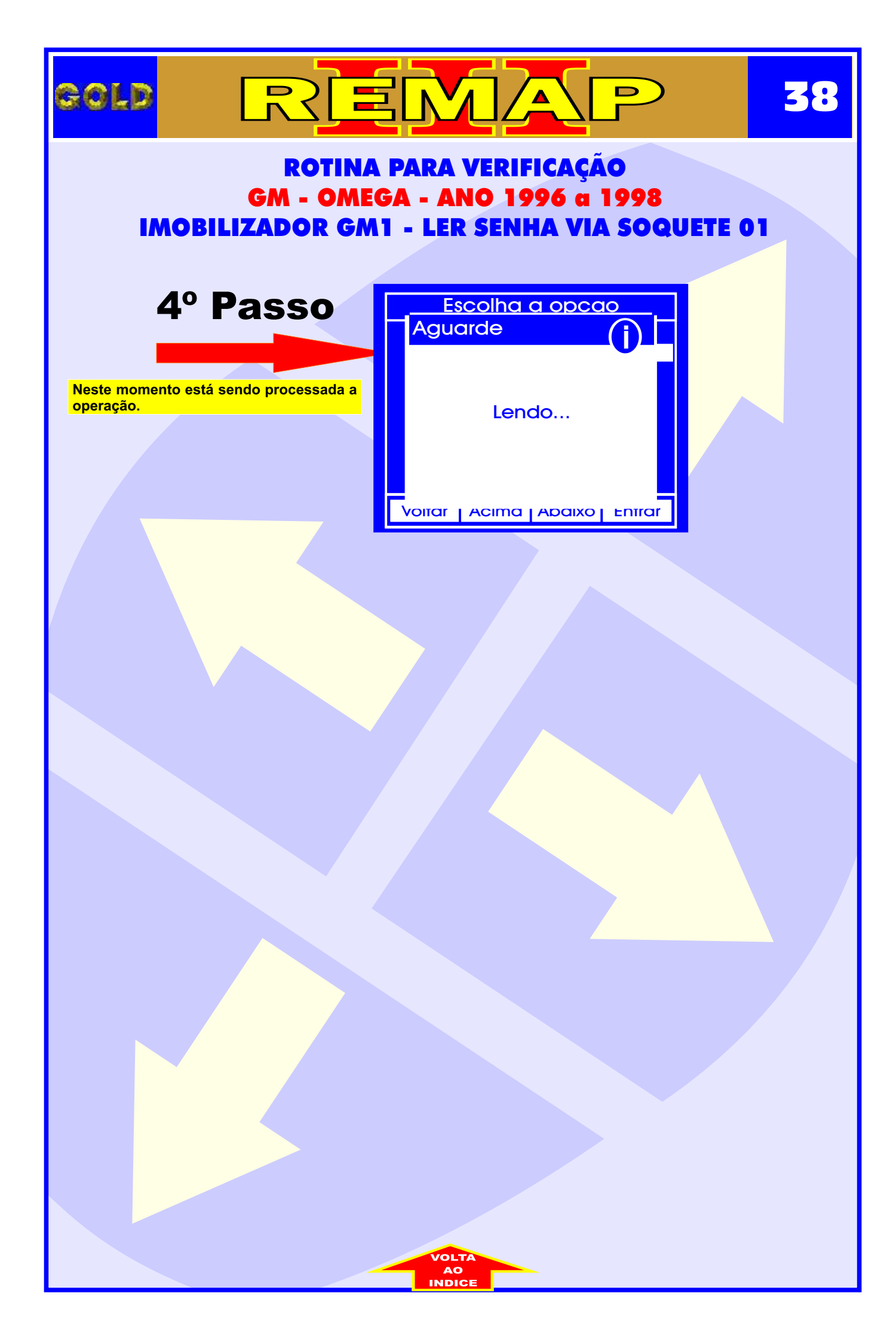

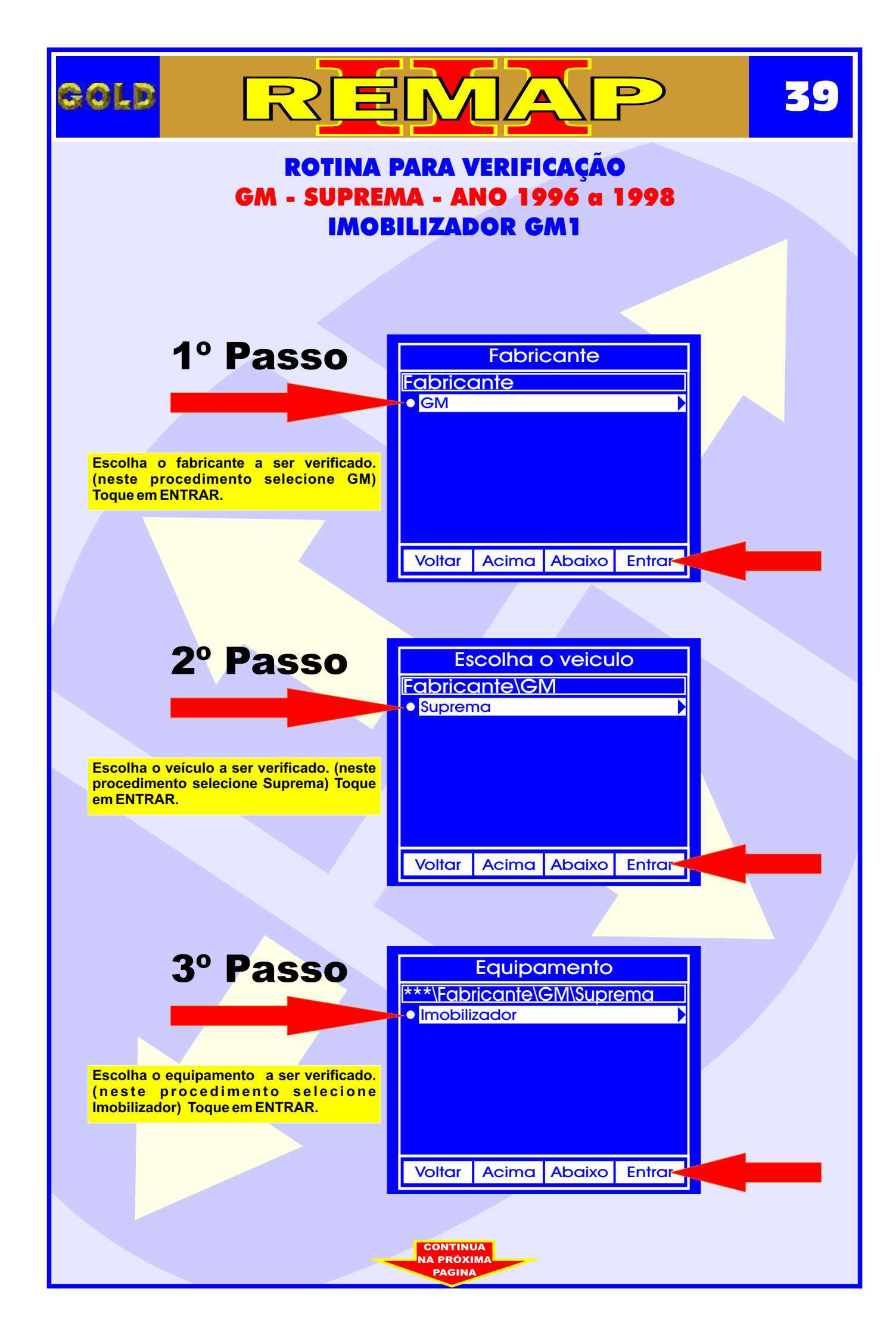

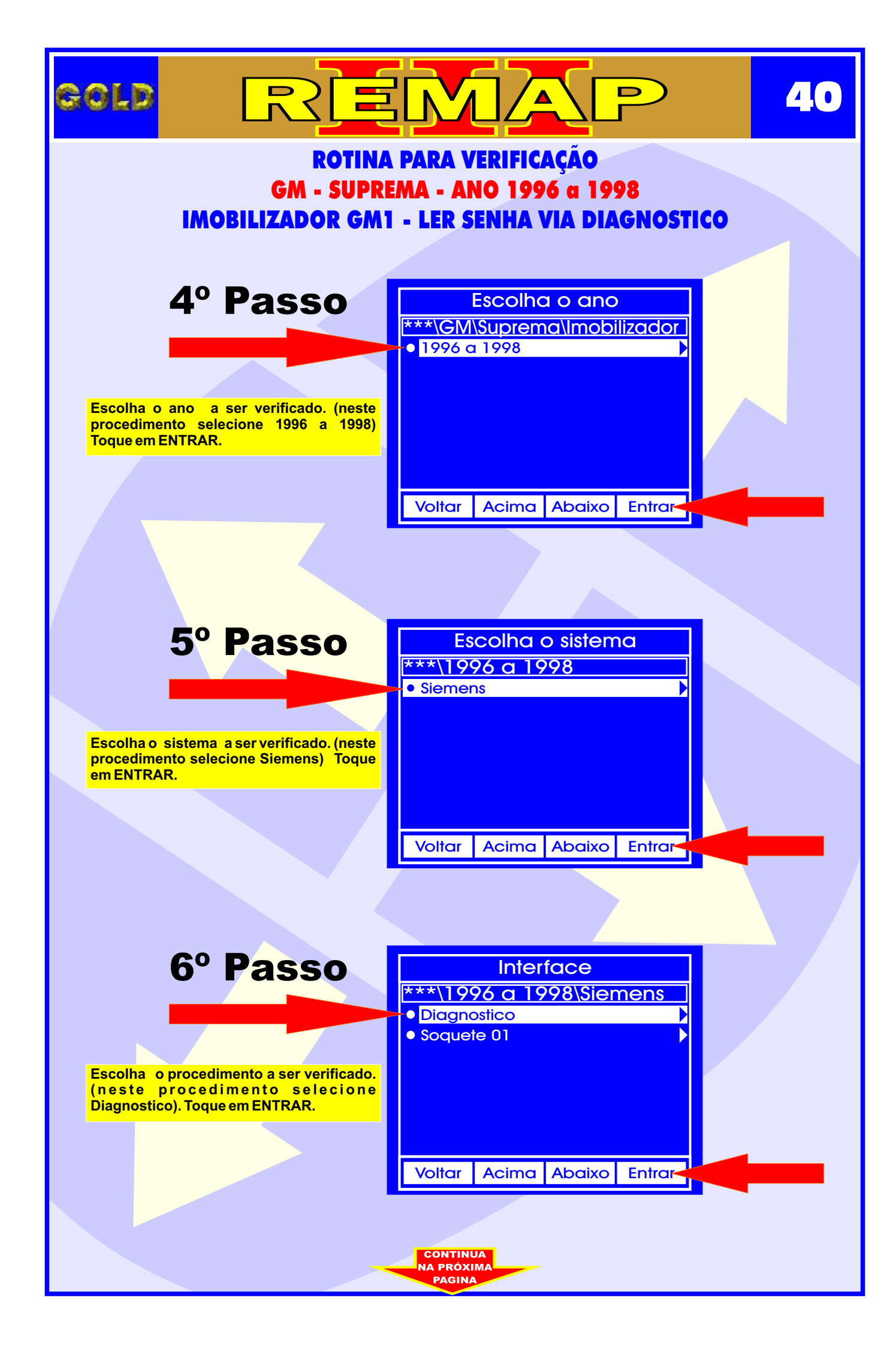

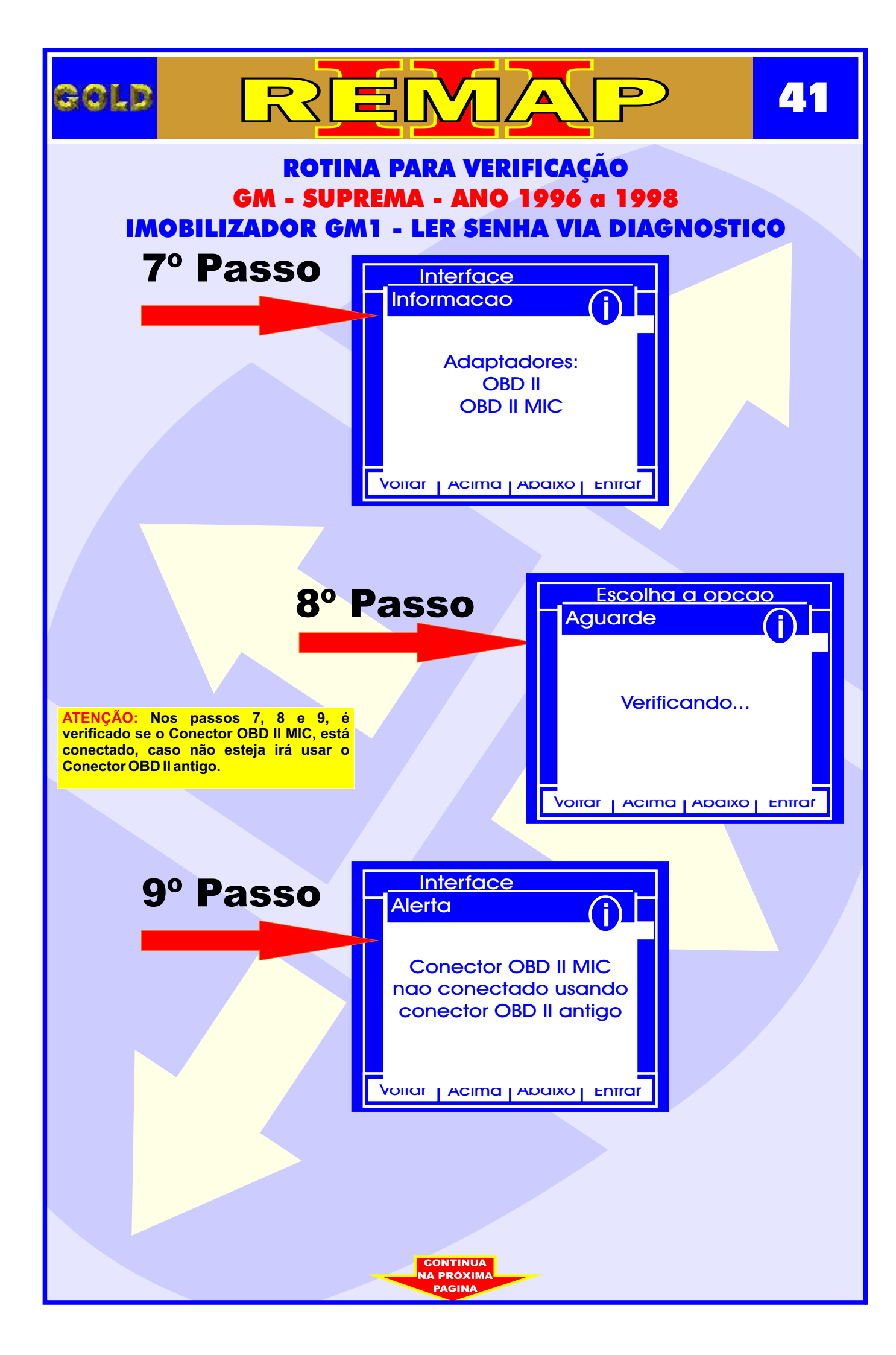

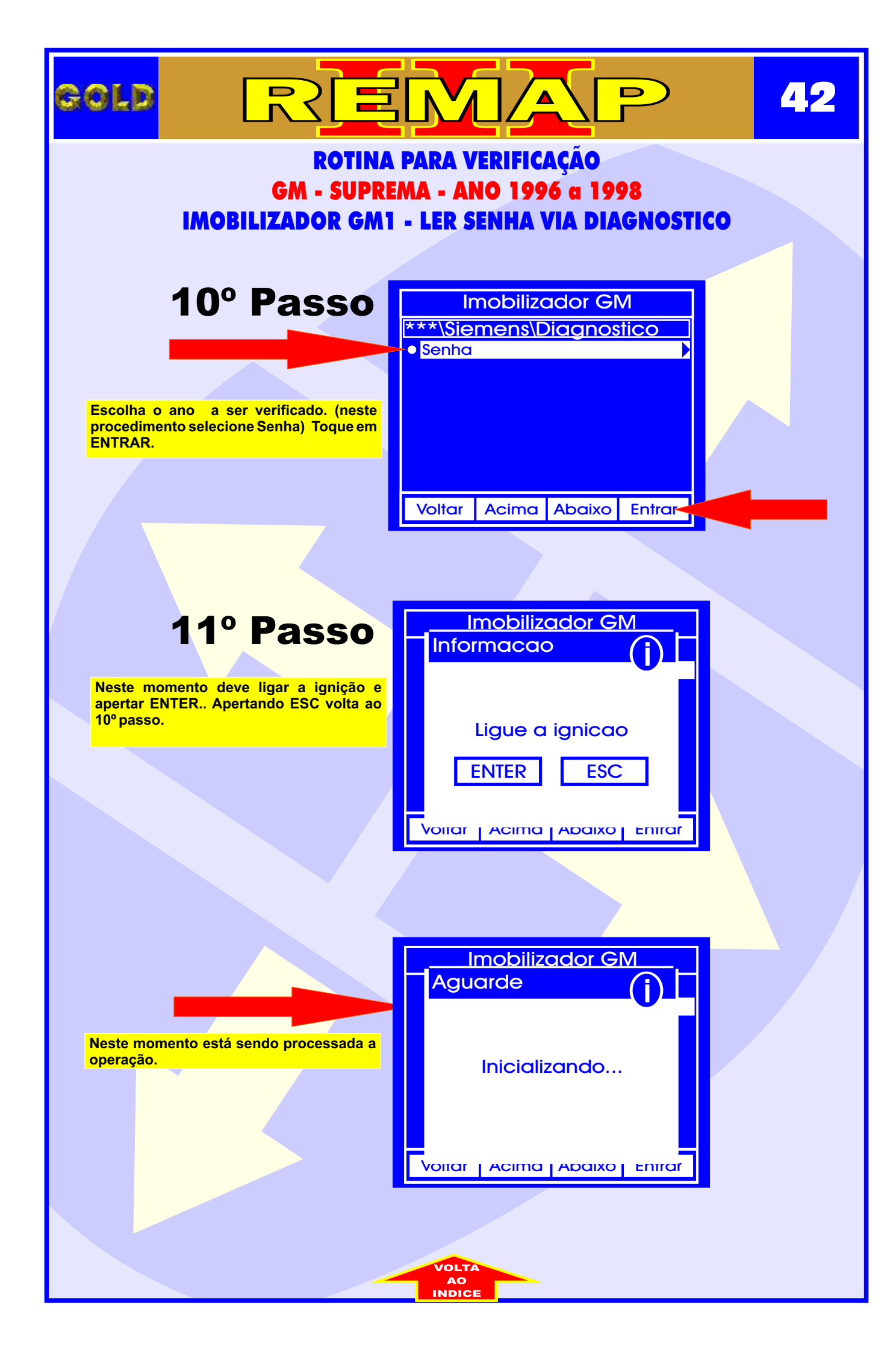

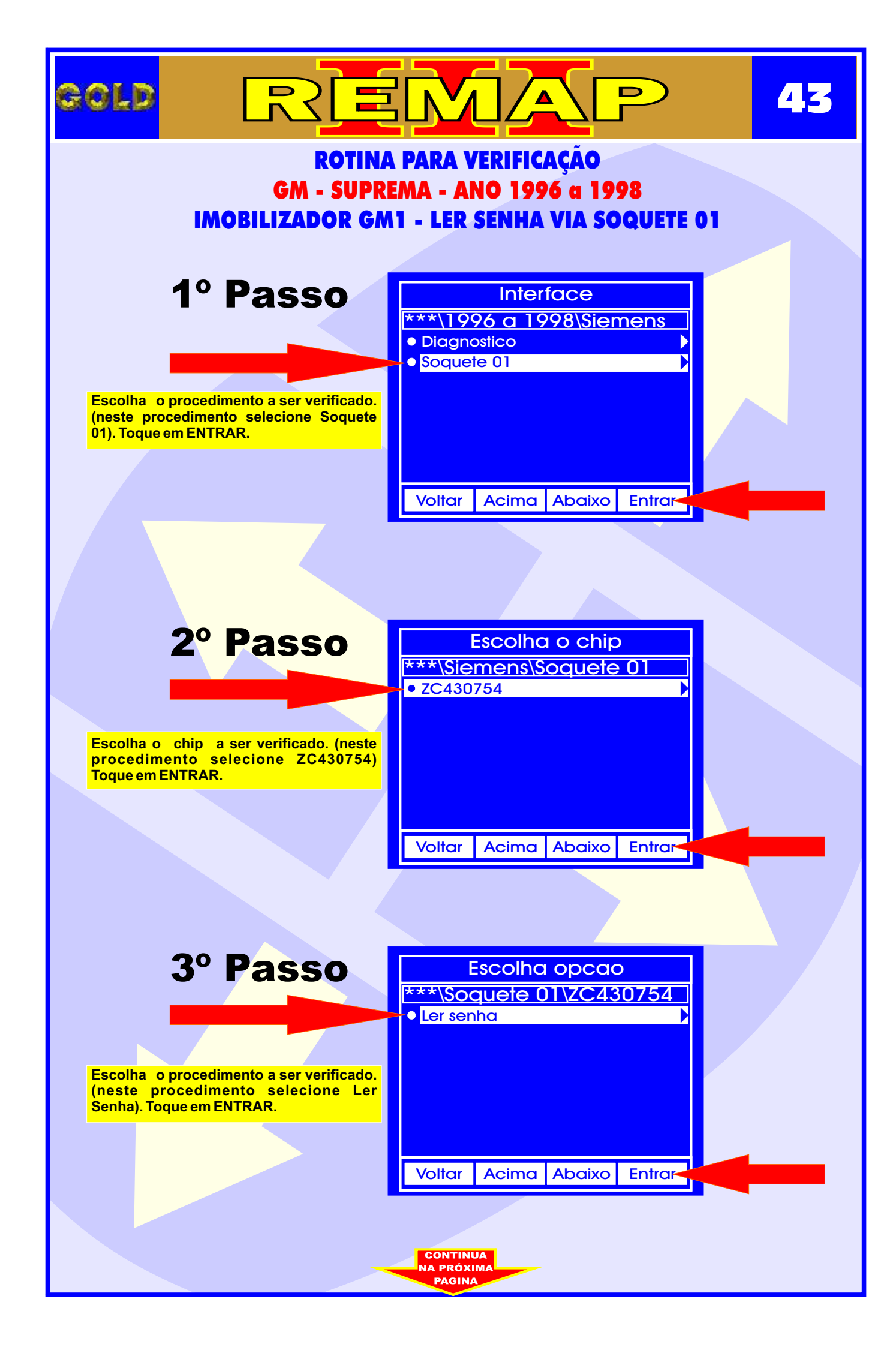

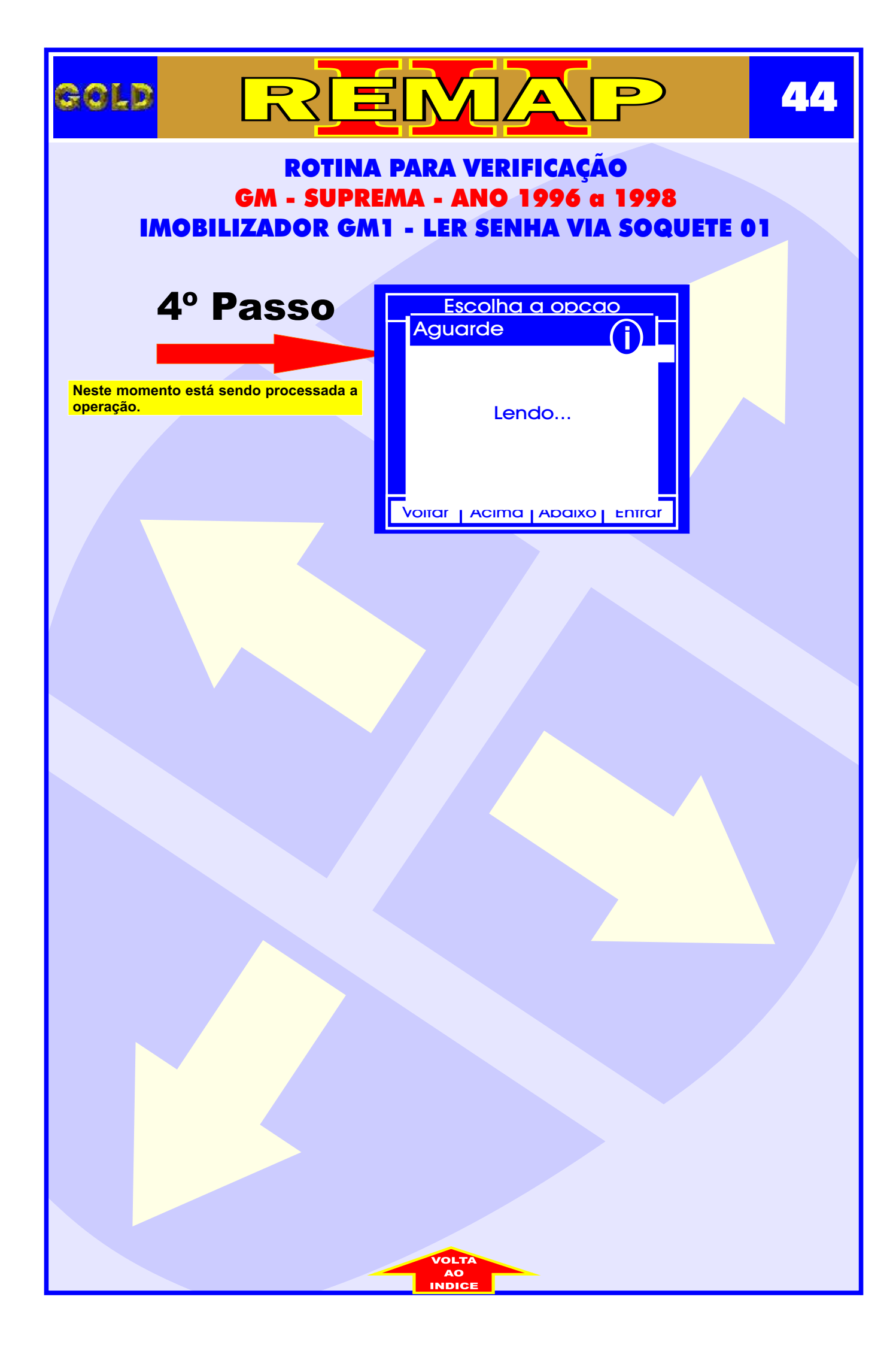

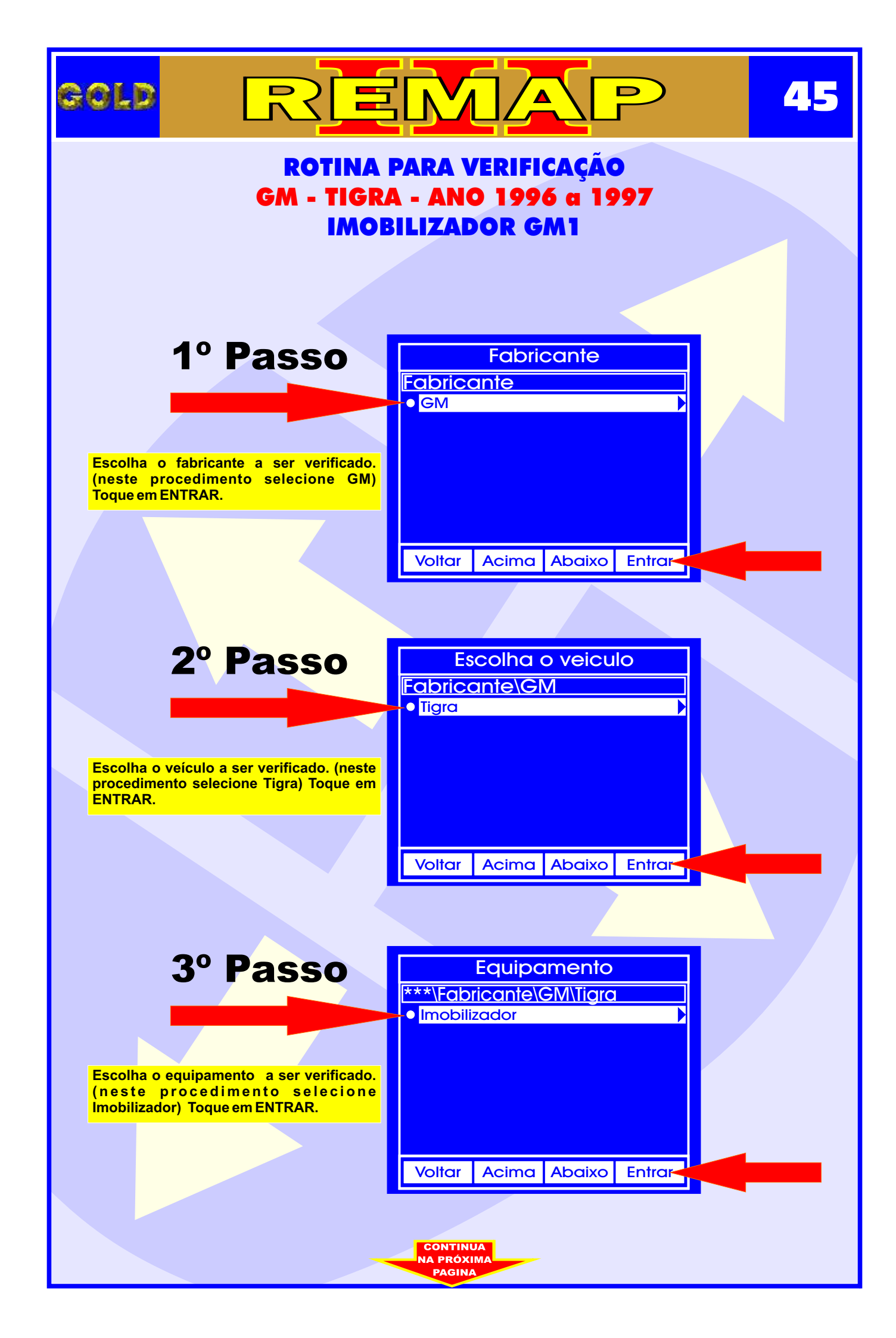

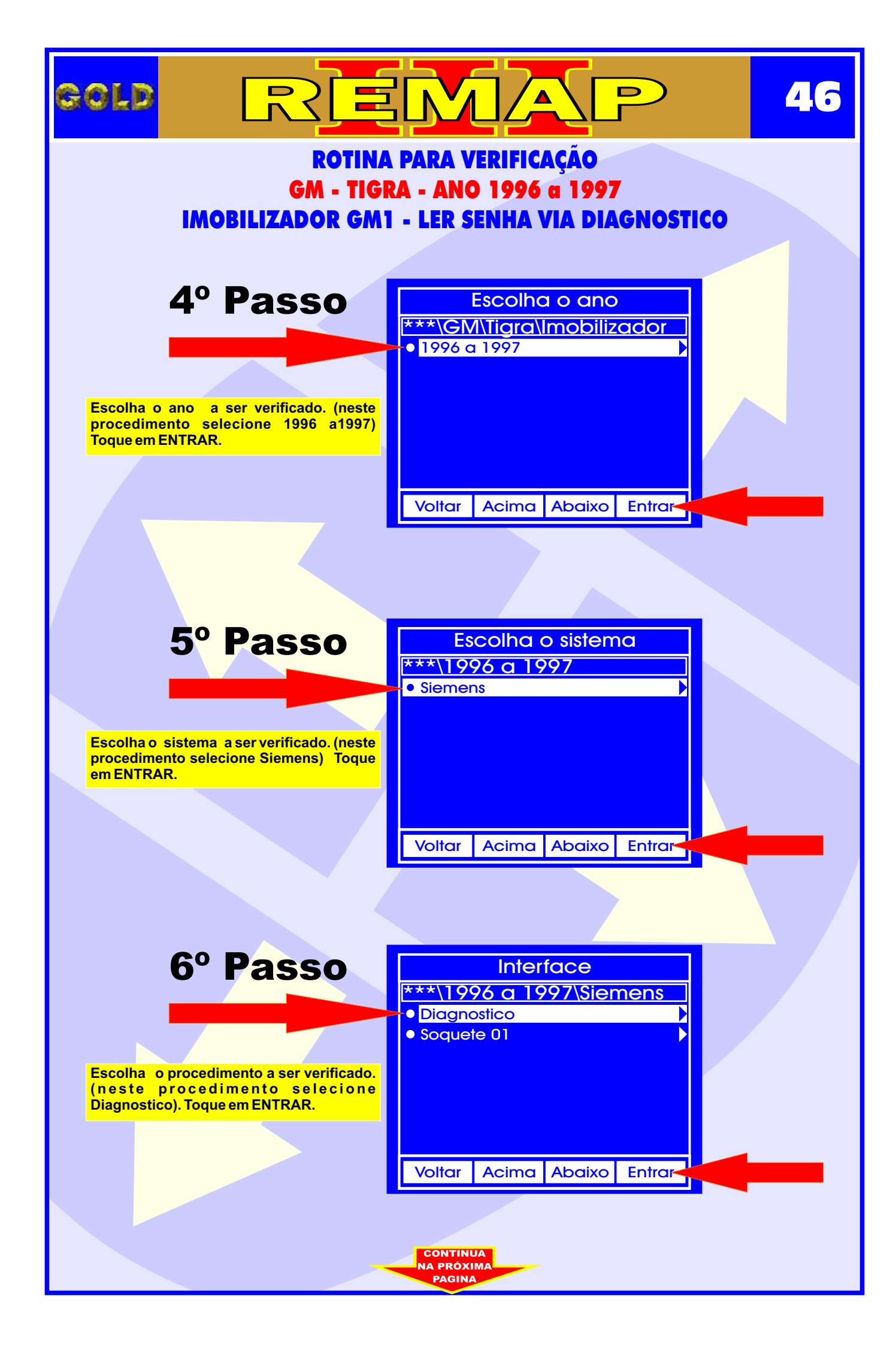

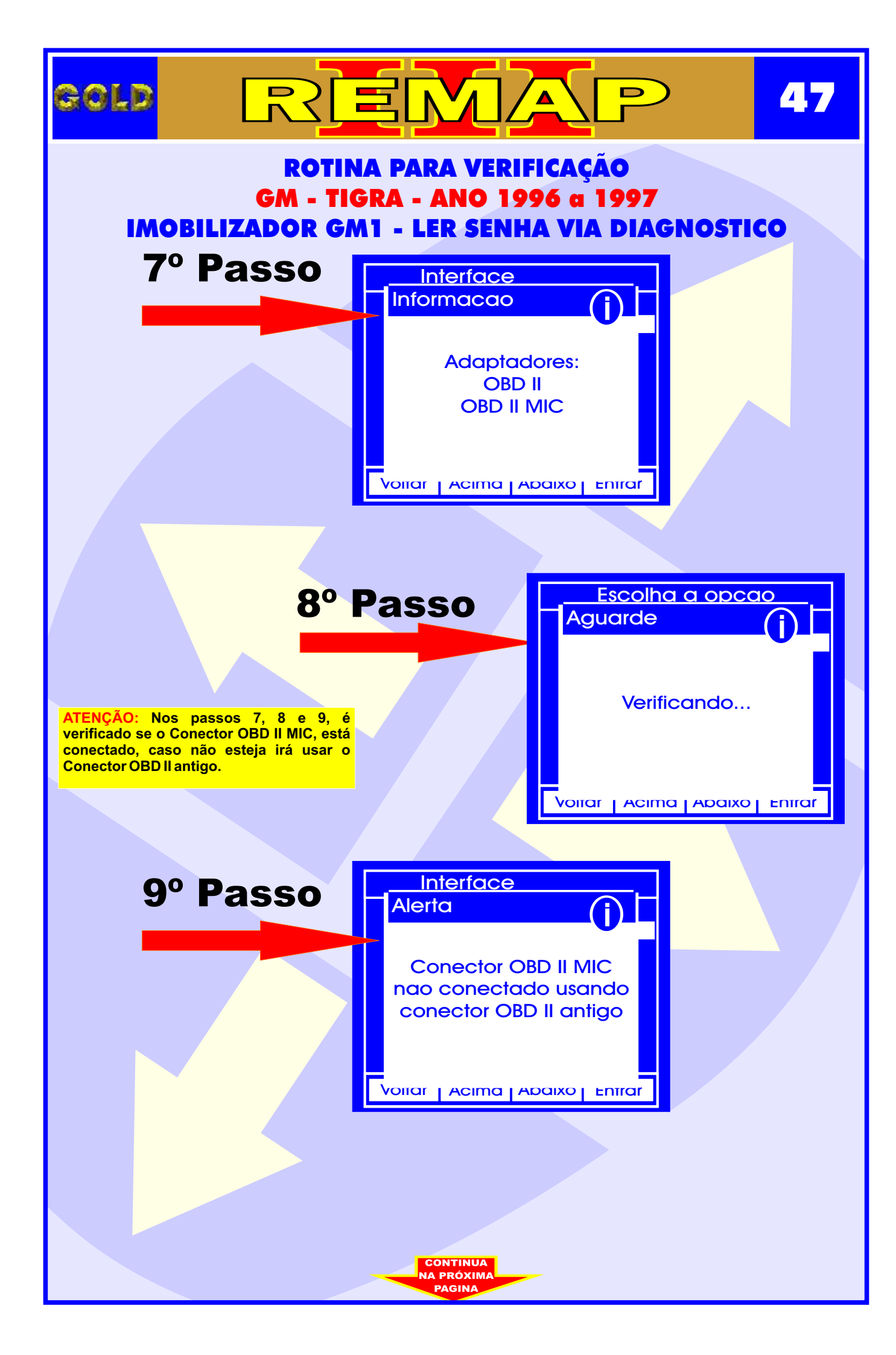

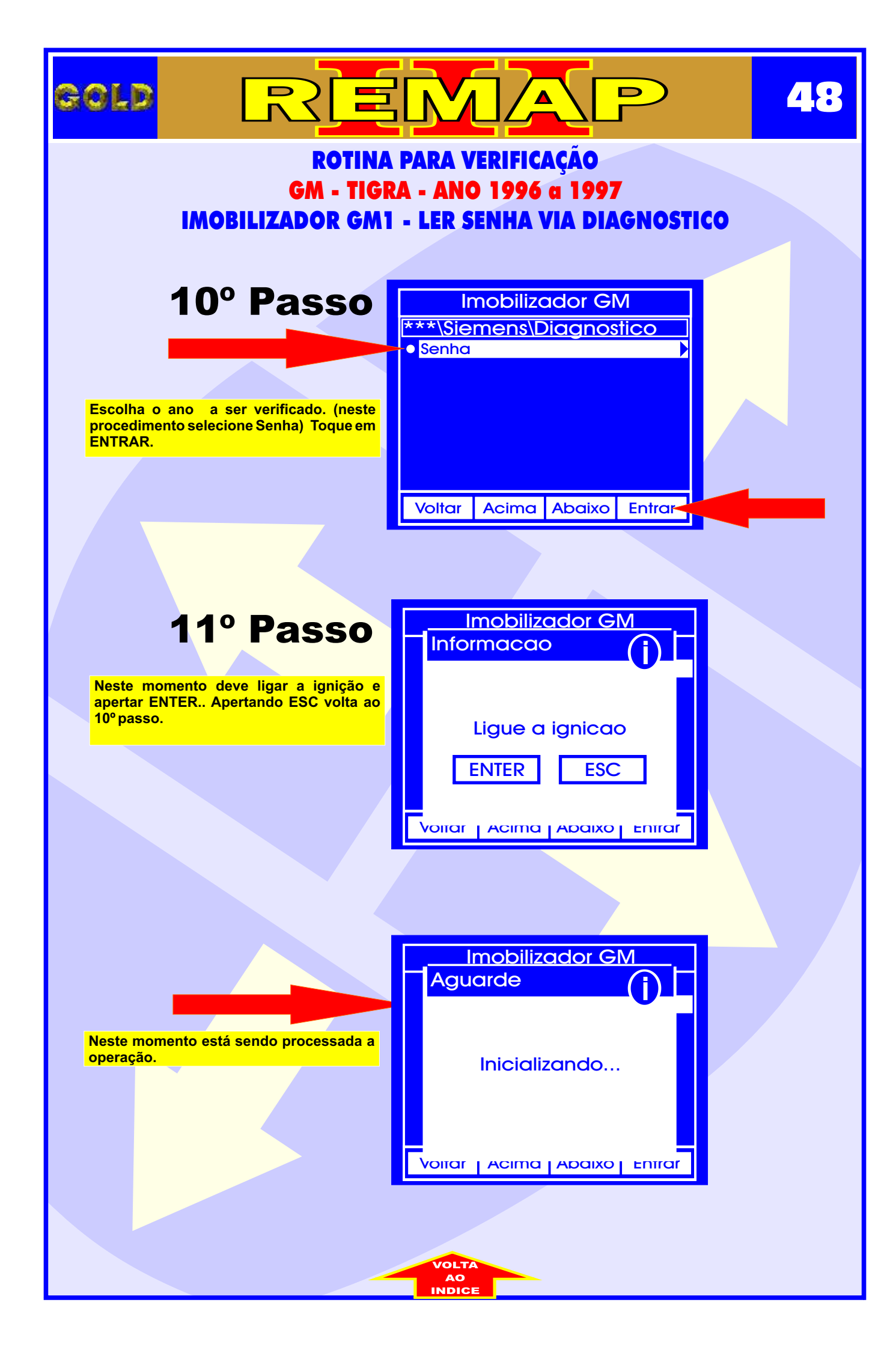

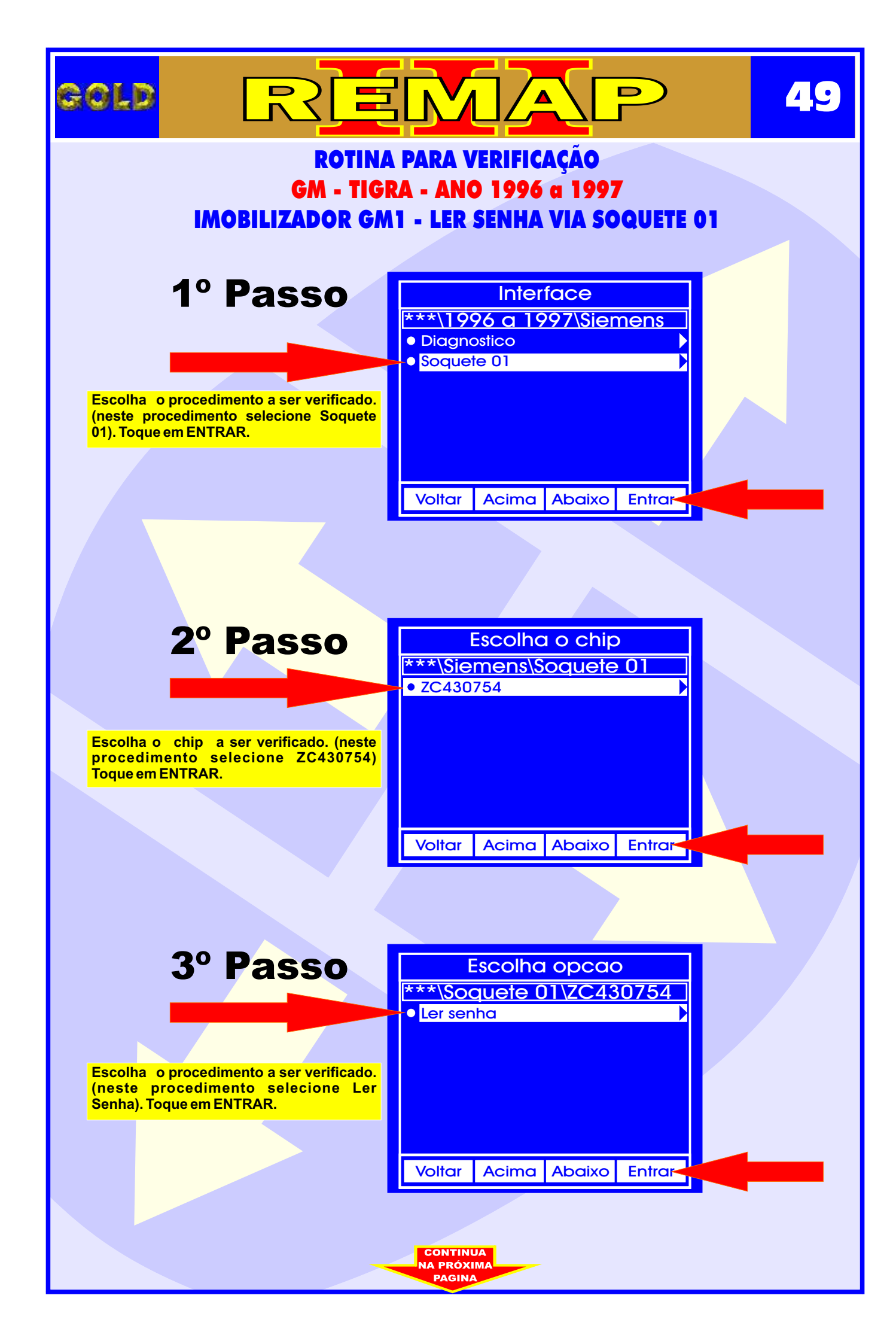

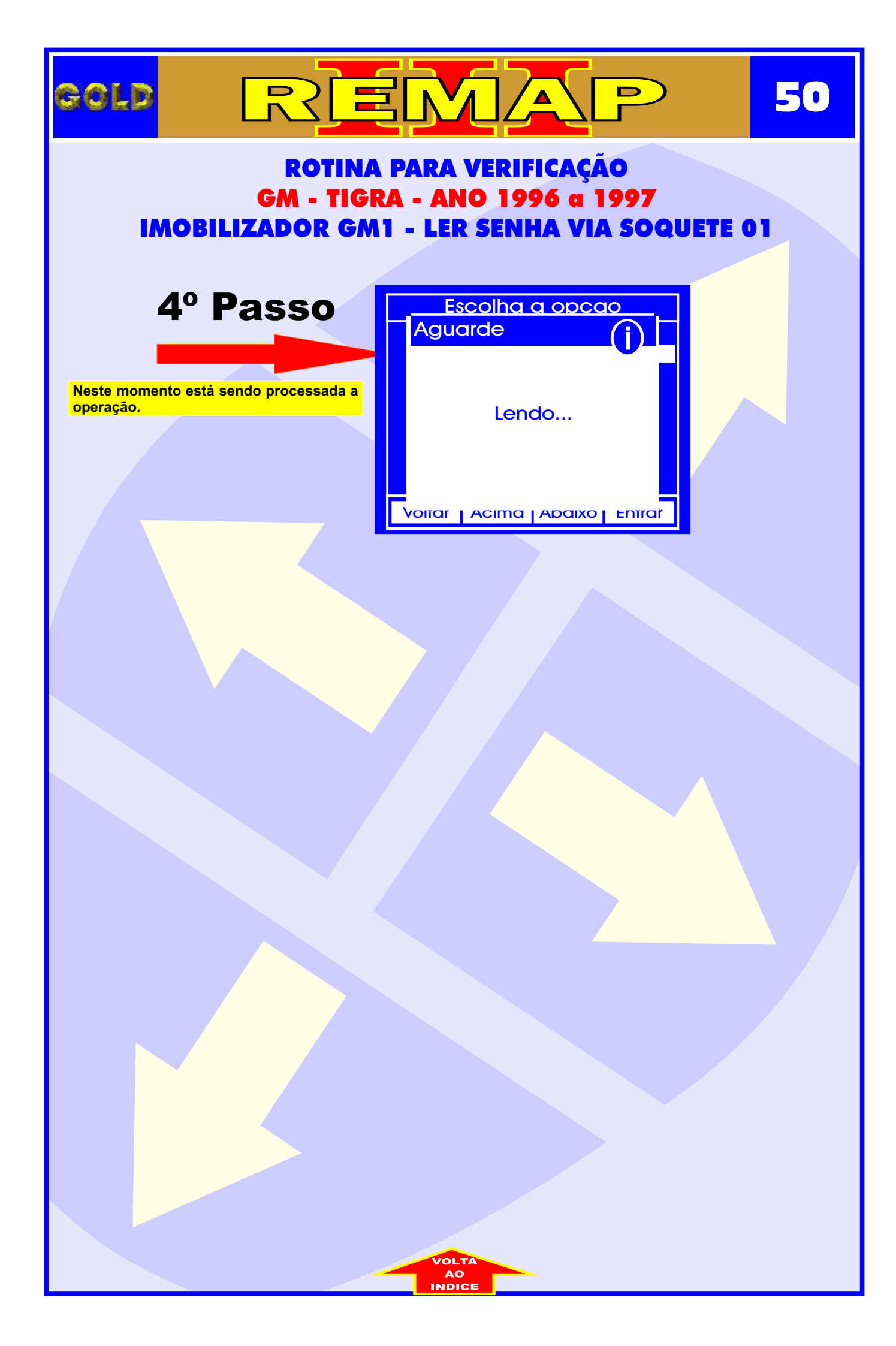

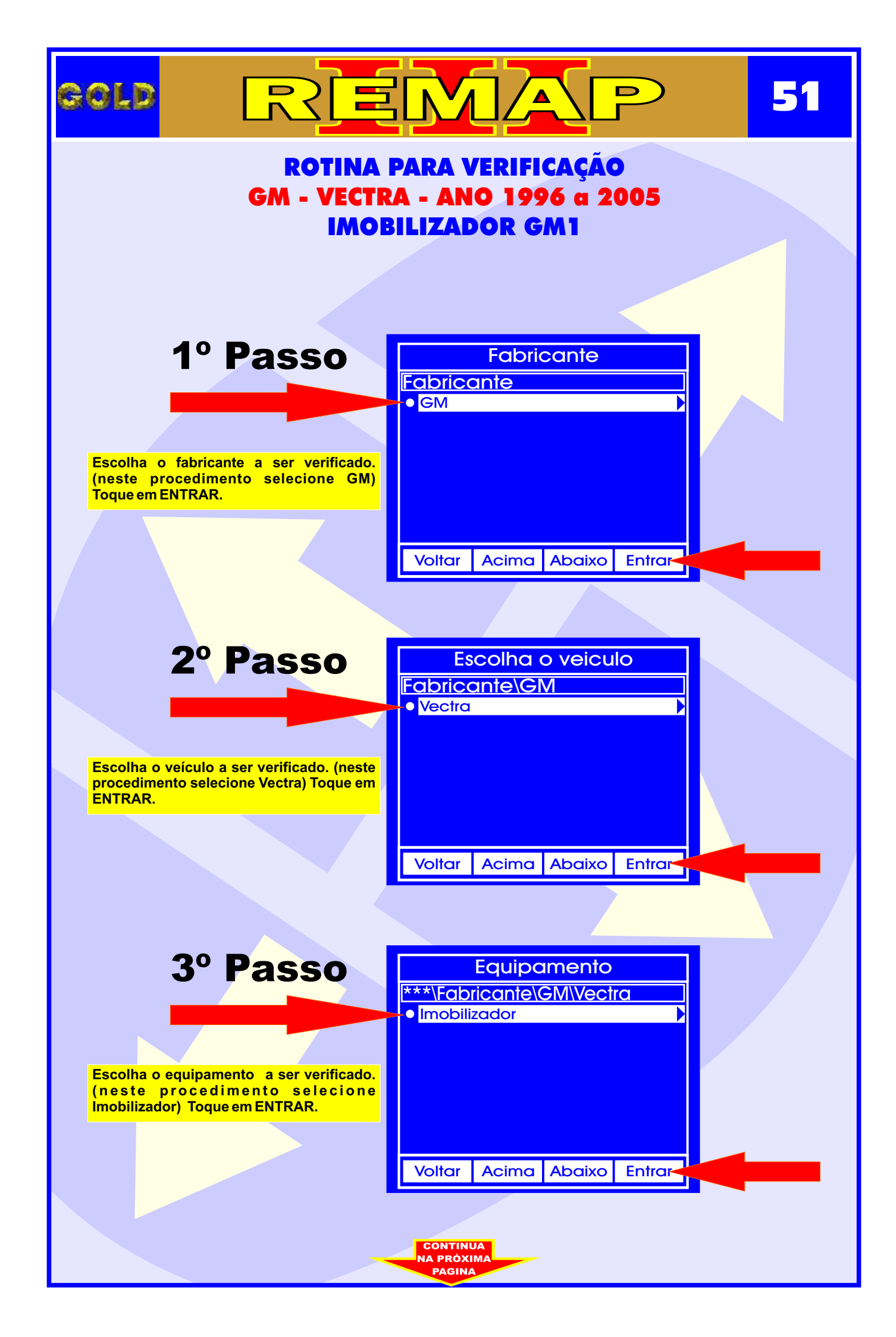

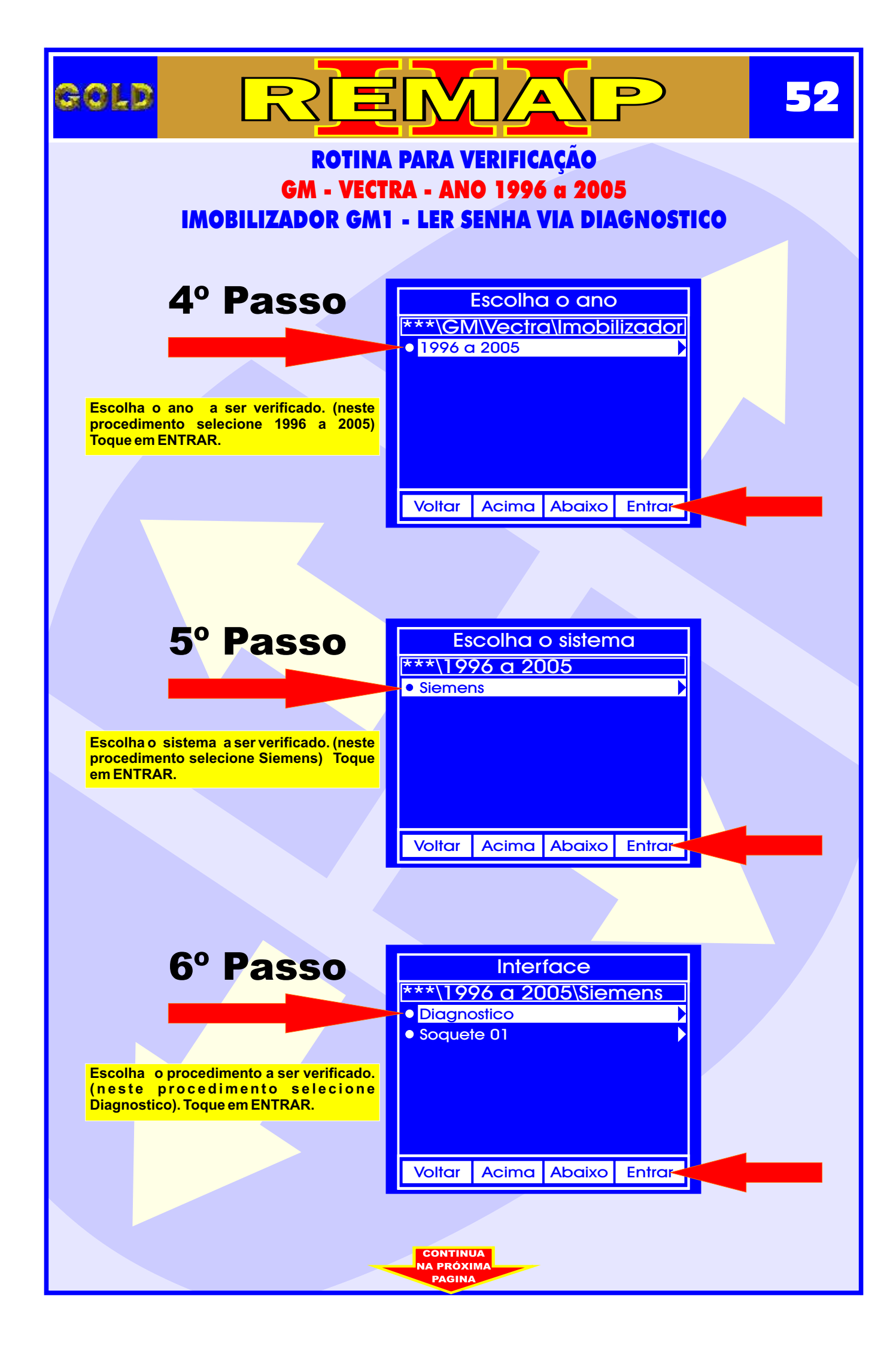

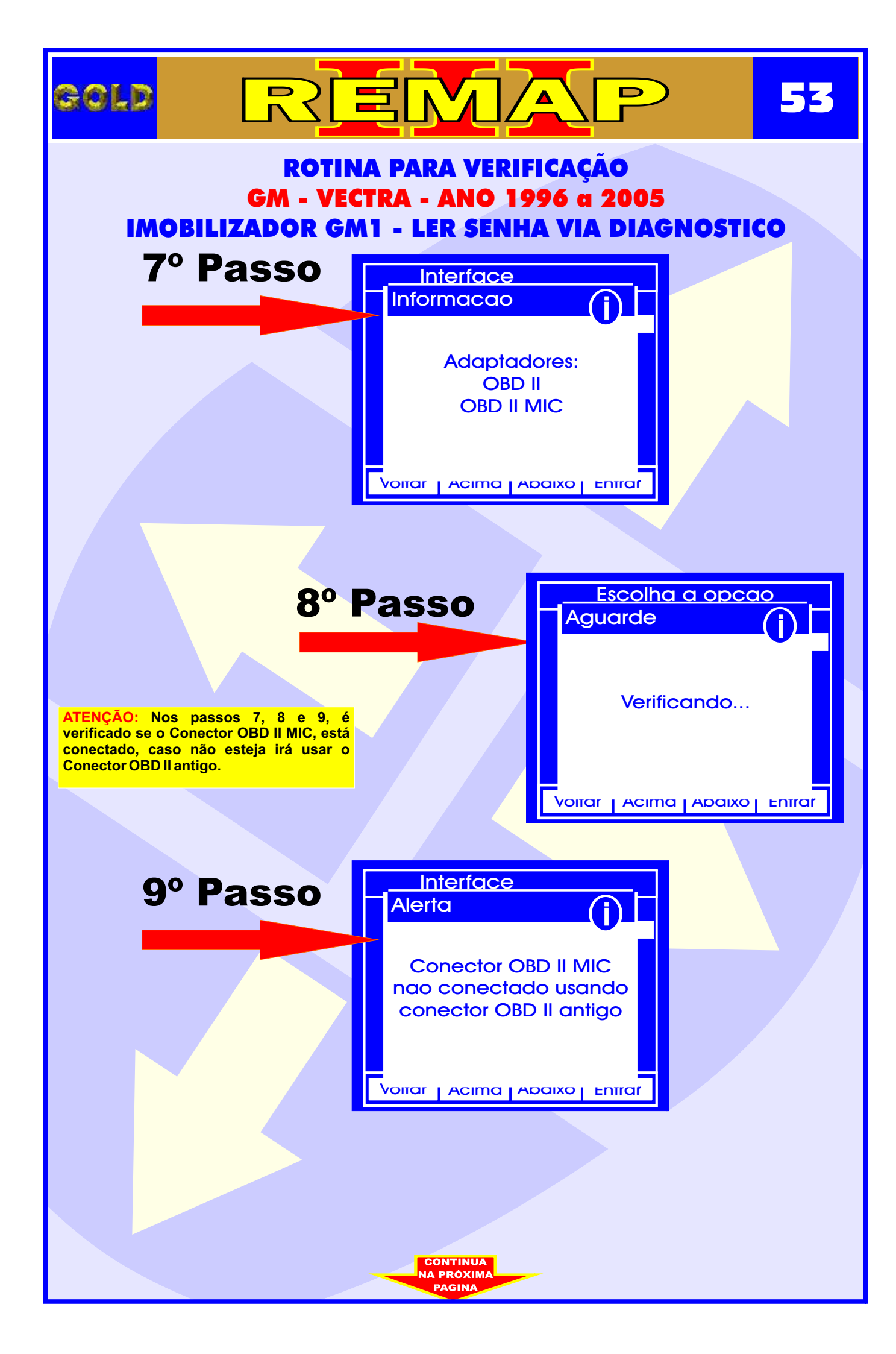

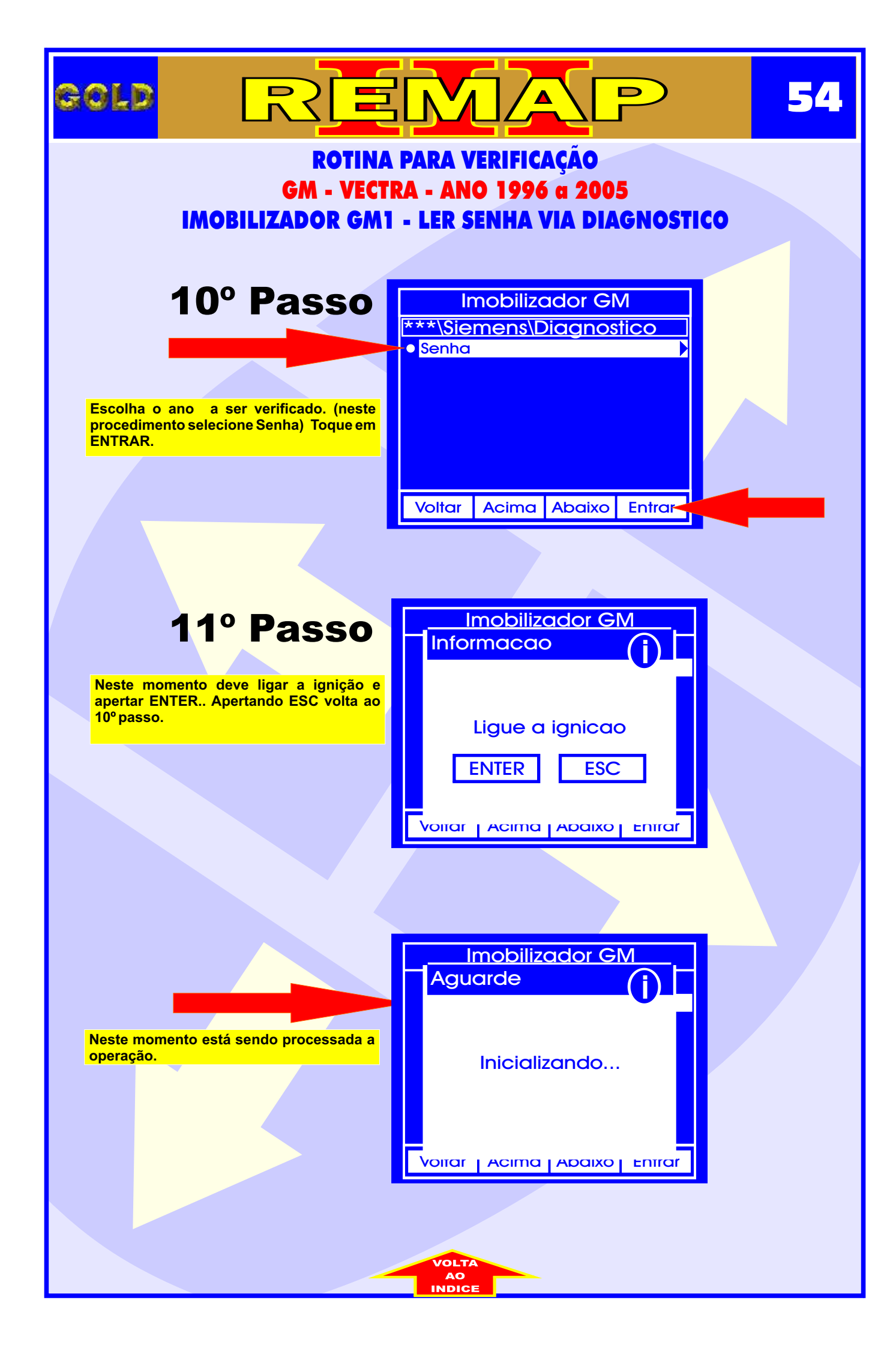

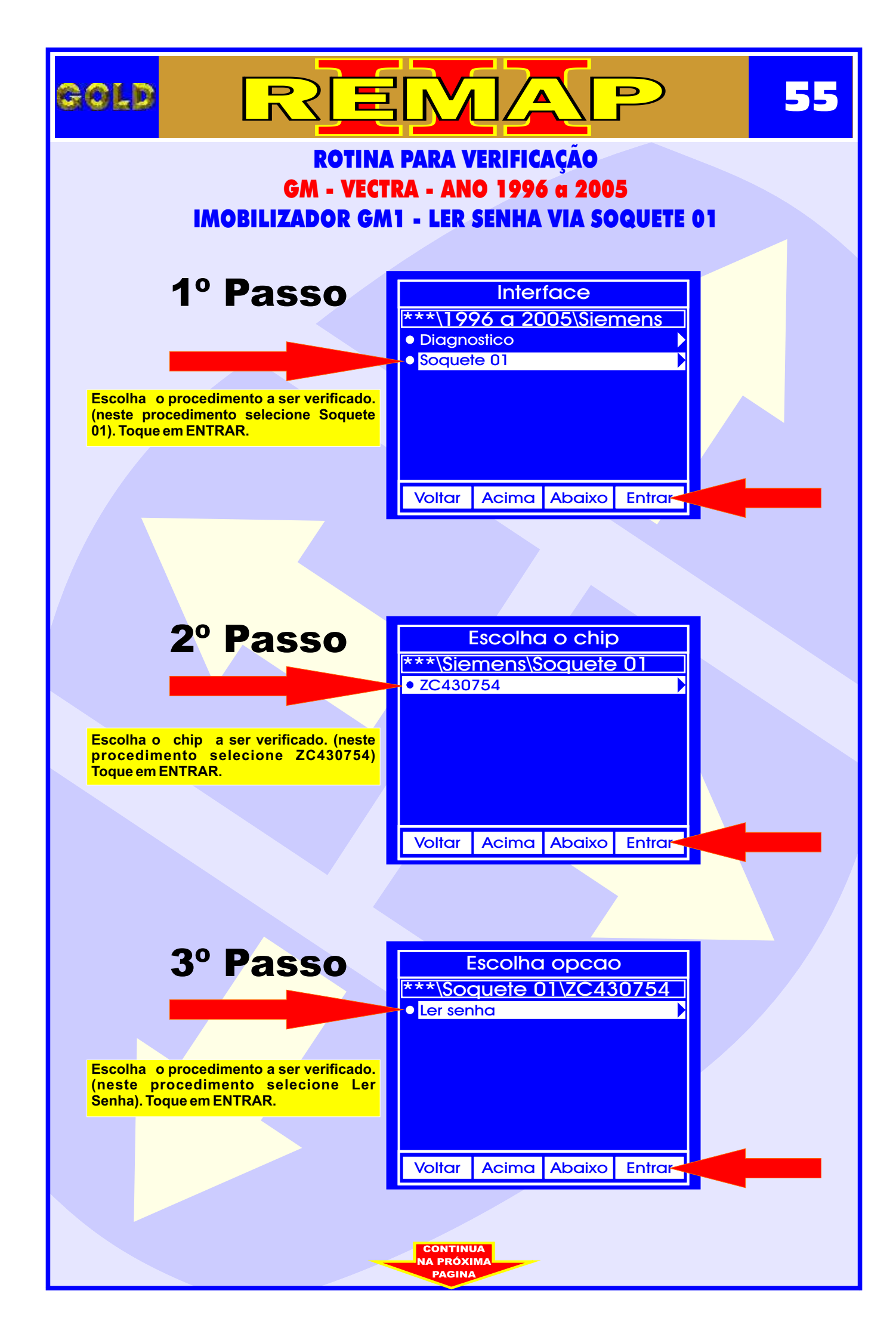

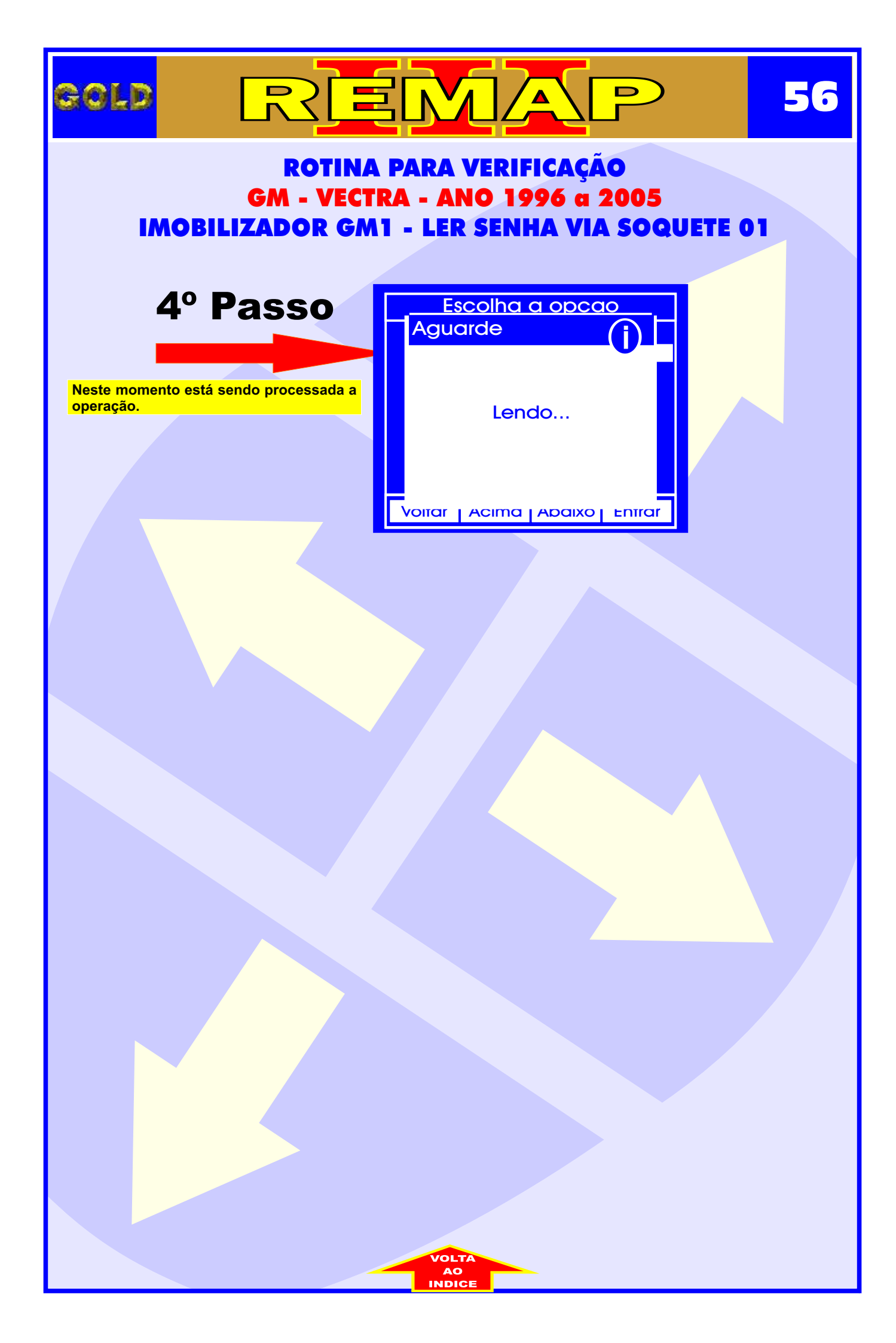

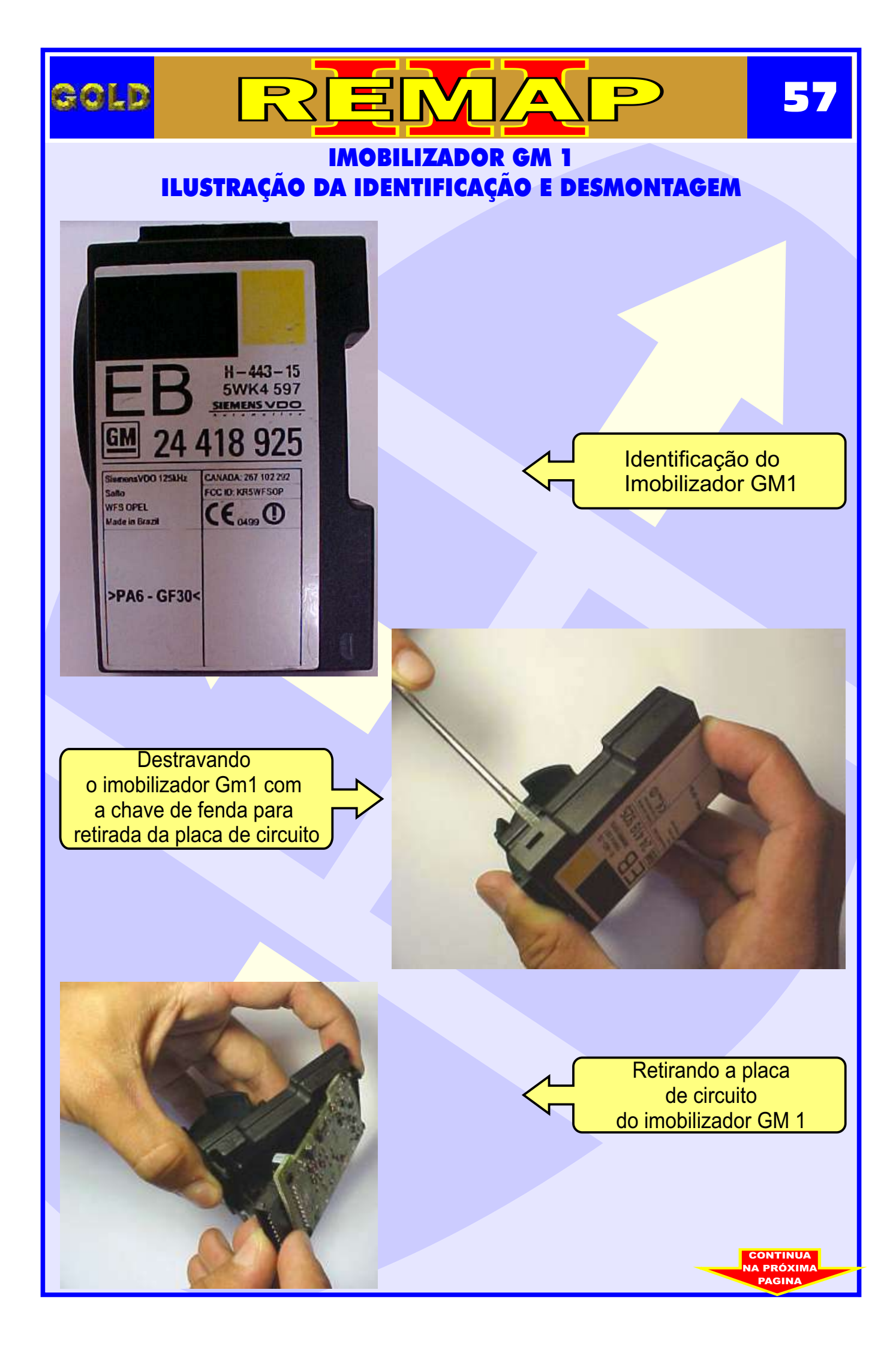

## 58 GOLD D IMOBILIZADOR GM 1 - ILUSTRAÇÃO DA VISUALIZAÇÃO DO CIRCUITO, MICROPROCESSADOR E CRISTAL OSCILADOR 100 . [23] Visualizando o circuito com o microprocessador ZC430754 e o cristal oscilador E 801 2222222222222 0 b5.1 Preparando para retirada do cristal oscilador P(Int) 0 10.00 Cristal oscilador sendo retirado

0

CONTINUA

### IMOBILIZADOR GM 1 - ILUSTRAÇÃO DE COMO PREPARAR O MICROPROCESSADOR PARA O ACOPLAMENTO DO SOQUETE 01

D

59

GOLD

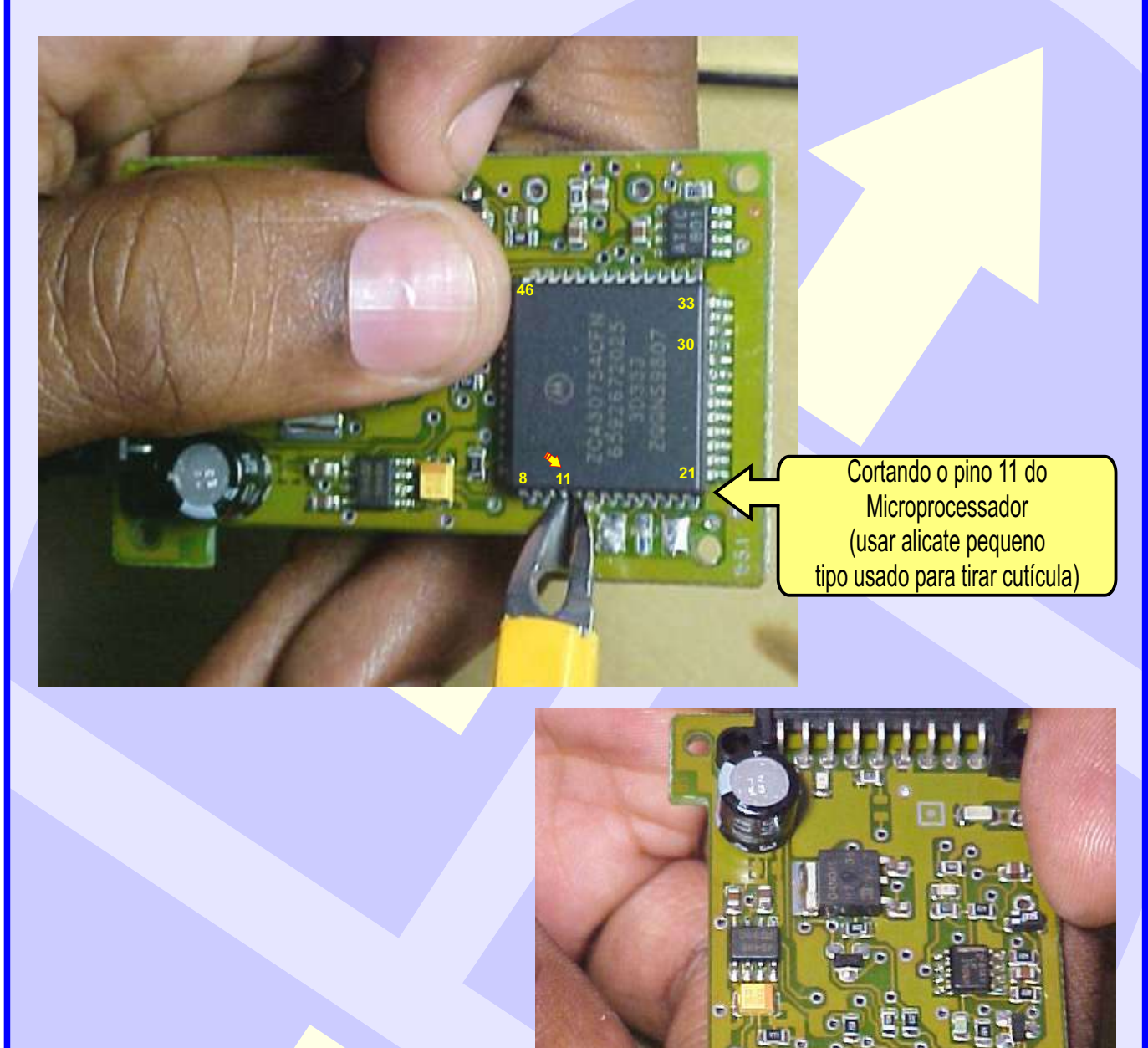

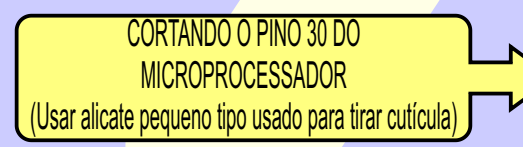

CONTINUA NA PRÓXIMA

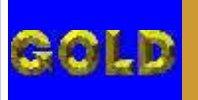

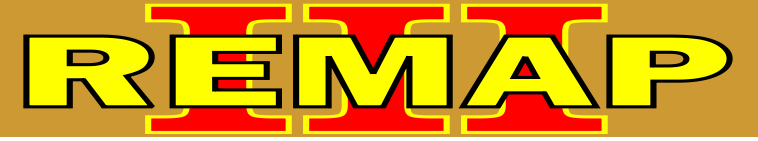

60

### IMOBILIZADOR GM 1 ILUSTRANDO QUE APÓS CONCLUIR O PROCEDIMENTO DEVE SOLDAR O PINO 11 NOVAMENTE NO MICROPROCESSADOR

Soldando novamente o pino 11 no Microprocessador

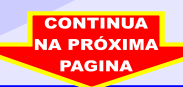

# REMAP

gold

61

Soldando novamente o pino 30 no Microprocessador

### IMOBILIZADOR GM 1 ILUSTRAÇÃO SOLDANDO O PINO 30 NOVAMENTE NO MICROPROCESSADOR E VOLTANDO COM O CRISTAL OSCILADOR

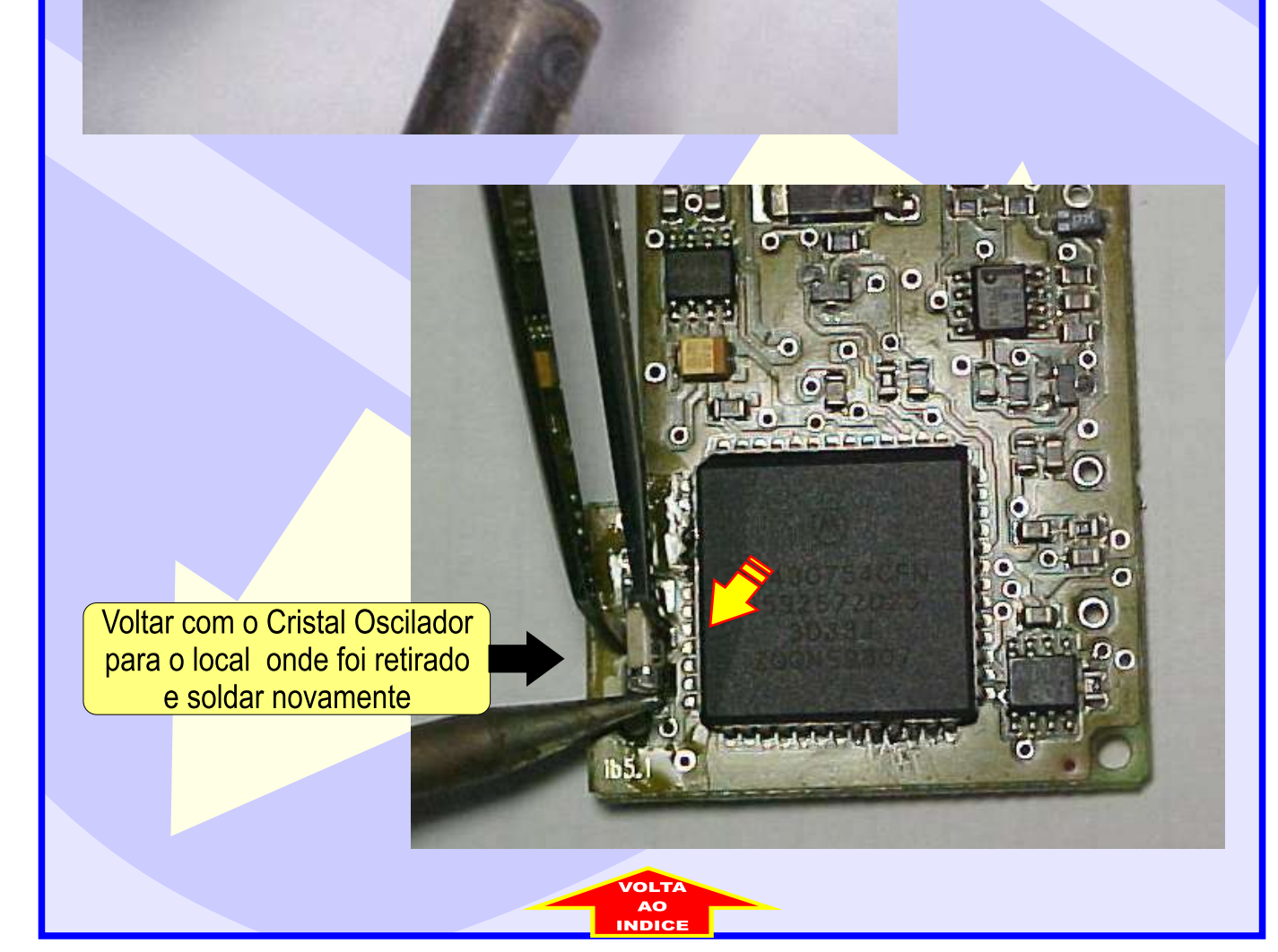

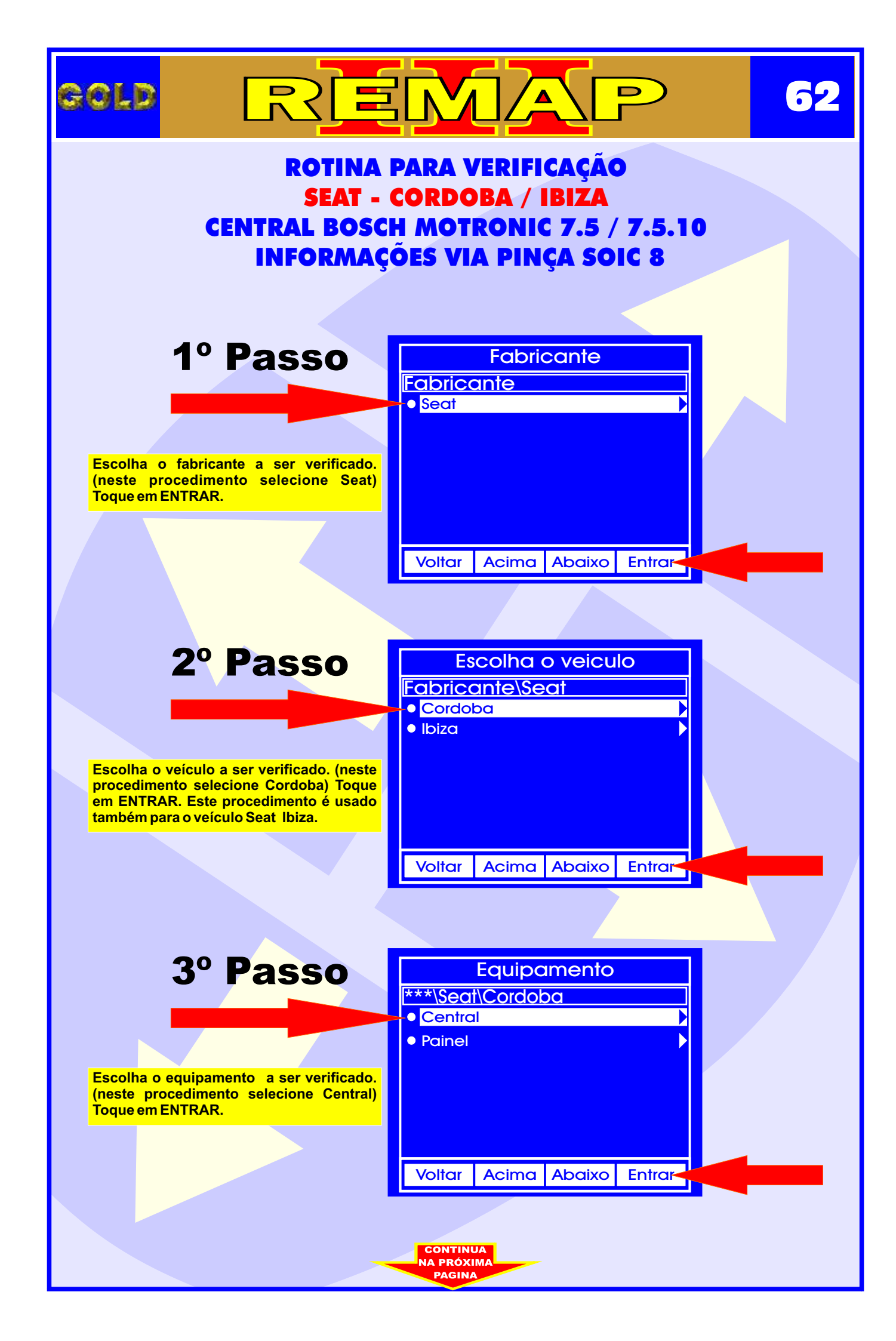

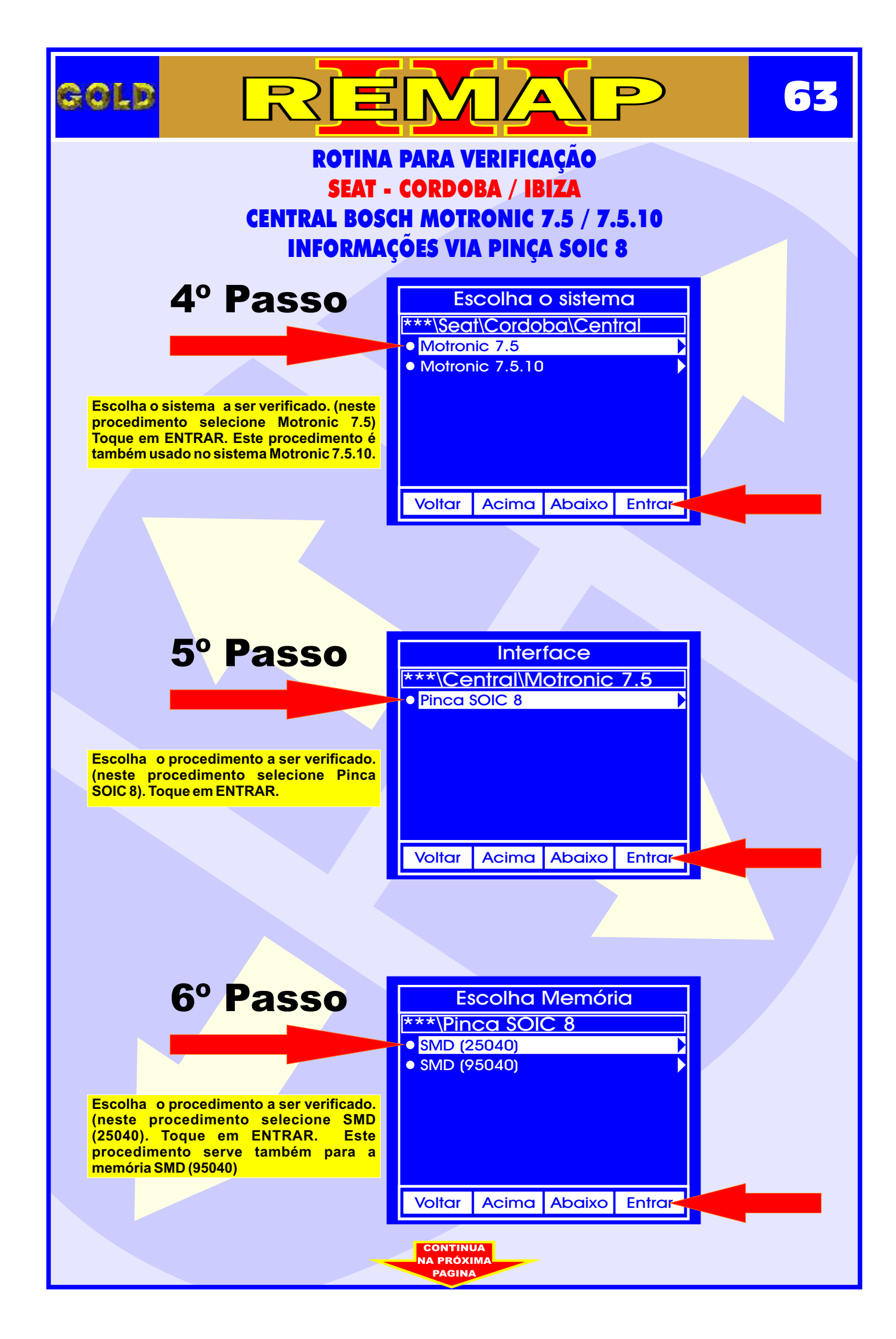

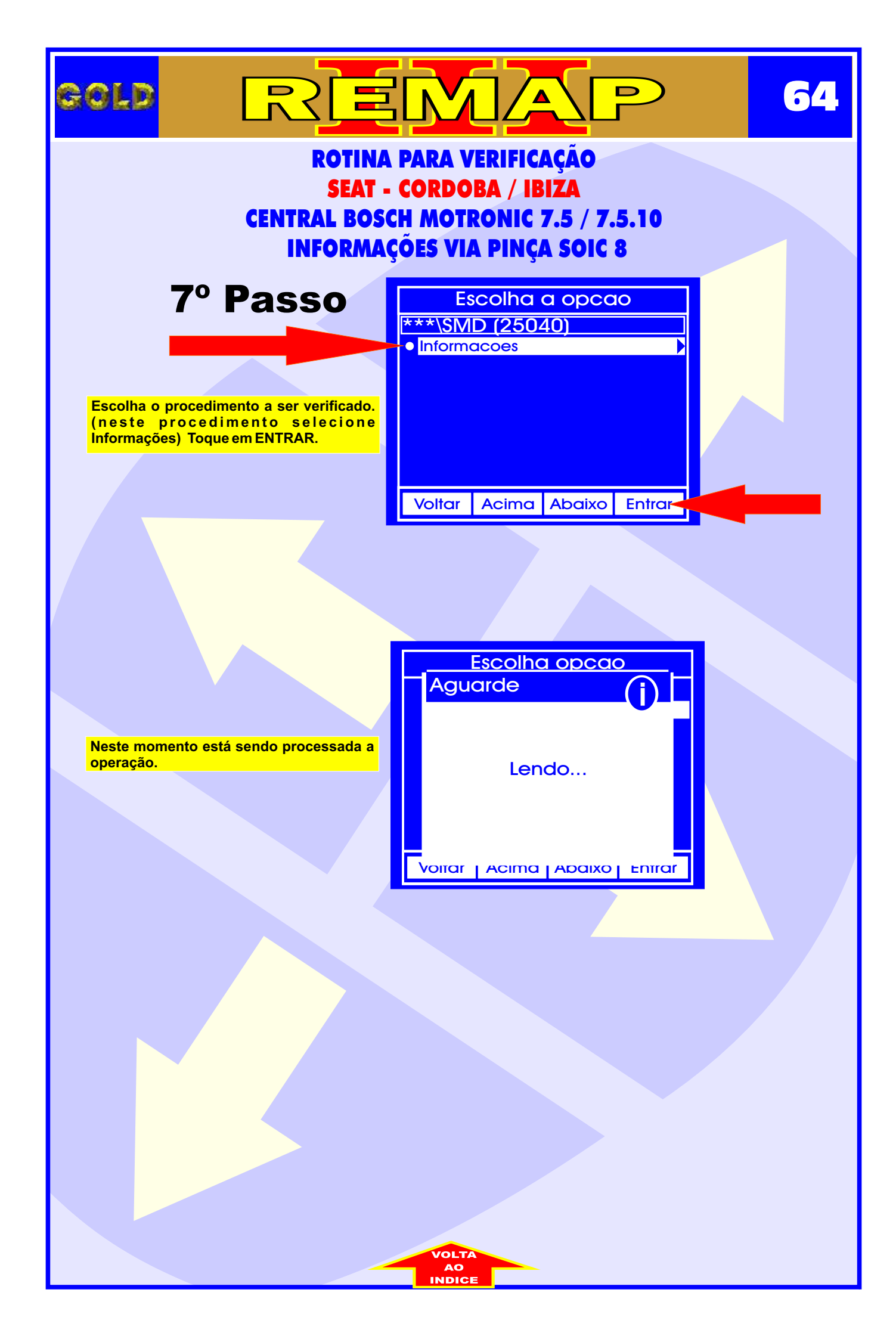

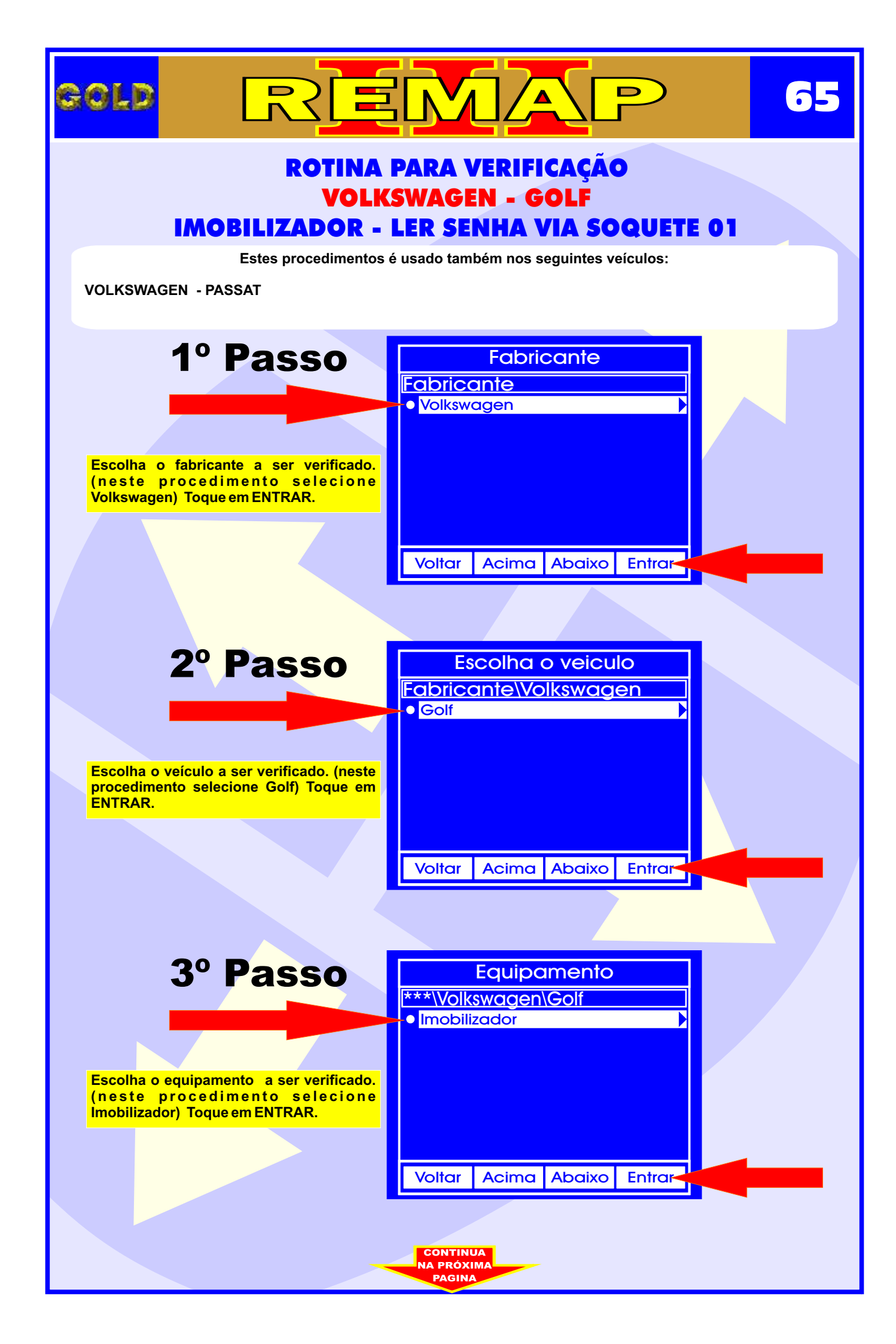

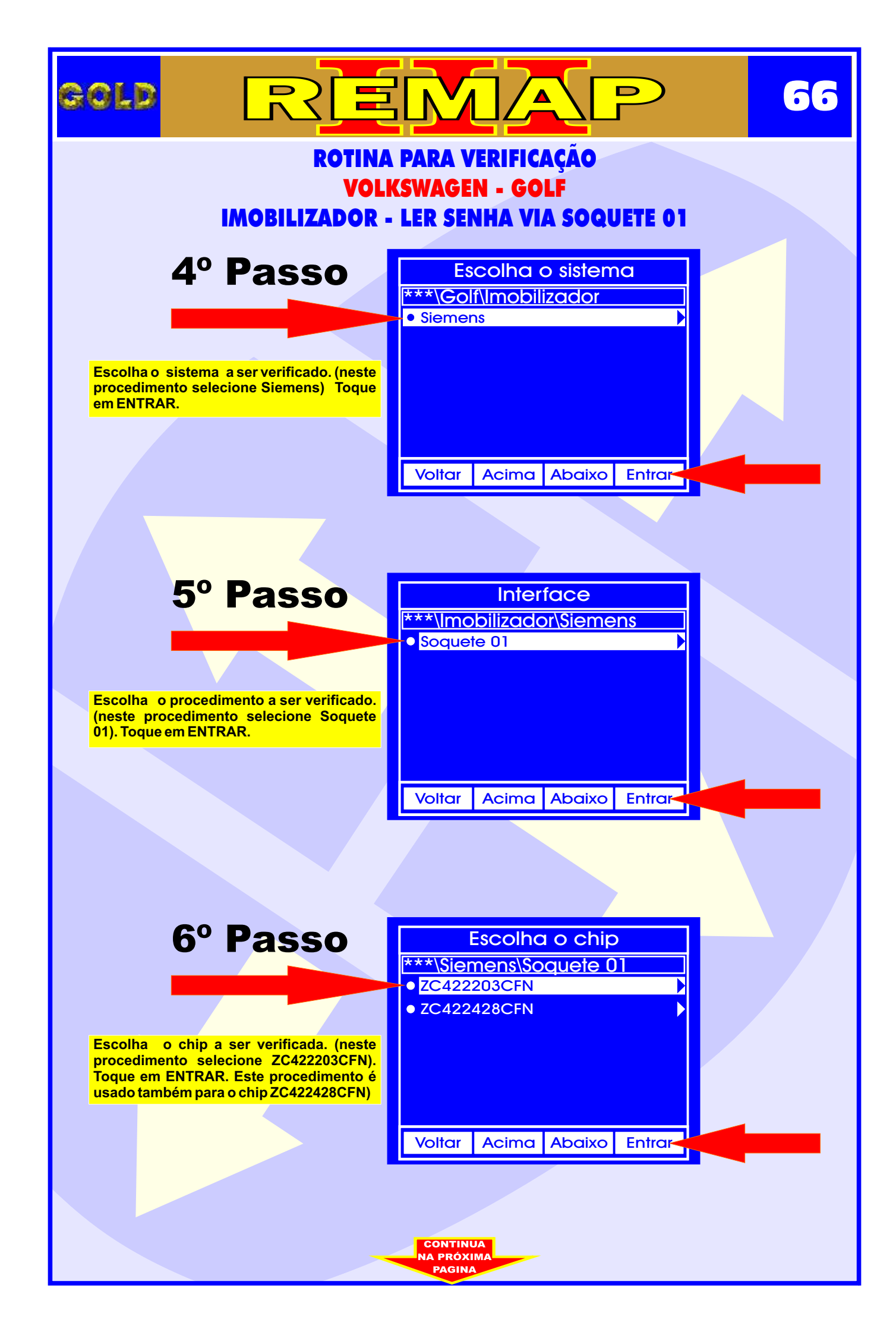

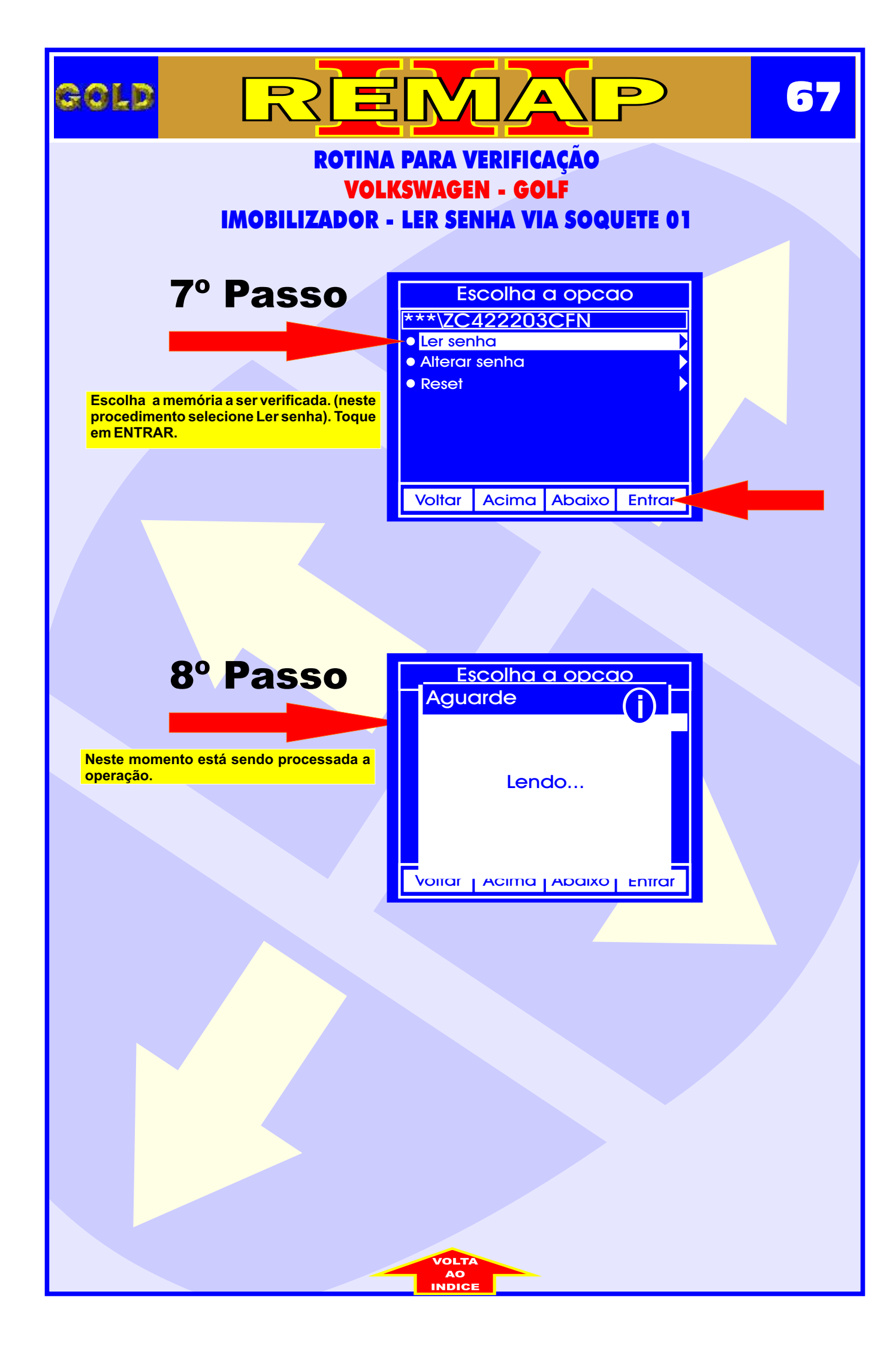

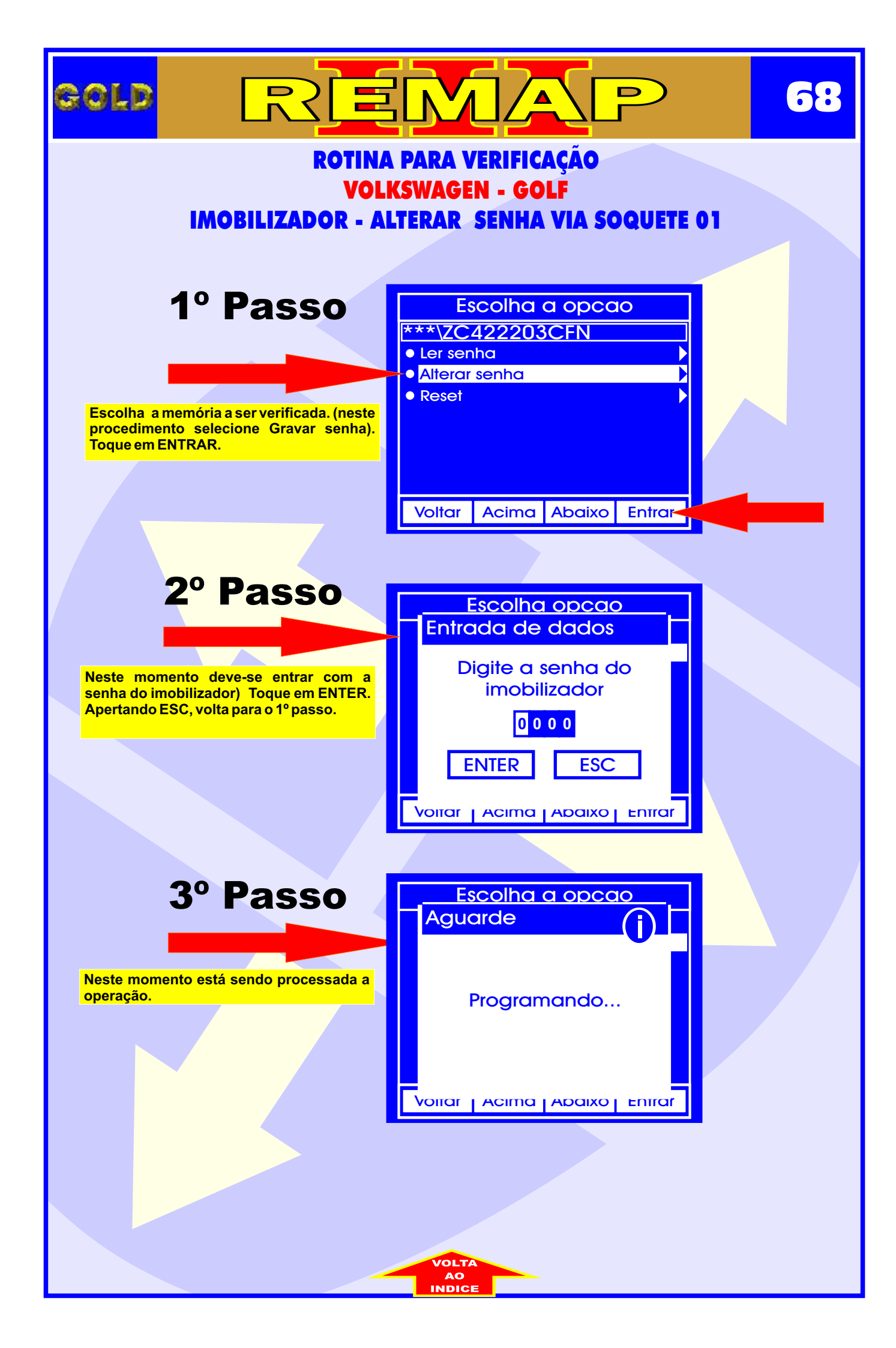

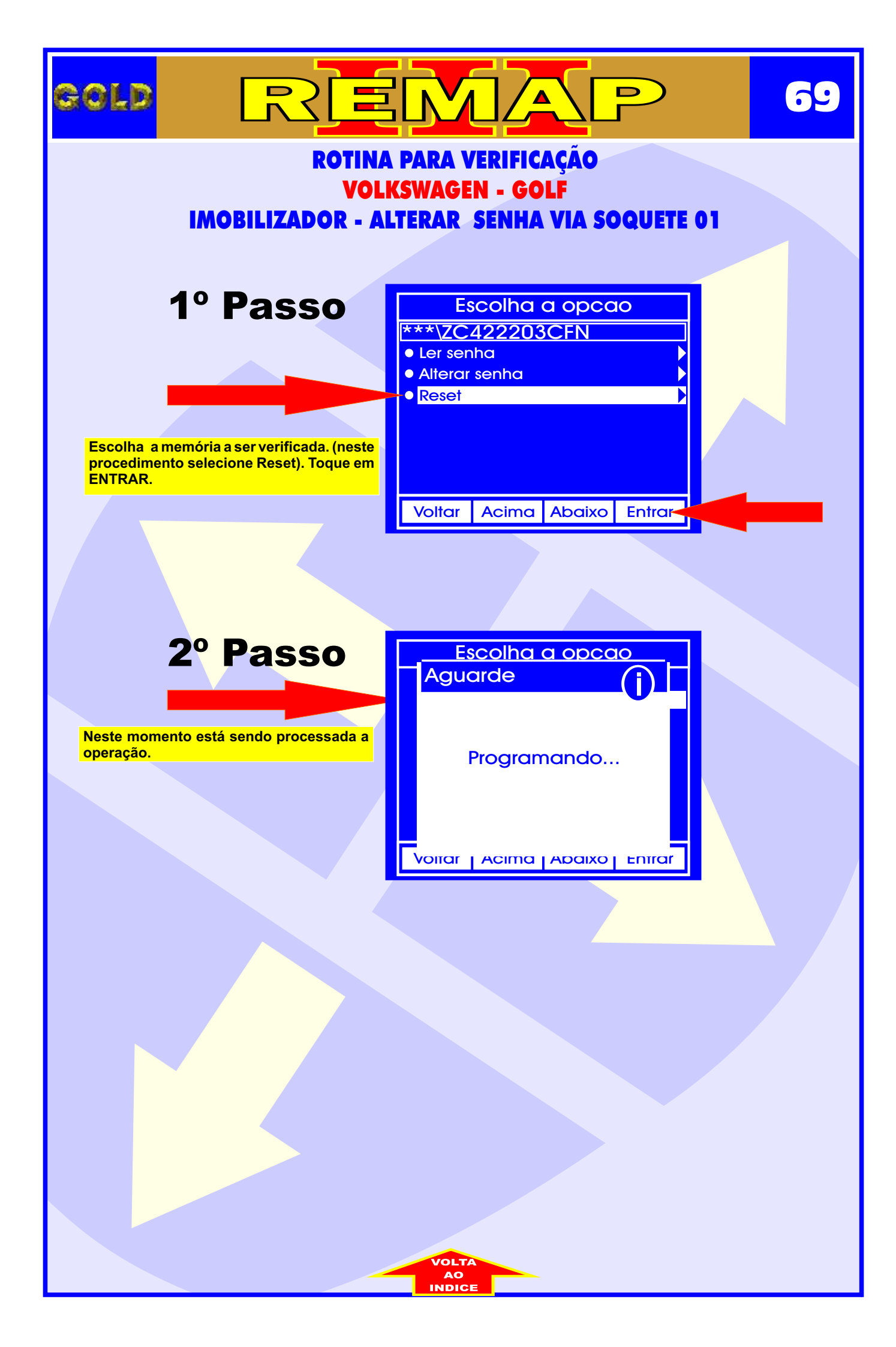

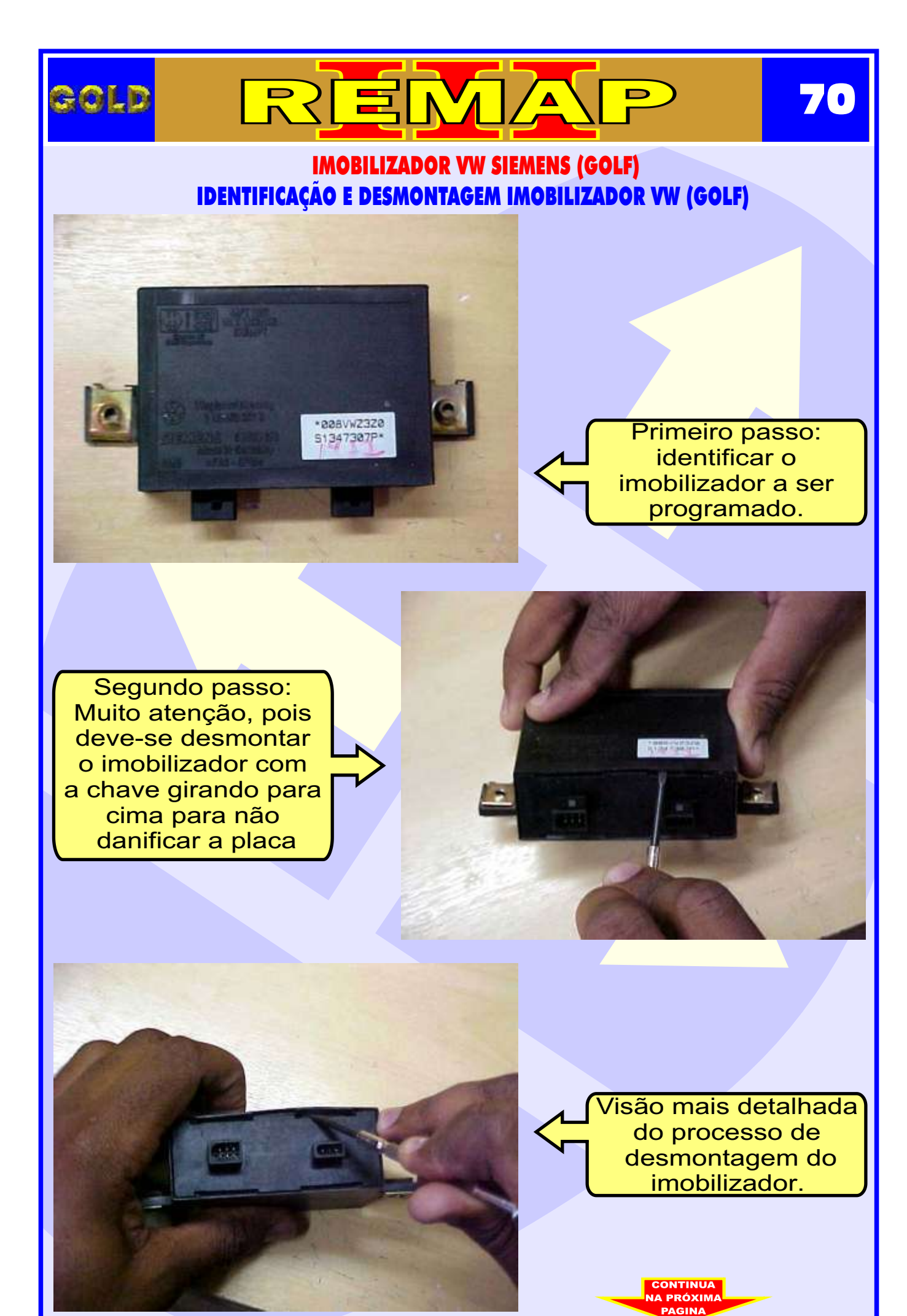

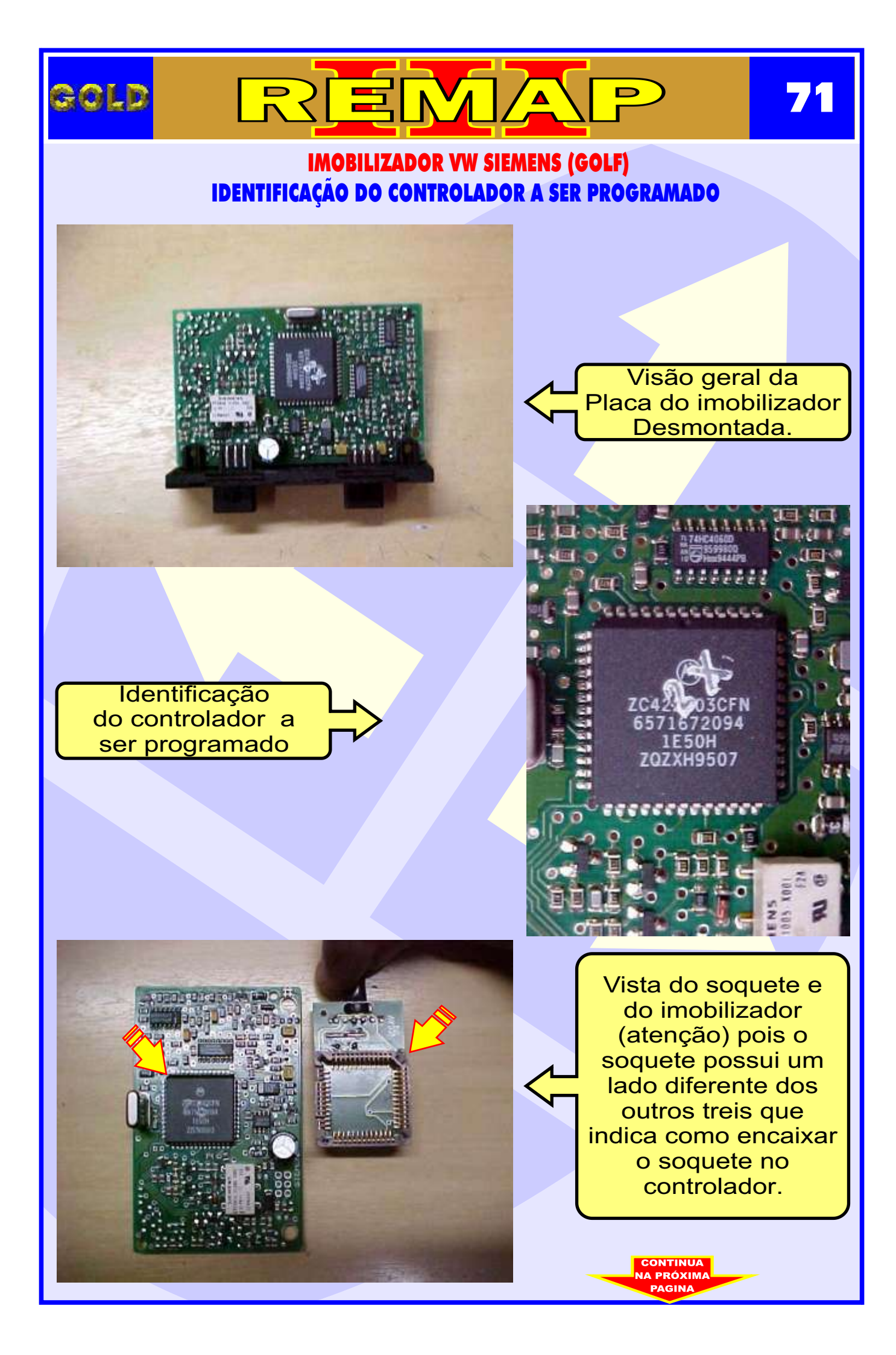

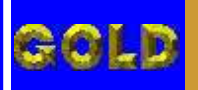

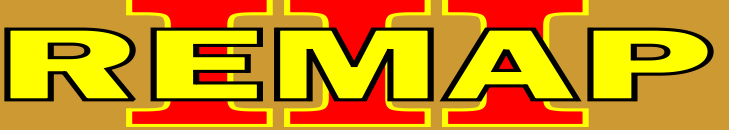

### IMOBILIZADOR VW SIEMENS (GOLF) IMOBILIZADOR SENDO PROGRAMADO

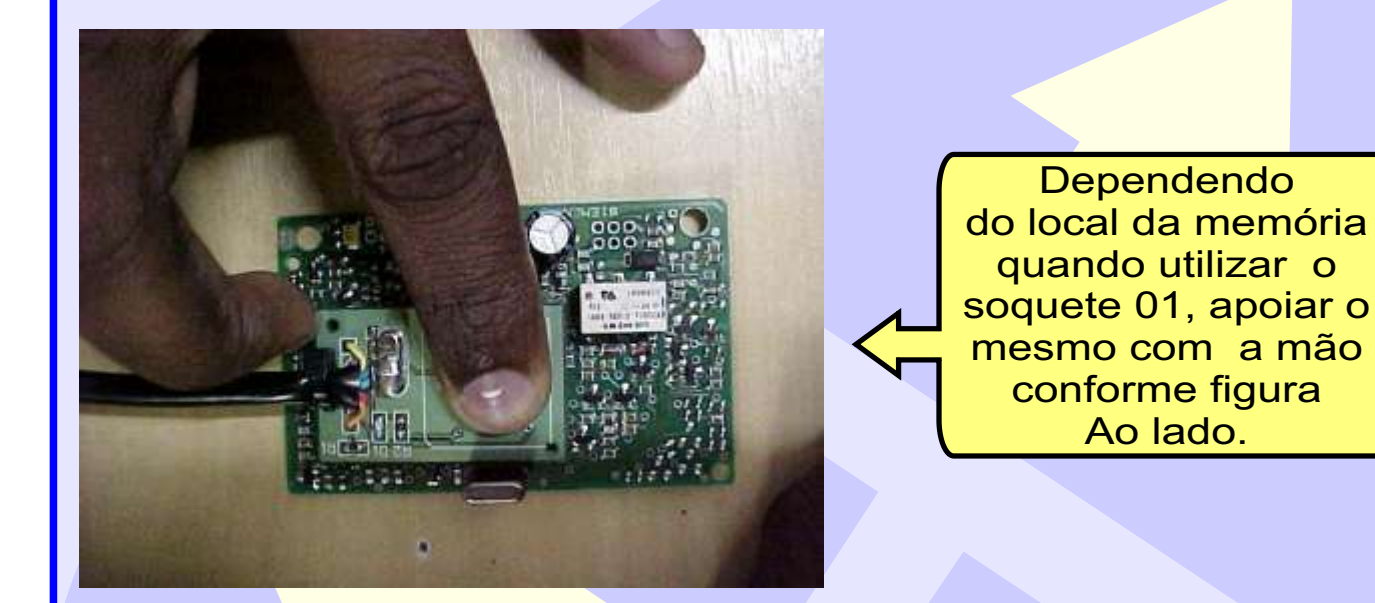

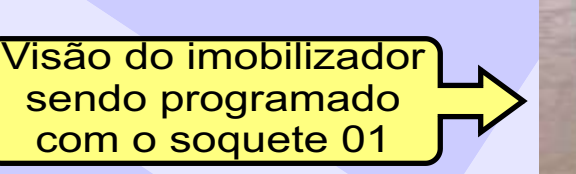

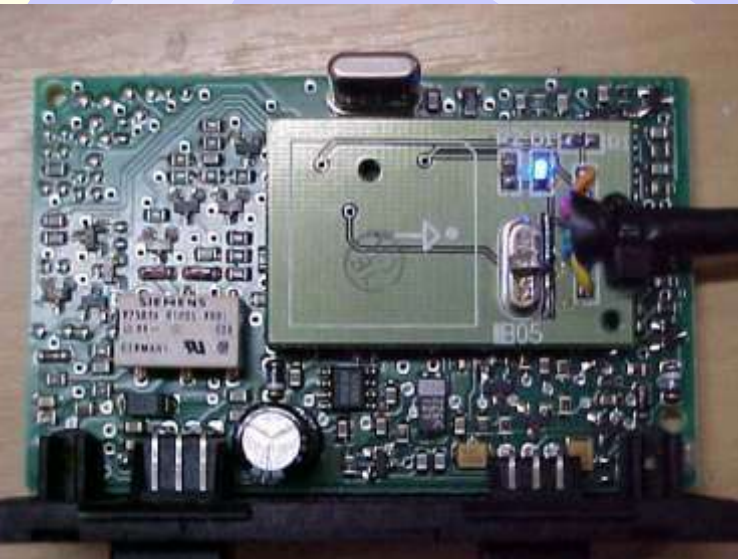
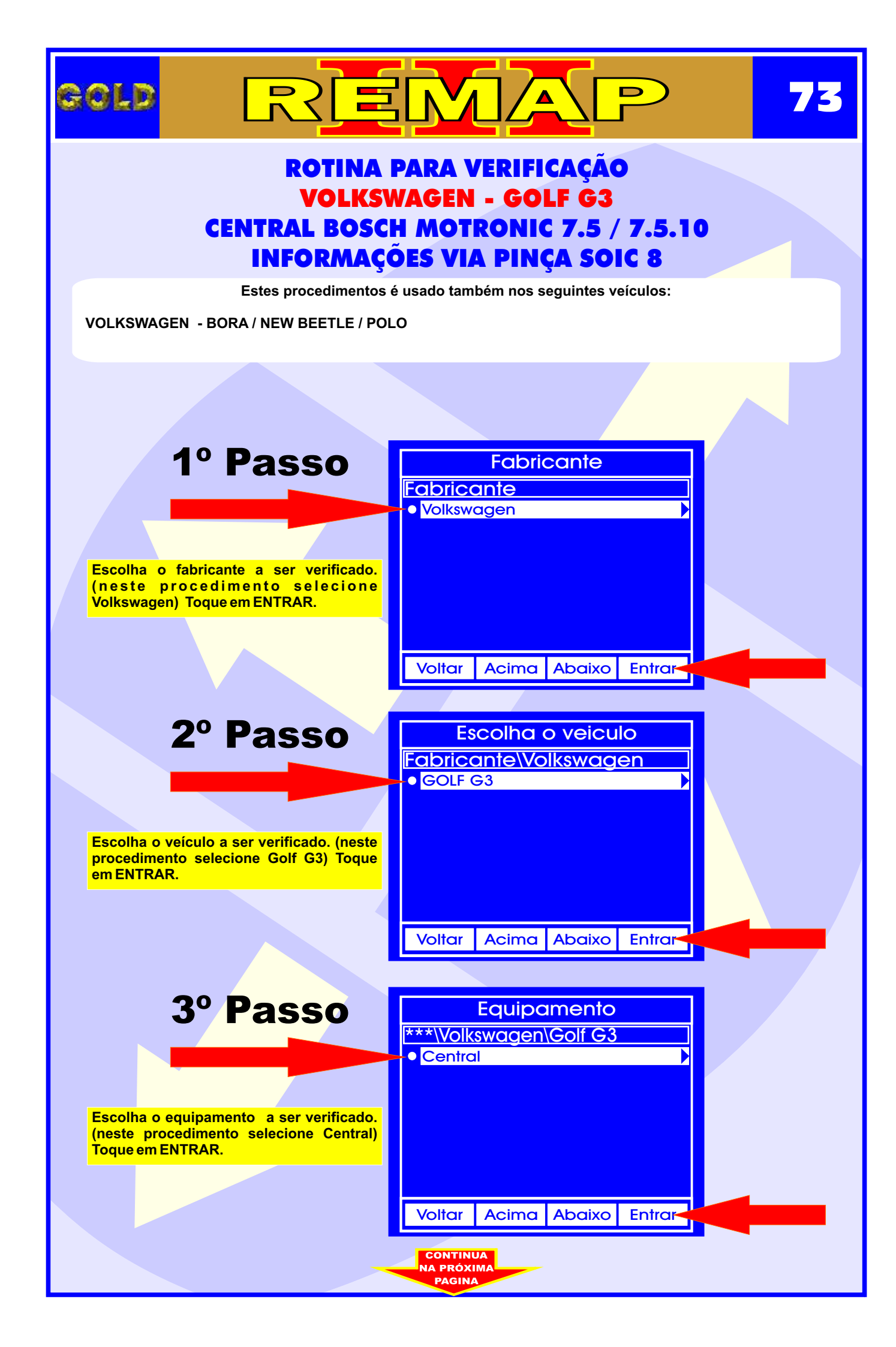

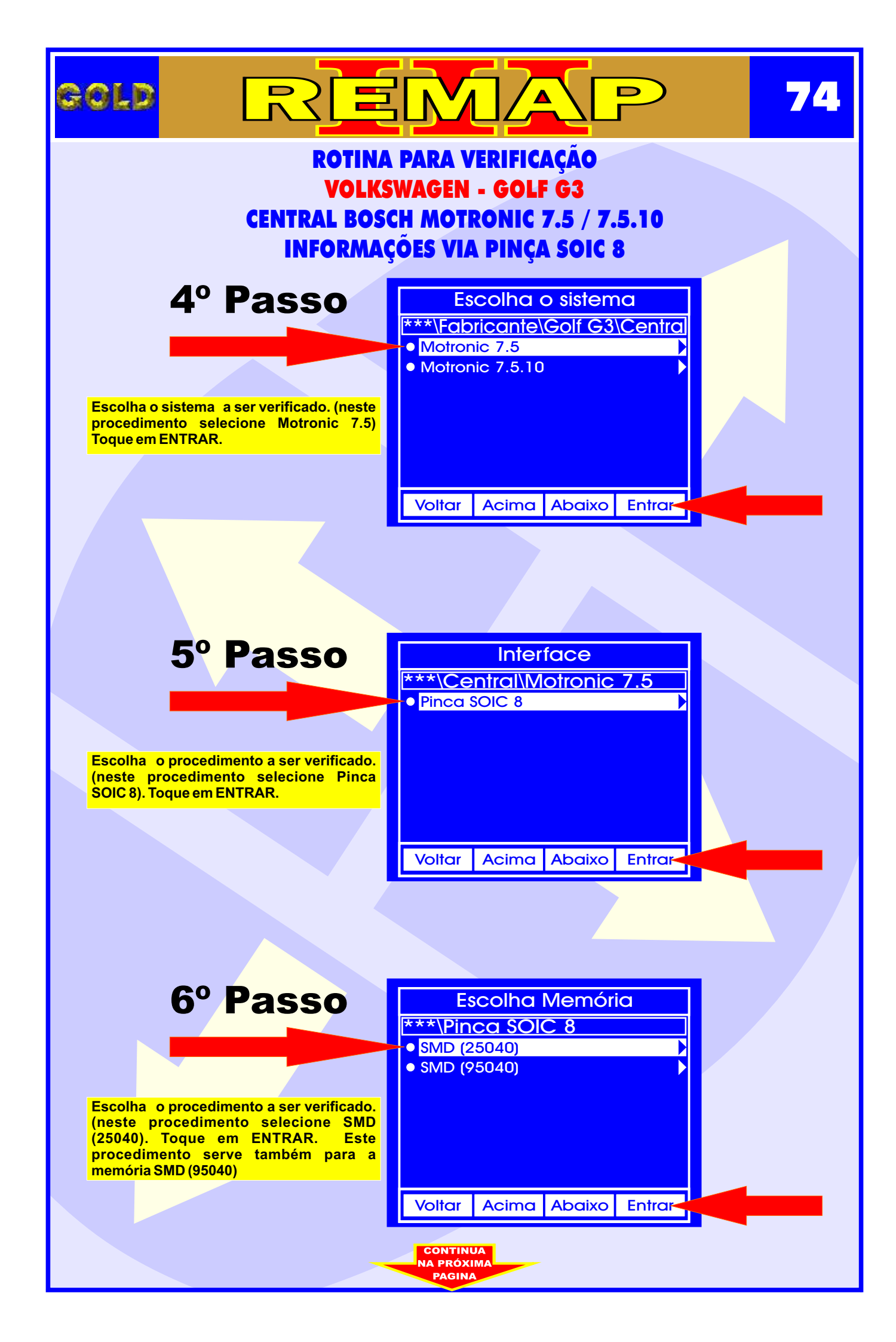

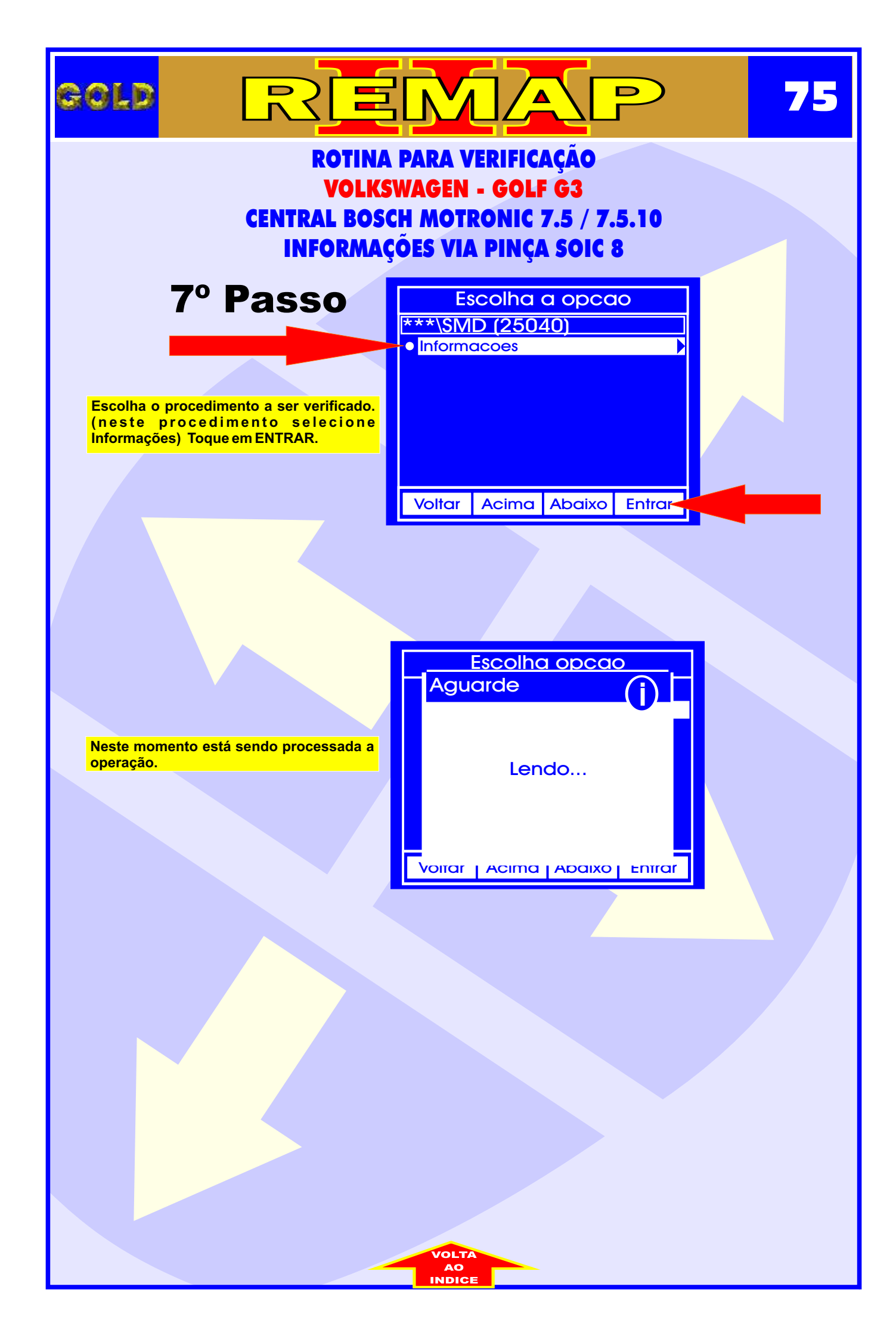

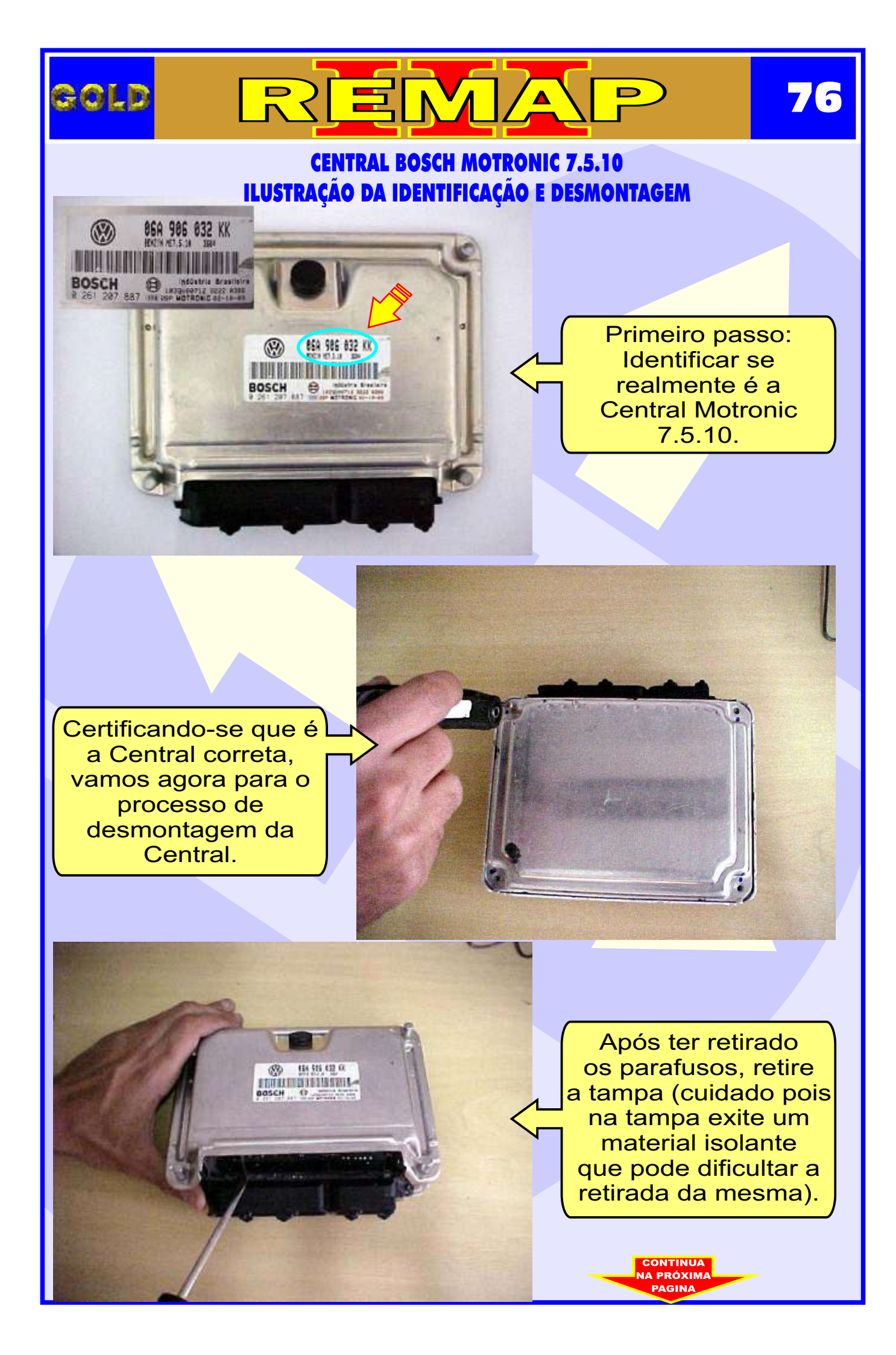

## **CENTRAL BOSCH MOTRONIC 7.5.10** ILUSTRAÇÃO DA CENTRAL ABERTA E VISUALIZAÇÃO DA PLACA DE CIRCUITO Assim que retiramos a tampa ja temos acesso a placa

∕▲

Continuamos o processo de desmontagem da Central, agora retirando totalmente a placa da carcaça.

GOLD

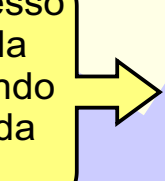

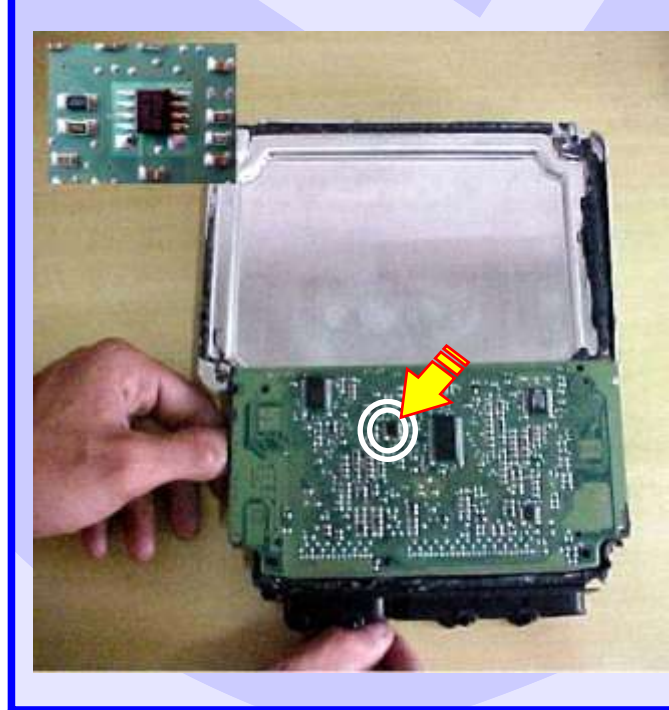

Apos desmontar totalmente a central, localizaremos agora a memória a ser Programada.

(cuidado pois a Placa é sensível).

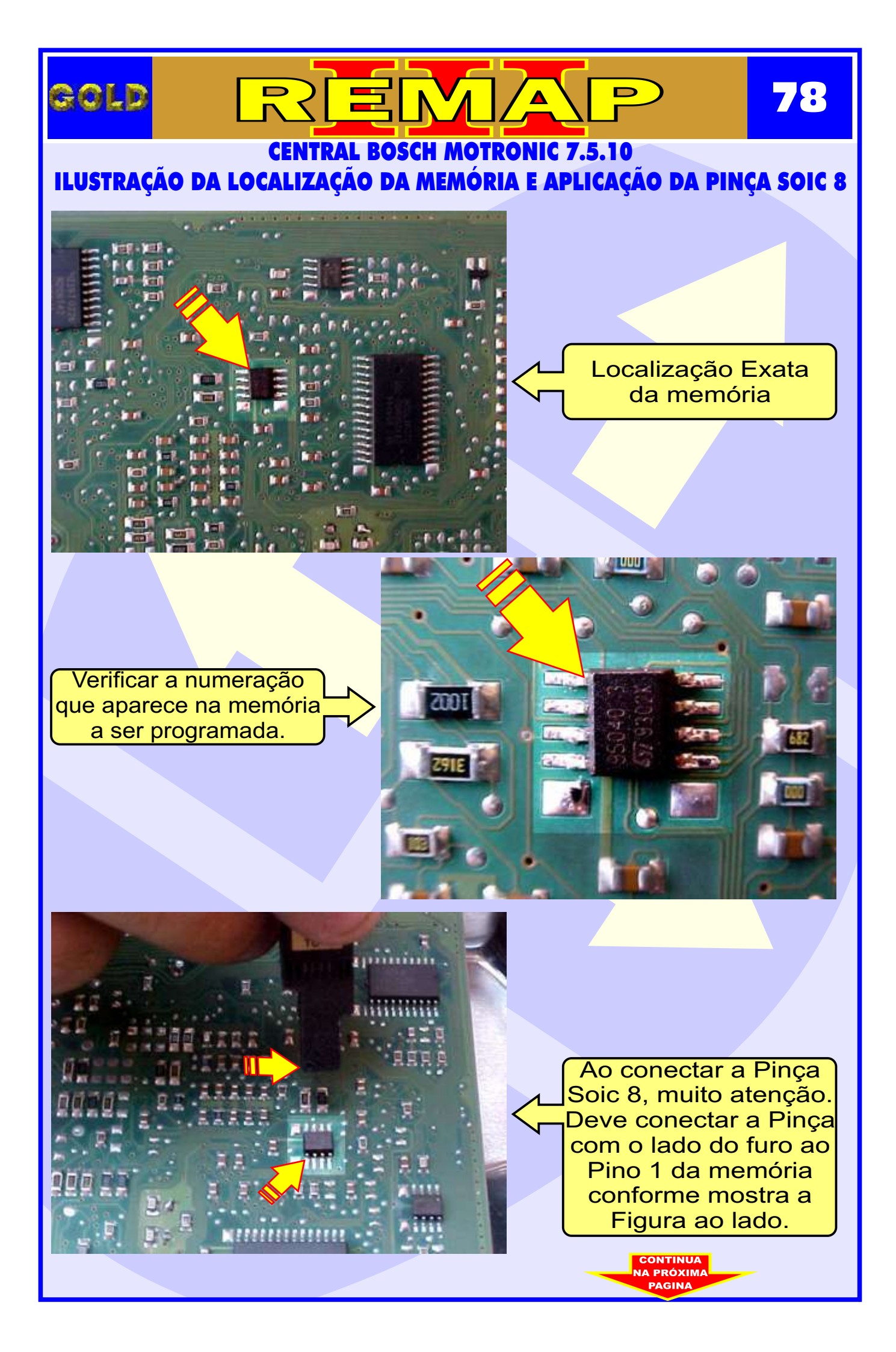

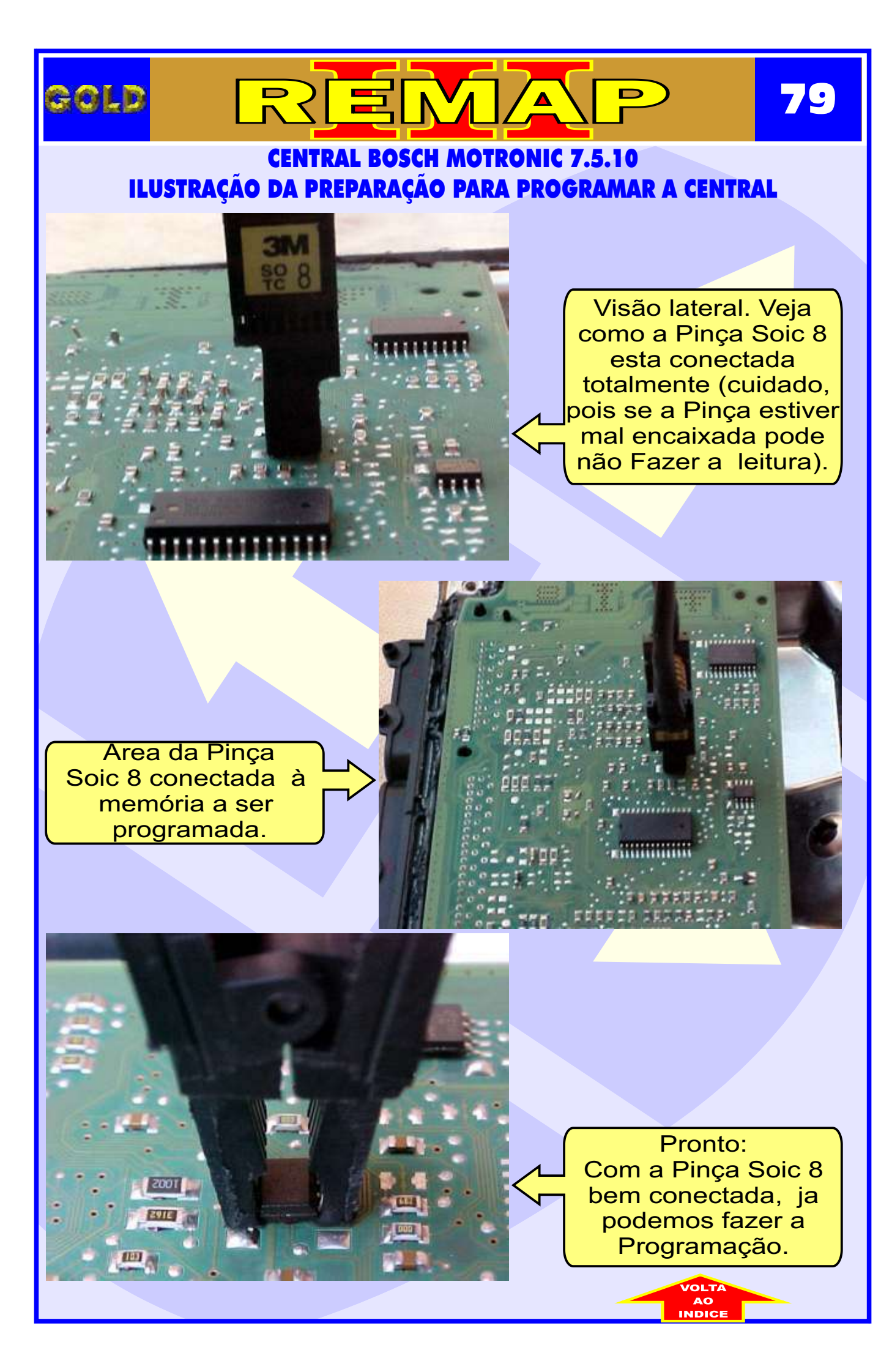